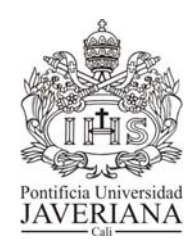

# MANUAL DEL USUARIO

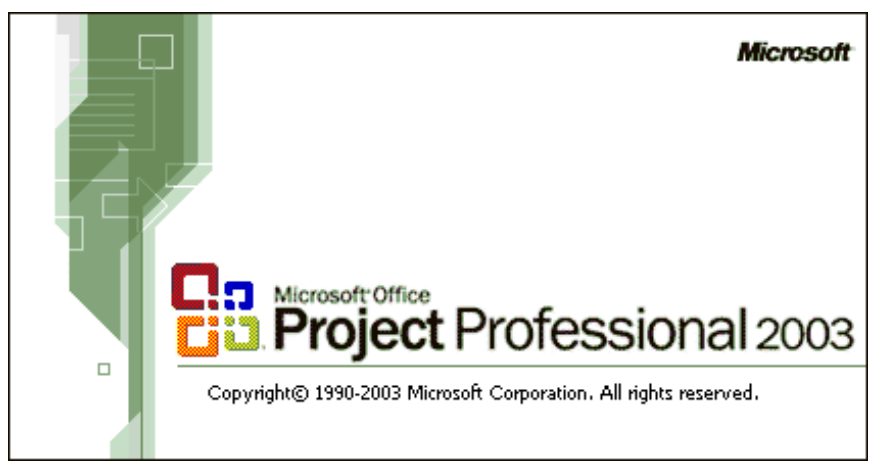

Julio Cesar Paz Lamir Profesor

PONTIFICIA UNIVERSIDAD JAVERIANA CALI OFICINA DE APOYO A LA PLANEACIÓN Junio, 2007

# CONTENIDO

| INTRODUCCIÓN                                                                      | 5   |
|-----------------------------------------------------------------------------------|-----|
| MANUAL DEL USUARIO                                                                | 6   |
| Microsoft Project 2003                                                            | 6   |
| 1. Planeación                                                                     | 6   |
| 1.1 Relacionar las actividades de un proyecto                                     | 6   |
| 1.2 Insertar nuevas actividades en el proyecto                                    | 7   |
| 1.3 Eliminar actividades del proyecto                                             | 7   |
| 1.4 Asignar un código a las actividades del proyecto                              | 8   |
| 1.5 Determinar la secuencia de las actividades del proyecto                       | 8   |
| 1.6 Ver el diagrama de red del proyecto                                           | 10  |
| 1.7 Estructurar las actividades de un proyecto                                    | 10  |
| 2. Programación de tiempos                                                        | 10  |
| 2.1 Establecer la fecha de iniciación del proyecto                                | 10  |
| 2.2 Actualizar el calendario del proyecto                                         | 11  |
| 2.3 Actualizar el horario de trabajo                                              | 12  |
| 2.4 Crear un nuevo calendario                                                     | 13  |
| 2.5 Registrar la duración de las actividades del proyecto                         | 13  |
| 2.6 Identificar las fechas de iniciación y terminación tempranas y últimas de las |     |
| actividades del proyecto.                                                         | 14  |
| 2.7 Identificar la holgura de las actividades del proyecto                        | 15  |
| 2.8 Resaltar las actividades de la ruta crítica del proyecto                      | 16  |
| 3. Programación de recursos                                                       | 19  |
| 3.1 Crear la base de datos de recursos del proyecto                               | 19  |
| 3.2 Establecer el tipo de moneda y número de decimales                            | 20  |
| 3.3 Asignar los recursos a las actividades de un proyecto                         | 21  |
| 3.4 Determinar la carga de trabajo de un recurso en el proyecto                   | 22  |
| 3.5 Nivelar la carga de trabajo de los recursos del proyecto                      | 23  |
| 4. Programación de costos                                                         | 24  |
| 4.1 Asignar una tasa estándar de costo a un recurso                               | 24  |
| 4.2 Asignar un costo fijo a las actividades del proyecto                          | 24  |
| 4.3 Verificar el costo de las actividades del proyecto                            | 25  |
| 4.4 Verificar el costo de los recursos por actividad                              | 26  |
| 4.5 Verificar el costo total del proyecto y sus estadísticas                      | 27  |
| 5. Seguimiento del proyecto.                                                      | 29  |
| 5.1 Establecer la linea de base del proyecto                                      | 29  |
| 5.2 Borrar la linea de base                                                       | .30 |
| 5.3 Actualizar las tareas del proyecto                                            | 30  |
| 5.4 Verificar la variación en las fechas de comienzo y fin de las actividades del | 04  |
| proyecto.                                                                         | .31 |
| 5.5 Verificar la variación en los costos de las actividades del proyecto.         | 32  |
| 0. INIOIMES                                                                       | .33 |
| 6.2 Costos por reguraço                                                           |     |
| 0.2 Costos por recursos                                                           |     |
| 6.4 Carga de trabaje de los regursos del provente                                 |     |
| 0.4 Carga de trabajo de los recursos del proyecto                                 |     |
| 6.6 Actividades por grupo do recurso                                              |     |
| o.o Actividades por grupo de recurso                                              |     |

# INTRODUCCIÓN

En el marco del proceso de Planeación 2006-2011 se tiene la convicción que lo más importante es la motivación y capacitación del personal para poder hacer realidad lo planeado.

Se asumió el reto de capacitar de manera continuada a los gerentes de los proyectos en la administración y gestión de los mismos, con el fin de desarrollar competencias para:

- × Realizar un seguimiento de los proyectos según sus necesidades.
- × Obtener un mayor control de los recursos y las finanzas.
- × Producir información útil, oportuna y clara.
- × Aumentar la productividad.

"Microsoft Office Project ofrece unas sólidas herramientas de administración de proyectos con la dosis adecuada de funcionalidad, potencial y flexibilidad, con el fin de administrar los proyectos con mayor eficacia y eficiencia. Podrá mantenerse informado y controlar el trabajo, la programación y las finanzas del proyecto, mantener la sintonía entre los equipos de proyecto y mejorar la productividad gracias a la integración con los conocidos programas del sistema Microsoft Office, las eficaces opciones de elaboración de informes, el planeamiento asistido y las herramientas flexibles".<sup>1</sup>

El presente Manual del usuario de Microsoft Project 2003 contiene una descripción de los 6 pasos que implica su manejo:

- 1. Planeación
- 2. Programación de tiempos
- 3. Programación de recursos
- 4. Programación de costos
- 5. Seguimiento del proyecto
- 6. Informes

El Manual tiene por objetivo facilitar el aprendizaje y utilización de la herramienta, a sus usuarios.

<sup>&</sup>lt;sup>1</sup> http://office.microsoft.com/es-es/project/FX100487773082.aspx

# MANUAL DEL USUARIO Microsoft Project 2003

### 1. Planeación.

#### 1.1 Relacionar las actividades de un proyecto

Caso: Insertar las actividades a, b, c, d de un proyecto.

Vista requerida: Ver / diagrama de gantt/ tabla de entrada

• En el campo "Nombre de tarea" relacione el nombre de la actividad

| ł.j      | Mi | crosofi         | Project         | - P | royect2.                     |                   |       |                       |                              |              |                         |                   |
|----------|----|-----------------|-----------------|-----|------------------------------|-------------------|-------|-----------------------|------------------------------|--------------|-------------------------|-------------------|
| :2       | 2) | <u>A</u> rchivo | <u>E</u> dición | Ve  | <u>I</u> nsertar <u>F</u> or | rmato <u>H</u> er | ramie | entas <u>P</u> royect | :o Ve <u>n</u> tana <u>?</u> |              |                         |                   |
|          |    | 📬 🔒             | 1 🖪 🗳           |     | <u>C</u> alendario           |                   | *     | 🏂   🖹 🕵               | Sin agrupar                  | -   🔍 🔍   🍘  | ) 📲 🤃 💠 💠 🖛 📼           | Mostrar 🝷 🛛 Arial |
| _        |    |                 |                 | ~   | Diagrama de <u>G</u> a       | ntt               |       |                       |                              |              |                         |                   |
|          |    | 0               | Nombr           | e   | <u>D</u> iagrama de rec      | ł                 |       | Comienzo              | Fin                          | Predecesoras | Nombres de los recursos | 27 may '07        |
|          | 1  | 1 🏢             | a               |     | Ga <u>n</u> tt de seguirr    | niento            |       | lun 28/05/07          | lun 28/05/07                 | •            |                         |                   |
|          | 2  | 2               | b               |     | U <u>s</u> o de tareas       |                   |       | lun 28/05/07          | lun 28/05/07                 |              |                         |                   |
|          | 3  | 3               | С               |     | Gráfico de <u>r</u> ecur     | sos               |       | lun 28/05/07          | lun 28/05/07                 |              |                         |                   |
|          | 4  | 4               | d               |     | H <u>o</u> ja de recurso     | s                 |       | lun 28/05/07          | lun 28/05/07                 |              |                         |                   |
|          | _  |                 |                 |     | <u>U</u> so de recursos      | ;                 | _     |                       |                              |              |                         |                   |
|          |    |                 |                 |     | Tabļa: Entrada               | •                 |       | <u>C</u> osto         |                              |              |                         |                   |
|          |    |                 |                 |     | Informes                     |                   | ~     | <u>E</u> ntrada       |                              |              |                         |                   |
|          |    |                 |                 |     | *                            |                   |       | <u>H</u> ipervínculo  |                              |              |                         |                   |
|          | _  |                 |                 |     |                              |                   |       | <u>P</u> rogramación  |                              |              |                         |                   |
|          |    |                 |                 |     |                              |                   |       | <u>R</u> esumen       |                              |              |                         |                   |
| ŧ        |    |                 |                 |     |                              |                   |       | <u>S</u> eguimiento   |                              |              |                         |                   |
| l B<br>B |    |                 |                 |     |                              |                   |       | <u>T</u> rabajo       |                              |              |                         |                   |
| l a      | _  |                 |                 |     |                              |                   |       | <u>U</u> so           |                              |              |                         |                   |
| aran     | -  |                 |                 |     |                              |                   |       | <u>V</u> ariación     |                              |              |                         |                   |
| ä        |    |                 |                 |     |                              |                   |       | <u>M</u> ás tablas    |                              |              |                         |                   |
|          |    |                 |                 |     |                              |                   |       |                       |                              |              |                         |                   |

| Ø 1  | hicros | soft l | Project         | - Pro       | oyect2   |                 |                      |                   |                  |             |         |         |
|------|--------|--------|-----------------|-------------|----------|-----------------|----------------------|-------------------|------------------|-------------|---------|---------|
| :@   | Arch   | nivo   | <u>E</u> dición | <u>V</u> er | Insertar | <u>E</u> ormato | <u>H</u> erramientas | Proyecto          | Ve <u>n</u> tana | 2           |         |         |
| : 🗅  | 2      |        | <u>0</u>   🖪    | ۵.          | ABC   🐰  | ù 🖺 🏈           | 🔊   🤮   G            | a çiá <u>i</u> ta | 🖹 🕵              | Sin agrupar | -   🔩 🤆 | 2 🦻 🛛 🔞 |
|      |        |        |                 |             |          |                 |                      |                   |                  |             |         | Di      |
| : =1 |        |        |                 | ¢h ∎        | ∎ ,      |                 |                      |                   |                  |             |         |         |
|      |        |        |                 |             |          |                 |                      |                   |                  |             |         |         |
|      |        | 0      | Nombre          | e de ta     | area     | Durad           | ción Comie           | nzo 🧃             | y '07            | 20 may '07  | 27 may  | '07     |

|   | 6 | Nombre de tarea | Duración | Comienzo     | ay '07 | 20 may '07 | 27 may '07 |
|---|---|-----------------|----------|--------------|--------|------------|------------|
|   |   |                 |          |              | MXJVS  | DLMXJVS    | DLMXJVS    |
| 1 |   | а               | 1 día?   | lun 28/05/07 |        |            |            |
| 2 |   | b               | 1 día?   | lun 28/05/07 |        |            |            |
| 3 |   | с               | 1 día?   | lun 28/05/07 |        |            |            |
| 4 |   | d               | 1 día?   | lun 28/05/07 |        |            |            |

#### 1.2 Insertar nuevas actividades en el proyecto

Caso: insertar la actividad "z" entre las actividades c y d

Vista requerida: Ver / diagrama de gantt/ tabla de entrada

- Ubíquese en la actividad "d"
- Seleccione la opción "Insertar" del menú de opciones
- Haga clic en "nueva tarea"

| Ł | 2 Mio     | crosoft         | Project         | - Pro       | yect                                     | 2              |                   |              |       |                        |    |       |              |   |     |       |     |    |   |    |     |       |    |     |
|---|-----------|-----------------|-----------------|-------------|------------------------------------------|----------------|-------------------|--------------|-------|------------------------|----|-------|--------------|---|-----|-------|-----|----|---|----|-----|-------|----|-----|
| ÷ | <u>@)</u> | <u>A</u> rchivo | <u>E</u> dición | <u>⊻</u> er | Inse                                     | ertar          | <u>F</u> ormat    | o <u>H</u> e | rrami | ientas <u>P</u> royect | o  | Ve    | <u>n</u> tan | а | 2   |       |     |    |   |    |     |       |    |     |
| ł |           | i 🚽             | 12 🖂            |             |                                          | N <u>u</u> ev  | a tarea           | Ins          | 5     | 2 🖙 💥 対                | á  |       | 8            |   | Sin | agrup | oar |    | Ŧ | (  | Ð   | Q     | 7  | 🤅   |
|   |           |                 |                 |             | r an an an an an an an an an an an an an | Tarea          | a <u>r</u> epetit | iva          |       |                        |    |       |              |   |     |       |     |    |   |    |     |       |    | j c |
| 1 | ET I      | 19              |                 | ah 🆽        | Ø)                                       | <u>P</u> roye  | ecto              |              |       |                        |    |       |              |   |     |       |     |    |   |    |     |       |    | _   |
| - |           |                 |                 | Ь           |                                          | <u>C</u> olur  | nna               |              |       |                        |    |       |              |   |     |       |     |    |   |    |     |       |    |     |
|   |           | 0               | Nombre          | e de tar    | Ð                                        | Di <u>b</u> uj | o                 |              |       | Comienzo               | ay | y '07 |              |   | 20  | may   | '07 |    |   | 27 | may | 7 '07 |    |     |
|   |           |                 |                 |             |                                          |                | *                 |              |       |                        | N  | 1 X   | Jγ           | S | D   | LM    | X   | JΥ | S | D  | LN  | 1 X   | JΝ | / S |
|   | 1         |                 | a               |             |                                          |                |                   | 1 dia?       | 1     | lun 28/05/07           |    |       |              |   |     |       |     |    |   |    |     |       |    |     |
|   | 2         |                 | b               |             |                                          |                |                   | 1 día?       |       | lun 28/05/07           |    |       |              |   |     |       |     |    |   |    |     |       |    |     |
|   | 3         |                 | С               |             |                                          |                |                   | 1 día?       |       | lun 28/05/07           |    |       |              |   |     |       |     |    |   |    |     |       |    |     |
|   | 4         |                 | d               |             |                                          |                |                   | 1 día?       |       | lun 28/05/07           |    |       |              |   |     |       |     |    |   |    |     |       |    |     |
|   |           |                 |                 |             |                                          |                | _                 |              |       |                        |    |       |              |   |     |       |     |    |   |    |     |       |    |     |

| Ð  | Micro | osoft P | roject - Pi         | oyect2   |                     |                           |                    |     |      |       |       |    |
|----|-------|---------|---------------------|----------|---------------------|---------------------------|--------------------|-----|------|-------|-------|----|
| :2 | 🗿 Arc | hivo    | <u>E</u> dición ⊻er | Insertar | Eormato <u>H</u> er | ramientas <u>P</u> royect | o Ve <u>n</u> tana | 2   |      |       |       |    |
| 1  | 1 🖻   |         | 🗐 🖪 🍄               |          | 1 🔒 😁               | 炎 👾 🖹 📾 🛛                 | Sin agrupar        | Ŧ   | •    | . Q   |       | 0  |
|    |       |         | ××                  | z        |                     |                           |                    |     |      |       |       |    |
|    |       | 6       | Nombre de f         | area     | Duración            | Comienzo                  | 20 may '07         |     | 27 m | ay '0 | 7     |    |
|    |       |         |                     |          |                     |                           | DLMX               | JVS | DL   | MX    | ( J ) | VS |
|    | 1     |         | а                   |          | 1 día?              | lun 28/05/07              |                    |     |      |       |       |    |
|    | 2     |         | b                   |          | 1 día?              | lun 28/05/07              |                    |     |      |       |       |    |
|    | 3     |         | с                   |          | 1 día?              | lun 28/05/07              |                    |     |      |       |       |    |
|    | 4     |         | z                   |          | 1 día?              | lun 28/05/07              |                    |     |      |       |       |    |
|    | 5     |         | d                   |          | 1 día?              | lun 28/05/07              |                    |     |      |       |       |    |

#### 1.3 Eliminar actividades del proyecto

Caso: insertar la actividad "z" entre las actividades c y d

Vista requerida: Ver / diagrama de gantt/ tabla de entrada

- Ubíquese en la actividad que desea eliminar
- Seleccione la opción "Edición" del menú de opciones
- Haga clic en "eliminar tarea"

| Ð  | hicro | soft | Proje          | ect - Pro           | oyect2                 |                |                |                          |                     |             |
|----|-------|------|----------------|---------------------|------------------------|----------------|----------------|--------------------------|---------------------|-------------|
| :@ | Ard   | hivo | <u>E</u> dicio | ón <u>V</u> er      | Insertar               | <u>F</u> ormat | :o <u>H</u> er | ramientas <u>P</u> royec | to Ve <u>n</u> tana | 2           |
|    | 1     |      | 5              | Des <u>h</u> acer   | <sup>,</sup> Escritura | Ctrl+Z         | GÐ             | ž 📫 🖻 🕵                  | Sin agrupar         | -   🥄 🔍   🕜 |
| _  |       |      | C <sub>2</sub> | <u>⊂</u> opiar ta   | rea                    | Ctrl+C         |                |                          |                     |             |
|    |       | 0    |                | E <u>l</u> iminar t | area                   |                | ción           | Comienzo                 | 20 may '07          | 27 may '07  |
|    | 1     |      |                |                     | *                      |                | día?           | lun 28/05/07             |                     |             |
|    | 2     |      |                | b                   |                        |                | 1 día?         | lun 28/05/07             |                     |             |
|    | 3     |      |                | с                   |                        |                | 1 día?         | lun 28/05/07             |                     |             |
|    | 4     |      | :              | z                   |                        |                | 1 día?         | lun 28/05/07             |                     |             |
|    | 5     |      | 1              | d                   |                        |                | 1 día?         | lun 28/05/07             |                     |             |

#### 1.4 Asignar un código a las actividades del proyecto

Caso: insertar la columna que indique la numeración de las actividades

Vista requerida: Ver / diagrama de gantt/ tabla de entrada

- Seleccione la opción "Insertar" del menú de opciones
- Haga clic en "columna"
- Ubíquese en "nombre de campo y elija "EDT"

|    | Aicro | osoft P | Project - Proyect2                   |               |                          |                             |                         |                                      |         |
|----|-------|---------|--------------------------------------|---------------|--------------------------|-----------------------------|-------------------------|--------------------------------------|---------|
| :0 | Arc   | hivo    | <u>E</u> dición <u>V</u> er Insertar | Eormato Herra | mientas <u>P</u> royecto | o Ve <u>n</u> tana <u>?</u> |                         |                                      | Escriba |
| 10 |       |         | 🖪 🖪 💖   🖻 🖺   '                      | 기 😫 🖙 않       | s 💥 i 🗈 🕵 i              | Sin agrupar                 | -   🔍 🔍   🔞             | 🚆 🤅 💠 💠 🛨 🗕 Mostrar 🕶 🛛 Arial        |         |
|    |       |         | а                                    |               |                          |                             |                         |                                      |         |
|    |       | 0       | Nombre de tarea                      | Duración      | Comienzo                 | Fin                         | Definición de co        | olumna                               |         |
|    | 1     |         | а                                    | 1 día?        | lun 28/05/07             | lun 28/05/07                | Nombro do compos        | EDT                                  |         |
|    | 2     |         | ( C.                                 | 1 día?        | lun 28/05/07             | lun 28/05/07                | Mombre de campo;        | EDT<br>Duración 9                    |         |
|    | 3     |         | z                                    | 1 día?        | lun 28/05/07             | lun 28/05/07                | <u>T</u> ítulo:         | Duración9                            | -       |
|    | 4     |         | d                                    | 1 día?        | lun 28/05/07             | lun 28/05/07                | 1F 1A 1                 | Duración10                           |         |
|    |       |         |                                      |               |                          |                             | <u>A</u> linear titulo: | EDT                                  |         |
|    |       |         |                                      |               |                          |                             | Alinear <u>d</u> atos:  | Estado                               |         |
|    |       |         |                                      |               |                          |                             | •                       | Fecha de delimitación                | -       |
|    |       |         |                                      | 1             |                          |                             | Anc <u>n</u> o:         |                                      |         |
|    |       |         |                                      |               |                          |                             |                         | Ajust <u>e</u> perfecto Aceptar Canc | elar    |

#### 1.5 Determinar la secuencia de las actividades del proyecto

Caso 1: Establecer las actividades predecesoras de manera sucesiva

Vista requerida: Ver / diagrama de gantt/ tabla de entrada

- Seleccione las actividades que van a tener vinculación
- Haga clic en el enlace que dice "vincular tareas"

| Ð  | Micr | osoft | Project | - Proyect2      |                      |                         |              |              |                           |                 |
|----|------|-------|---------|-----------------|----------------------|-------------------------|--------------|--------------|---------------------------|-----------------|
| 38 | 🔄 Ar | chivo | Edición | ⊻er Insertar I  | Eormato Herramientas | Proyecto Ve <u>n</u> ta | ana <u>?</u> |              |                           | Escriba una pre |
| ÷  | 16   | i 🖬 🛛 | 6 🖪     | 🍄 🕒 📇 🖻         | )   😫   🚘 👯 🏥        | 🛅 🕵   Sin agrup         | ar 👻 🔍       |              | 🔆 💠 🧇 💠 💻 <u>M</u> ostrar | 🝷 Arial 💂 8     |
|    |      |       |         | a               | Vincular tare        | as                      |              |              |                           |                 |
|    |      | 0     | EDT     | Nombre de tarea | Duración             | Comienzo                | Fin          | Predecesoras | Nombres de los recursos   | 27 may '07      |
|    | 1    |       | 1       | a               | 1 día?               | lun 28/05/07            | lun 28/05/07 |              |                           |                 |
|    | 2    |       | 2       | :C::            | 1 día?               | lun 28/05/07            | lun 28/05/07 |              |                           |                 |
|    | 3    |       | 3       | z               | 1 día?               | lun 28/05/07            | lun 28/05/07 |              |                           |                 |
|    | 4    | 1     | 4       | d               | 1 día?               | lun 28/05/07            | lun 28/05/07 |              |                           |                 |
|    |      |       |         |                 | •                    |                         |              |              |                           |                 |
|    |      |       |         |                 |                      |                         |              |              |                           |                 |

| Ð   | Micro | osoft P | roject          | - Proyect2                                  |                        |                                 |              |              |                         |                |
|-----|-------|---------|-----------------|---------------------------------------------|------------------------|---------------------------------|--------------|--------------|-------------------------|----------------|
| :12 | 🖹 Arc | hivo j  | <u>E</u> dición | <u>V</u> er <u>I</u> nsertar <u>F</u> ormat | o <u>H</u> erramientas | <u>P</u> royecto Ve <u>n</u> ta | na <u>?</u>  |              |                         | Escriba una pr |
| 1   | 1 🖻   |         | a D.            | 🖻 🔁 🔊 🛛 😣                                   | ) ee 💥 💥               | 🛅 🥵   Sin agrupa                | ar 💌 🔍       | 🤤 💿 🚆        | 🗄 💠 🌩 🕂 🦰 Mostrar 🕯     | 🖌 Arial 💽 🗸 8  |
|     |       |         |                 | a                                           |                        |                                 |              |              |                         |                |
| 1   |       | 0       | EDT             | Nombre de tarea                             | Duración               | Comienzo                        | Fin          | Predecesoras | Nombres de los recursos | 27 may '07     |
|     | 1     |         | 1               | a                                           | 1 día?                 | lun 28/05/07                    | lun 28/05/07 |              |                         |                |
|     | 2     |         | 2               | С                                           | 1 día?                 | mar 29/05/07                    | mar 29/05/07 | 1            |                         | <u>і</u> ,     |
|     | 3     |         | 3               | z                                           | 1 día?                 | mié 30/05/07                    | mié 30/05/07 | 2            |                         | <u>μ</u>       |
|     | 4     |         | 4               | d                                           | 1 día?                 | jue 31/05/07                    | jue 31/05/07 | 3            |                         |                |
|     |       |         |                 |                                             |                        | 1                               |              |              |                         |                |

Caso 2: Establecer las actividades predecesoras

Vista requerida: Ver / diagrama de gantt/ tabla de entrada

- Seleccione una de las actividades para ubicar su predecesora
- Haga doble clic sobre ella

-

- Elija la pestaña "Predecesoras"
- Ubíquese en Nombre de tarea para escoger la actividad predecesora
- Proceda de igual manera con las otras actividades

| al Ar | chivo | <u>E</u> dición | ⊻er <u>I</u> nsertar | Eormato  | Herramienta:                                            | s <u>P</u> royecto Ve <u>n</u> | tana <u>?</u> |              |                |                     |          | Escriba una |
|-------|-------|-----------------|----------------------|----------|---------------------------------------------------------|--------------------------------|---------------|--------------|----------------|---------------------|----------|-------------|
| ) 🖻   |       | 8 🖪             | 🍄 🕒 🔼 🛛              | ) 😫 🛛    | ≥ ∰ ∰                                                   | 🛅 🕵 🛛 Sin agru                 | ipar 👻 🔍      | 🤤 🕜 🦉        | - + +          | — <u>M</u> ostrar ▼ | Arial    | •           |
|       |       |                 | a                    |          |                                                         |                                |               |              |                |                     |          |             |
|       | 0     | EDT             | Nombre de tarea      |          | Duración                                                | Comienzo                       | Fin           | Predecesoras | Nombres de los | s recursos          | VIS      | 27 may 107  |
| 1     |       | 1               | а                    |          | 1 día?                                                  | lun 28/05/07                   | lun 28/05/07  |              |                |                     |          |             |
| 2     |       | 2               | C                    |          | 1 día?                                                  | lun 28/05/07                   | lun 28/05/07  |              |                |                     |          |             |
| 3     |       | 3               | z                    |          | 1 día?                                                  | lun 28/05/07                   | lun 28/05/07  |              |                |                     |          |             |
| 4     |       | 4               | d                    | 6        | 1 día?                                                  | lun 28/05/07                   | lun 28/05/07  |              |                |                     |          |             |
|       | _     | -               |                      | Informa  | ción de la                                              | tarea                          |               |              |                |                     |          |             |
| -     |       | -               |                      | Gene     | eral P                                                  | Predecesoras                   | Recursos      | Avanzado     | Notas          | Campos per          | 's.      |             |
|       |       |                 |                      | Nombre   | a                                                       | 191                            | D             | rración: 1d? | Esti           | mada                |          |             |
| -     |       |                 |                      | Predece: | soras:                                                  |                                | <u>.</u>      | arddoni Trai |                |                     |          |             |
|       |       | -               |                      |          |                                                         |                                |               |              |                |                     |          |             |
|       |       |                 |                      | × 🖌      |                                                         |                                |               |              |                |                     | ~        |             |
|       |       |                 |                      | Id       | Nombre                                                  | de tarea                       |               | Tipo         |                | Pos                 |          |             |
|       |       |                 |                      | Id       | Nombre                                                  | de tarea                       | Ţ             | Tipo         |                | Pos                 | <u> </u> |             |
|       |       |                 |                      | Id       | Nombre                                                  | de tarea                       | Ţ             | Tipo         |                | Pos                 |          |             |
|       |       |                 |                      | Id       | Nombre           []           c           z           d | de tarea                       | ٦.            | Tipo         |                | Pos                 |          |             |
|       |       |                 |                      |          | Nombre                                                  | de tarea                       | F             | Tipo         |                | Pos                 |          |             |
|       |       |                 |                      | Id       | Nombre                                                  | de tarea                       | 7             | Tipo         |                | Pos                 |          |             |
|       |       |                 |                      | Id       | Nombre                                                  | de tarea                       | Ţ             | Tipo         |                | Pos                 |          |             |
|       |       |                 |                      | Id       | Nombre                                                  | de tarea                       | ]             |              |                | Pos                 |          |             |
|       |       |                 |                      | Id       | Nombre                                                  | de tarea                       |               | Tipo         |                | Pos                 |          |             |
|       |       |                 |                      |          | Nombre           c           z           d              | de tarea                       | Ţ             | Tipo         |                | Pos                 |          |             |

#### 1.6 Ver el diagrama de red del proyecto

Caso: Observar la información y organización del proyecto en un diagrama

Vista requerida: Ver / diagrama de red

 Utilizando las lupas (resaltadas en la imagen) se puede manipular la distancia del diagrama

| · All Autumo i | Edición <u>V</u> er Insert      | ar Eormato Herramientas | Proyecto Ve <u>n</u> tana | 2                    |       |                |                           | Escriba una pregunta |
|----------------|---------------------------------|-------------------------|---------------------------|----------------------|-------|----------------|---------------------------|----------------------|
| : 🗅 💕 🖬 I      | 9 0, *   4 18                   | "1   😫   🖙 💑 🖆   (      | 🛅 🕵   Sin agrupar         | • <mark>Q Q</mark> @ | 😭 į 🧇 | <b>*</b> •     | ■ Mostrar ▼   Arial       | ¥ 8 ¥                |
|                | а                               |                         |                           |                      |       |                |                           |                      |
|                |                                 |                         |                           |                      |       |                |                           |                      |
|                |                                 |                         |                           |                      | Г     | с              |                           |                      |
| a              |                                 |                         |                           |                      |       | -              |                           |                      |
| a<br>Co        | mienzo: 28/05/07                | Identifi                | icador: 1                 |                      |       | Comien         | izo: 29/05/07             | Identifi             |
| a<br>Co<br>Fin | mienzo: 28/05/07<br>1: 28/05/07 | Identifi<br>Dur:        | icador: 1<br>1 día?       |                      |       | Comien<br>Fin: | izo: 29/05/07<br>29/05/07 | Identifi<br>Dur:     |

#### 1.7 Estructurar las actividades de un proyecto

Caso: Establecer la tarea resumen "a" con sus respectivas actividades "c" y "z"

Vista requerida: Ver / diagrama de gantt/ tabla de entrada

- Seleccione las actividades "c" y "z"
- Haga clic en el enlace que dice "aplicar sangría"

| Ð   | Micro | osoft P | roject          | - Proyect2                                |                          |                                |              |              |                         |                 |
|-----|-------|---------|-----------------|-------------------------------------------|--------------------------|--------------------------------|--------------|--------------|-------------------------|-----------------|
| :2  | Arc   | :hivo   | <u>E</u> dición | <u>V</u> er <u>I</u> nsertar <u>F</u> orm | ato <u>H</u> erramientas | <u>P</u> royecto Ve <u>n</u> t | ana <u>?</u> |              |                         | Escriba una pre |
| : ( | ) 📬   |         | e D.            | 🍄 🖪 🔁 🔊 🧯                                 | ) 🛥 💥 🌞                  | 🛅 🕵   Sin agrup                | oar 👻 🔍      | 🤤 🕡 🦉        | 🗄 💠 🌳 💠 💻 Mostrar 🕶     | Arial 🔹 8       |
|     |       |         |                 |                                           |                          |                                |              |              |                         |                 |
|     |       | 0       | EDT             | Nombre de tarea                           | Duración                 | Comienzo                       | Fin          | Predecesoras | Nombres de los recursos | 27 may '07      |
|     | 1     |         | 1               | 🗆 a                                       | 2 días?                  | lun 28/05/07                   | mar 29/05/07 |              |                         | <b>vv</b>       |
|     | 2     |         | 1.1             | с                                         | 1 día?                   | lun 28/05/07                   | lun 28/05/07 |              |                         | <b>D</b> 1      |
|     | 3     |         | 1.2             | Z                                         | 1 día?                   | mar 29/05/07                   | mar 29/05/07 | 2            |                         | <u>μ</u>        |
|     | 4     |         | 2               | d                                         | 1 día?                   | mié 30/05/07                   | mié 30/05/07 | 3            |                         | <u> </u>        |
|     |       |         |                 |                                           |                          |                                |              |              |                         |                 |

#### 2. Programación de tiempos

#### 2.1 Establecer la fecha de iniciación del proyecto

Caso: Iniciar el proyecto el 3 de junio de 2007

- Ubíquese en la opción "Proyecto"
- Haga clic en "Información del proyecto"
- Seleccione la fecha deseada en el campo "fecha de comienzo"

| :10     | Micros                           | soft P          | roject                 | - Proyect2                          |                  |                                                          |                                                                                             |                                                                |                       |                         |                                    |
|---------|----------------------------------|-----------------|------------------------|-------------------------------------|------------------|----------------------------------------------------------|---------------------------------------------------------------------------------------------|----------------------------------------------------------------|-----------------------|-------------------------|------------------------------------|
|         | ) Archi                          | nivo (          | Edición                | Ver Insertar                        | Eormato <u>H</u> | Herramienta<br>Si si si si si si si si si si si si si si | as <u>Proyecto</u> Ve<br><u>O</u> rdenar<br><u>F</u> iltro para                             | <u>n</u> tana <u>?</u><br>a: Todas las tareas                  | *                     | 🍟 🤃 💠 🔶 — Mostr         | Escriba una pro                    |
|         | 1<br>2<br>3<br>4                 | 0               | EDT<br>1.1<br>1.2<br>2 | Nombre de tare<br>a<br>C<br>Z<br>d  | a<br>            | Duración<br>2 días?<br>1 día?<br>1 día?<br>1 día?        | Agrupar p<br>Esquema<br>EDT<br>EDT<br>Informaci                                             | or: Sin agrupar<br>ón de la tarea<br>tareas<br>ón del proyecto | ) as<br>)<br>Mayús+F2 | Nombres de los recursos |                                    |
| Ø<br>:Ø | Micros<br>) <u>A</u> rchi<br>) 💕 | soft P<br>ivo E | roject<br>dición       | - Proyect2<br>Ver Insertar          | Eormato He       | erramienta:<br>šž 🙀                                      | s Proyecto Veni<br>1 💼 🥵   Sin agru                                                         | ana <u>?</u><br>par <b>v S</b>                                 | Q   0   ;             | 🔆 🌩 🌩 🗕 Mostrar         | Escriba una pregu<br>• Arial • 8 • |
|         | 1                                |                 |                        | Nombre de tarea                     |                  | Duración                                                 | Comienzo                                                                                    | Fin                                                            | Predecesoras          | Nombres de los recursos | 03 jun '07                         |
| -       |                                  |                 | 1                      | Nombre de tarea                     | i [              | Duración                                                 | Comienzo                                                                                    | Fin                                                            | Predecesoras          | Nombres de los recursos | 03 jun '07<br>J V S D L M X J V S  |
|         | 2                                |                 | 1.1                    | Nombre de tares                     |                  | Duración<br>2 días?<br>1 día?                            | Comienzo<br>Iun 04/06/07<br>Iun 04/06/07                                                    | Fin<br>mar 05/06/07<br>Iun 04/06/07                            | Predecesoras          | Nombres de los recursos |                                    |
|         | 2 3                              |                 | <b>1</b><br>1.1<br>1.2 | Nombre de tarea<br>a<br>c<br>z      |                  | Duración<br>2 días?<br>1 día?<br>1 día?                  | Comienzo<br>lun 04/06/07<br>lun 04/06/07<br>mar 05/06/07                                    | Fin<br>mar 05/06/07<br>lun 04/06/07<br>mar 05/06/07            | Predecesoras          | Nombres de los recursos |                                    |
|         | 2<br>3<br>4                      |                 | 1<br>1.1<br>1.2<br>2   | Nombre de tarea<br>a<br>c<br>z<br>d | Informació       | Duración<br>2 días?<br>1 día?<br>1 día?<br>n del pro     | Comienzo<br>Iun 04/06/07<br>Iun 04/06/07<br>mar 05/06/07<br>mil 0000007<br>oyecto 'Proyect2 | Fin<br>mar 05/06/07<br>lun 04/06/07<br>mar 05/06/07            | Predecesoras          | Nombres de los recursos |                                    |

#### 2.2 Actualizar el calendario del proyecto

Caso: Establecer la jornada laboral excluyendo los días no laborables como sábados, domingos, festivos y periodos de vacaciones

- Ubíquese en la opción "Herramientas"
- Haga clic en "Cambiar calendario laboral"
- Seleccione los días no laborables

| Micr  | osoft | Project    | - Proyect2                                   |     |                                                                                                    |          |              |                         |                                                                                                    |
|-------|-------|------------|----------------------------------------------|-----|----------------------------------------------------------------------------------------------------|----------|--------------|-------------------------|----------------------------------------------------------------------------------------------------|
| 🖾 Are | :hivo | Edición    | <u>V</u> er <u>I</u> nsertar <u>F</u> ormato | Her | erramientas <u>P</u> royecto Ve <u>n</u> tana <u>?</u>                                                                               |          |              |                         | Escriba una pr                                                                                                    |
|       |       | <b>a b</b> | * 🖻 🖭 🤊 😒                                    | ABC | <ul> <li>Ortogra<u>fía</u> F7</li> <li>Opciones de <u>a</u>utocorrección</li> </ul>                                                  | •        | Q   0        | 🔆 🌩 🌩 🗕 Mostrar 🕶       | Arial 💌 8                                                                                                    |
|       | 0     | EDT        | Nombre de tarea                              |     | Área de trabajo <u>c</u> ompartida                                                                                                   | n        | Predecesoras | Nombres de los recursos | 03 jun '07                                                                                                    |
| 1     |       | 1 1        | 🗆 a                                          |     | Vínculos entre <u>p</u> royectos                                                                                                    | 05/06/07 |              |                         |                                                                                                    |
| 2     |       | 1.1        | с                                            |     | Importar tareas de Outlook                                                                                                    | 04/06/07 |              |                         | E La Contraction de la Contraction de la Contrac |
| 3     | 2     | 1.2        | Z                                            |     | Cambiar calendario laboral                                                                                                    | 05/06/07 | 2            |                         | La la la la la la la la la la la la la la                                                                                                    |
| 4     |       | 2          | d                                            | 55  | Asignar recursos       Alt+F10         Compartir recursos       >         Redistribujir recursos       >         Seguimiento       > | 06/06/07 | 3            |                         | •                                                                                                    |
|       |       |            |                                              |     | Macro                                                                                                    |          |              |                         |                                                                                                    |
|       |       |            |                                              |     | Opciones                                                                                                    |          |              |                         |                                                                                                    |

| Microsoft Pro                                                                                                    | oject<br>dición | - Proyect2<br>Ver Insertar Formato | o Herramientas Proyecto Ventana 2<br>Se 🍏 🎽 🖹 🥵   Sin agrupar 🔹 🔍 🔍   🕢 🍟 i 🍁 🍁 🔶 — Mostrar v   Arial 🔹 8                                                                                                    | agu |
|----------------------------------------------------------------------------------------------------|-----------------|------------------------------------|----------------------------------------------------------------------------------------------------|-----|
| O         1           2         3           3         4           -         -           -         -           -         -           -         -           -         -           -         -           -         -           -         -           -         -           -         -           -         -           -         -           -         -           -         -           -         -           -         -           -         -           -         -           -         -           -         -           -         -           -         -           -         -           -         -           -         -           -         -           -         -           -         -           -         -           -         -           -         -           -         -           -         - | EDT 1 1.1 1.2 2 | Nombre de tarea                    | Duración       Comienzo       Fin       Predecesoras       Nombres de los recursos       D3 jun '07         J V S D L M X J V         Cambiar calendario laboral         Paga:       Estándar (Calendario del proyecto)         Establecer el período laborable para las fechas seleccionadas         Leyenda:       Selegcionar las fechas:         Laborable       mayo 2007         Laborable       1       2         Horas laborables       0         Modificaciones a un día de la semana       20       21         Modificaciones a un día de la semana       27       28       29       30         Modificaciones a un día concreto       27       28       29       30       1         Ayuda       Nueyo       Opciongs       Aceptar       Cancelar | S   |

#### 2.3 Actualizar el horario de trabajo

Caso: Modificar el horario de trabajo de lunes a viernes de 8:00 a.m. – 12:00 p.m. / 2:00 p.m. – 6:00 p.m.

- Ubíquese en "Cambiar calendario laboral"
- Seleccione los días laborables
- Ingrese en el lado derecho el horario de trabajo requerido

| Microsoft Project - Proyect2         Marchivo       Edición       Ver       Insertar       Eom         Marchivo       Edición       Ver       Insertar       Eom         Marchivo       Edición       Ver       Insertar       Eom         Marchivo       Edición       Ver       Insertar       Eom                                                                                                    | ato Herramientas Proyecto Ventana <u>?</u><br>Sin agrupar 💽 😪   🎯 🚆 Sin agrupar 💽 🍕 <table-cell> 🖓 🖓 🖓 🕌</table-cell>                                                                                                    | Escriba una pregu |
|----------------------------------------------------------------------------------------------------|----------------------------------------------------------------------------------------------------|-------------------|
| EDT       Nombre de tarea         1       1         2       1.1         3       1.2         4       2         4       2         -       -         -       -         -       -         -       -         -       -         -       -         -       -         -       -         -       -         -       -         -       -         -       -         -       -         -       -         -       -         -       -         -       -         -       -         -       -         -       -         -       -         -       -         -       -         -       -         -       -         -       -         -       -         -       -         -       -         -       -         -       -         -       - | Duración       Comienzo       Fin       Predecesoras       Nombres de los recursos       J V S         Cambiar calendario laboral       Image: Estándar (Calendario del proyecto)       Image: Image: Estándar (Calendario del proyecto)       Image: Image: Image: Estándar (Calendario del proyecto)       Image: Image: Imag |                   |

#### 2.4 Crear un nuevo calendario

Caso: Establecer un calendario laboral personalizado

- Ubíquese en "Cambiar calendario laboral"
- Haga clic en "Nuevo..."
- Seleccione la opción "Crear nuevo calendario base"
- Ingrese el nombre del proyecto en el campo "Nombre"
- Personalice el calendario según sus necesidades

| Microsoft Project - Proye     Archivo Edición Ver I     Berlin Strategy III                                                                                                    | sc12<br>Insertar Eormato Herramientas Proyecto Ventana ?<br>Escriba una pregu<br>Maria Santar Arial Santagrupar Santagrupar                                                                                                    |
|----------------------------------------------------------------------------------------------------|----------------------------------------------------------------------------------------------------|
| ●         EDT         Nombre           1         1         1         □         a           2         1.1         c         c         3         1.2         z           4         2         d         d         -         -         -         -         -         -         -         -         -         -         -         -         -         -         -         -         -         -         -         -         -         -         -         -         -         -         -         -         -         -         -         -         -         -         -         -         -         -         -         -         -         -         -         -         -         -         -         -         -         -         -         -         -         -         -         -         -         -         -         -         -         -         -         -         -         -         -         -         -         -         -         -         -         -         -         -         -         -         -         -         -         -         -         -         < | de tarea       Duración       Comienzo       Fin       Predecesoras       Nombres de los recursos       J (V) (S) D (L (M) (X) J (V) (S) D (L (M) (X) J (V) (X) D (L (M) (X) J (V) (X) D (L (M) (X) J (V) (X) D (L (M) (X) J (V) (X) D (L (M) (X) J (V) (X) D (L (M) (X) J (V) (X) D (L (M) (X) J (X) J (X) D (L (M) (X) J (X) J (X) D (L (M) (X) J (X) D (L (M) (X) J (X) D (L (M) (X) J (X) D (L (M) (X) D (L (M) (X) D (L ( |

#### 2.5 Registrar la duración de las actividades del proyecto

Caso: establecer la duración de cada actividad

Vista requerida: Ver / diagrama de gantt/ tabla de entrada

- Ubíquese en el campo duración de la actividad respectiva
- Ingrese manualmente el numero de días de duración o con las flechas que se ubican al lado derecho

- Las tareas resumen automáticamente saca el total de las duraciones de sus actividades

| £1 | Micro  | osoft l | Project | - Proyect2      |                      |                 |              |              |                         |                   |  |
|----|--------|---------|---------|-----------------|----------------------|-----------------|--------------|--------------|-------------------------|-------------------|--|
| :2 | Arc    | :hivo   | Edición | ⊻er Insertar    | Eormato Herramientas | Proyecto Venta  | ana <u>?</u> |              |                         | Escriba una pregu |  |
| 1  | 1 🖻    |         | a R.    | ** D B          | 1 😫   💩 🚳            | 🛅 🥵 🛛 Sin agrup | iar → 🔍      | 00           | 🔆 💠 🔶 🔶 — Mostrar       | ✓ Arial           |  |
| -  | S dias |         |         |                 |                      |                 |              |              |                         |                   |  |
|    |        | 0       | EDT     | Nombre de tarea | Duración             | Comienzo        | Fin          | Predecesoras | Nombres de los recursos | 03 jun '07        |  |
|    | 1      |         | 1       | 🗆 a             | 2 días ?             | lun 04/06/07    | mar 05/06/07 |              |                         |                   |  |
|    | 2      |         | 1.1     | с               | 5 días 🛶             | lun 04/06/07    | lun 04/06/07 |              |                         |                   |  |
|    | 3      |         | 1.2     | z               | 1 día?               | mar 05/06/07    | mar 05/06/07 | 2            |                         | Ш.                |  |
|    | 4      |         | 2       | d               | 1 día?               | mié 06/06/07    | mié 06/06/07 | 3            |                         |                   |  |
|    |        |         |         |                 |                      |                 |              |              |                         |                   |  |

| Ø   | Micro | osoft P | roject  | - Proyect2           |                      |                         |              |              |                         |                          |
|-----|-------|---------|---------|----------------------|----------------------|-------------------------|--------------|--------------|-------------------------|--------------------------|
| :@  | Arc   | thivo [ | Edición | Ver Insertar Eormato | <u>H</u> erramientas | Proyecto Ve <u>n</u> ta | ana <u>?</u> |              |                         | Escriba una pregu        |
| : [ | ) 🖻   |         | g 🖪     | 🍄 📭 🔁 🔊 😒            | 📾 💥 💥                | 🛅 🕵   Sin agrup         | oar 💌 🗨      | 9.0          | 🔆 💠 🌩 🗕 Mostrar         | - Arial - 8              |
|     |       |         |         | z                    |                      |                         |              |              |                         |                          |
|     |       | 0       | EDT     | Nombre de tarea      | Duración             | Comienzo                | Fin          | Predecesoras | Nombres de los recursos | 03 jun '07<br>JVSDLMXJVS |
|     | 1     |         | 1       | 🗆 a                  | 11 días              | lun 04/06/07            | lun 18/06/07 |              |                         |                          |
|     | 2     |         | 1.1     | C                    | 5 días               | lun 04/06/07            | vie 08/06/07 |              |                         | _                        |
|     | 3     |         | 1.2     | z                    | 6 días               | lun 11/06/07            | lun 18/06/07 | 2            |                         |                          |
|     | 4     |         | 2       | d                    | 1 día?               | mar 19/06/07            | mar 19/06/07 | 3            |                         |                          |
|     |       |         |         |                      |                      |                         |              |              |                         |                          |
|     |       |         |         |                      |                      |                         |              |              |                         |                          |

# 2.6 Identificar las fechas de iniciación y terminación tempranas y últimas de las actividades del proyecto.

Caso: identificar las fechas programadas

Vista requerida: Ver / diagrama de gantt/ tabla de Programación

Ubíquese en la opción "Ver"

3

4

z

d

lun 11/06/07

mar 19/06/07

lun 18/06/07

mar 19/06/07

lun 11/06/07

mar 19/06/07

lun 18/06/07

mar 19/06/07

Seleccione "Tabla: Programación"

| Ð    | Micro | osoft Project        | - Proy     | /ect2                         |          |                                        |                           |                        |                         |
|------|-------|----------------------|------------|-------------------------------|----------|----------------------------------------|---------------------------|------------------------|-------------------------|
| :@   | 🖺 Arc | hivo <u>E</u> dición | ⊻er        | Insertar Eormato              | Her      | ramientas (                            | Proyecto Ve <u>n</u> tana | 2                      |                         |
| 10   | ) 🖻   |                      | <u> </u>   | <u>alendario</u>              |          | 淡 🏚 🗈                                  | ) 🕵   Sin agrupar         | 🖌 🔍 🔍 🛛 🥑              | ) 🚆 🤄 🍁 💠 🗕 Mostrar 🕶 🛛 |
|      |       |                      | <b>~</b> ( | Diagrama de <u>G</u> antt     |          |                                        |                           |                        |                         |
|      |       | Nombre de tare       | Ĩ          | <u>D</u> iagrama de red       |          | Fin                                    | Límite de comienzo        | Límite de finalización | 27 may '07 03 jun '07   |
|      | 1     | - a                  | (          | Ga <u>n</u> tt de seguimiento |          | up 18/06/07                            | lun 04/06/0               | / lup 18/06/07         |                         |
|      | 2     | c                    | t t        | J <u>s</u> o de tareas        |          | vie 08/06/07                           | lun 04/06/0               | 7 vie 08/06/07         |                         |
|      | 3     | z                    | , i        | Gráfico de recursos           |          | lun 18/06/07 lun 11/06/07 lun 18/06/07 |                           |                        |                         |
|      | 4     | d                    | F          | Hoja de recursos              |          | nar 19/06/07 mar 19/06/07 mar 19/06/07 |                           |                        |                         |
|      |       |                      |            | leo de recursos               |          |                                        |                           |                        |                         |
|      |       |                      | <u> </u>   |                               | 1000     |                                        |                           |                        |                         |
|      |       |                      |            | Tabla: Programación           | <b>b</b> | ⊆osto                                  |                           |                        |                         |
|      | -     | Informes             |            | nformes                       |          | Entrad                                 | a 📃                       |                        | -                       |
|      |       |                      |            | ٢                             |          | Hipervi                                | ínculo                    |                        |                         |
|      |       |                      |            |                               |          | Y Progra                               | mación                    |                        | -                       |
|      | 8     |                      |            |                               |          | Resum                                  | en                        |                        | -                       |
| Ę    |       |                      |            |                               |          | <u>S</u> eguirr                        | iento                     |                        |                         |
| Gal  |       |                      |            |                               |          | <br>                                   | 0                         |                        |                         |
| a de |       |                      |            | )                             |          | Uso                                    |                           |                        |                         |
| ram  | -     |                      |            |                               |          | Variaci                                | ón                        |                        |                         |
| Diad |       |                      |            |                               |          | Máska                                  | blac                      |                        |                         |
|      |       |                      |            |                               |          | Masta                                  | Dias                      |                        |                         |
|      |       |                      |            |                               |          |                                        |                           |                        |                         |
| Ð    | Micro | osoft Project        | - Proy     | vect2                         |          |                                        |                           |                        |                         |
| :0   | Arc   | hivo <u>E</u> dición | ⊻er        | Insertar <u>F</u> ormato      | Her      | ramientas [                            | Proyecto Ve <u>n</u> tana | 2                      |                         |
|      | ) 🖻   |                      | ABC        | à 🕵 🔊 😣                       | G-3      | iji 👔 📴                                | 🚮   Sin agrupar           | -   🕀 🔍   🔞            | ) 💾 😫 🧇 💠 🗕 Mostrar 🕶 🗌 |
| -    |       |                      |            |                               |          |                                        |                           |                        |                         |
|      |       | Nombre de tare       | a          | Comienzo                      |          | Fin                                    | Límite de comienzo        | Límite de finalización | 27 may '07 03 jun '07   |
|      | 4     |                      |            | h.m. 0.4/00/07                |          | h                                      | h                         | L                      | DLMXJVSDLMXJVS          |
|      | 2     | ⊡ a                  |            | lup 04/06/07                  |          | via 08/06/07                           | 100 04/06/0               | 7 vie 08/06/07         |                         |

#### 2.7 Identificar la holgura de las actividades del proyecto

Caso: Identificar el Margen de demora permisible de cada actividad

Vista requerida: Ver / diagrama de Gantt/ tabla de Programación

- Ubíquese en la opción "Ver"
- Seleccione "Tabla: Programación"
- Haga clic sobre la banda divisoria y desplácela a la derecha hasta que salga el "Margen de demora total"

| Ð     | Micro         | osoft Project        | - Pr     | oyect2               |                  |             |       |                 |              |                 |                        |                   |     |
|-------|---------------|----------------------|----------|----------------------|------------------|-------------|-------|-----------------|--------------|-----------------|------------------------|-------------------|-----|
| : 🕰   | 🗿 <u>A</u> rc | hivo <u>E</u> dición | ⊻er      | Insertar             | Eormato          | <u>H</u> er | ramie | entas <u>F</u>  | Proyecto Ve  | e <u>n</u> tana | 2                      |                   |     |
| 1     | ) 💕           |                      |          | <u>⊂</u> alendario   |                  |             | ž     | ži 🗈            | 🕵   Sin ag   | jrupar          | - 🔍 🔍 🛛                | ) 📲 🛊 🧅 🖓         | ÷ • |
| _     |               |                      | <b>~</b> | Diagrama d           | le <u>G</u> antt |             |       |                 |              |                 |                        |                   |     |
|       |               | Nombre de tare       |          | <u>D</u> iagrama d   | le red           |             | Fir   | ר ר             | Límite de co | mienzo          | Límite de finalización | Demora permisible |     |
|       | 1             | E a                  |          | Ga <u>n</u> tt de se | eguimiento       |             | iue 1 | 14/06/07        | lup A        | 4/06/07         | iue 14/06/07           | 0 días            |     |
|       | 2             | c c                  |          | U <u>s</u> o de tare | eas              |             | vie l | 08/06/07        | lun C        | 4/06/07         | vie 08/06/07           | 0 días            |     |
|       | 3             | z                    |          | Gráfico de j         | recursos         |             | jue ' | 14/06/07        | lun 1        | 1/06/07         | jue 14/06/07           | 0 días            |     |
|       | 4             | d                    |          | H <u>o</u> ja de rec | ursos            |             | vie 1 | 15/06/07        | vie 1        | 5/06/07         | vie 15/06/07           | 0 días            |     |
|       |               |                      |          | <u>U</u> so de reci  | ursos            |             |       |                 |              |                 |                        |                   | -   |
|       |               |                      |          | Tabla: Proc          | ramación         | •           |       | Costo           |              |                 |                        |                   | -   |
|       |               |                      |          | Informes             | ·                |             |       | Entrad          | a            |                 |                        |                   | -   |
|       |               |                      |          | - In or most m       |                  |             |       | Hiperví         | -<br>nculo   |                 |                        |                   |     |
|       |               |                      |          |                      |                  |             |       | Program         | mación       |                 |                        |                   |     |
|       |               |                      |          |                      |                  |             |       | Pecum           |              |                 |                        |                   | -   |
| t:    |               |                      |          |                      |                  |             |       | Sequim          | iento        |                 |                        |                   | -   |
| Gant  |               |                      |          |                      |                  |             |       | Trabaic         |              |                 |                        |                   |     |
| ē     |               |                      |          |                      |                  |             |       | Trabaju         | 5            |                 |                        |                   |     |
| ama   |               |                      |          |                      |                  |             |       | <u>U</u> SU     | <u></u>      |                 |                        |                   |     |
| )iagr |               |                      |          |                      |                  |             |       | variació        |              |                 |                        |                   |     |
|       |               |                      |          |                      |                  |             |       | <u>M</u> ás tal | blas         |                 |                        |                   |     |

| Ð | Microsoft Project - Proyect2                                            |                                            |                          |                        |                           |                        |                   |     |  |  |  |  |  |
|---|-------------------------------------------------------------------------|--------------------------------------------|--------------------------|------------------------|---------------------------|------------------------|-------------------|-----|--|--|--|--|--|
| 1 | 🗿 <u>A</u> ro                                                           | :hivo <u>E</u> dición <u>V</u> er <u>I</u> | [nsertar <u>F</u> ormato | <u>H</u> erramientas [ | Proyecto Ve <u>n</u> tana | 2                      |                   |     |  |  |  |  |  |
| ł | 🗋 💕 🛃 🛃 🖏  la 🕵 🔊 😓 🕬 🔅 🗰 🚍 📾 🖇 🎁 🚍 🕵   Sin agrupar 💿 🔍 🔍 🛞 🥛 🦉 4 🔶 + 🗕 |                                            |                          |                        |                           |                        |                   |     |  |  |  |  |  |
| _ | a                                                                       |                                            |                          |                        |                           |                        |                   |     |  |  |  |  |  |
|   |                                                                         | Nombre de tarea                            | Comienzo                 | Fin                    | Límite de comienzo        | Límite de finalización | Demora permisible | v s |  |  |  |  |  |
|   | 1                                                                       | 🗆 a                                        | lun 04/06/07             | jue 14/06/07           | lun 04/06/07              | jue 14/06/07           | 0 días            |     |  |  |  |  |  |
|   | 2                                                                       | с                                          | lun 04/06/07             | vie 08/06/07           | lun 04/06/07              | vie 08/06/07           | 0 días            |     |  |  |  |  |  |
|   | 3                                                                       | z                                          | lun 11/06/07             | jue 14/06/07           | lun 11/06/07              | jue 14/06/07           | 0 días            | b   |  |  |  |  |  |
|   | 4                                                                       | d                                          | vie 15/06/07             | vie 15/06/07           | vie 15/06/07              | vie 15/06/07           | 0 dias            | P   |  |  |  |  |  |
|   |                                                                         |                                            |                          |                        |                           |                        |                   |     |  |  |  |  |  |
|   |                                                                         |                                            |                          |                        |                           |                        |                   |     |  |  |  |  |  |

| Æ) | Micr                                                        | osoft Project - Pro                     | yect2                            |              |                                   |                        |                   |                        |  |  |  |  |
|----|-------------------------------------------------------------|-----------------------------------------|----------------------------------|--------------|-----------------------------------|------------------------|-------------------|------------------------|--|--|--|--|
| 18 | Ø <u>A</u> r                                                | <mark>:hivo E</mark> dición <u>V</u> er | <u>I</u> nsertar <u>F</u> ormato | Herramientas | <u>P</u> royecto Ve <u>n</u> tana | 2                      |                   |                        |  |  |  |  |
| ÷  | 🗋 🚰 🛃 🛃 🖏 💞 🗈 隆 🔊 🧶 🕬 🚎 💼 🥵 Sin agrupar 💿 🔹 😪 🕡 📄 🙀 📩 Arial |                                         |                                  |              |                                   |                        |                   |                        |  |  |  |  |
|    | а                                                           |                                         |                                  |              |                                   |                        |                   |                        |  |  |  |  |
|    |                                                             | Nombre de tarea                         | Comienzo                         | Fin          | Límite de comienzo                | Límite de finalización | Demora permisible | Margen de demora total |  |  |  |  |
|    | 1                                                           | 🗆 a                                     | lun 04/06/07                     | jue 14/06/07 | lun 04/06/07                      | jue 14/06/07           | 0 días            | 0 días                 |  |  |  |  |
|    | 2                                                           | с                                       | lun 04/06/07                     | vie 08/06/07 | lun 04/06/07                      | vie 08/06/07           | 0 días            | 0 días                 |  |  |  |  |
|    | 3                                                           | z                                       | lun 11/06/07                     | jue 14/06/07 | lun 11/06/07                      | jue 14/06/07           | 0 días            | 0 días                 |  |  |  |  |
|    | 4                                                           | d                                       | vie 15/06/07                     | vie 15/06/07 | vie 15/06/07                      | vie 15/06/07           | 0 días            | 0 días                 |  |  |  |  |
|    |                                                             |                                         |                                  |              |                                   |                        |                   |                        |  |  |  |  |

#### 2.8 Resaltar las actividades de la ruta crítica del proyecto

Caso 1: Identificar la ruta crítica

Vista requerida: Ver / diagrama de Gantt/ tabla de Programación

- Haga clic en el enlace que dice "Proyecto"
- Ubíquese en la opción "Filtro para: Todas las tareas"
- Seleccione "Tareas críticas"

| ł | Micr  | osoft P       | roject | - Proyect2                                 |                         |     |               |                             |   |                                                                                                    |
|---|-------|---------------|--------|--------------------------------------------|-------------------------|-----|---------------|-----------------------------|---|----------------------------------------------------------------------------------------------------|
| - | 🖉 Ard | hivo <u>E</u> | dición | <u>V</u> er <u>I</u> nsertar <u>F</u> orma | to <u>H</u> erramientas | Pro | yecto         | Ventana ?                   |   | Escriba u                                                                                              |
| 1 |       |               | 30     | 🍄 🗈 🖭 🔊 1 🧕                                | ) 📾 💥 💥 [[              |     | <u>O</u> rder | nar                         | • | 🚆 : 💠 🧅 🖶 💻 Mostrar 🕶 Arial                                                                            |
| 1 |       |               |        |                                            |                         |     | Eiltro        | para: Todas las tareas      | • | Hitos                                                                                                  |
| Ī |       | 0             | EDT    | Nombre de tarea                            | Duración                |     | Agrup         | oar por: Sin agrupar        | • | Intervalo de fechas In '07                                                                             |
|   | 1     |               | 1      | 🗆 a                                        | 11 días                 |     | Esque         | ema                         | • | Intervalo de tareas                                                                                    |
|   | 2     |               | 1.1    | с                                          | 5 días                  |     | EDT           |                             | • | Que <u>u</u> tilizan el recurso                                                                        |
|   | 3     |               | 1.2    | Z                                          | 6 días                  | 65  | Infor         | mación de la tarea Mayús+F2 |   | Tareas completadas                                                                                     |
|   | 4     |               | 2      | d                                          | 1 día                   |     | <u>N</u> otas | s de tareas                 |   | Tareas con <u>d</u> uraciones estimadas                                                                |
|   |       | -             |        |                                            |                         |     | Infor         | mación del proyecto         |   | Tarea <u>s</u> críticas                                                                                |
|   |       |               |        |                                            |                         |     |               |                             |   | Tareas de resumen         Tareas incompletas         Jodas las tareas         Más filtros         Yana |

Caso 1.1. : Resaltar la ruta crítica

- Haga clic en el enlace que dice "Proyecto"
- Ubíquese en la opción "Filtro para: Tareas críticas"
- Seleccione "Mas filtros"
- Elija "Tareas críticas" y después "Resaltar"

| Ð  | Micro | osoft P | roject          | - Proyect2                   |                             |                |                      |                     |    |                                         |             |
|----|-------|---------|-----------------|------------------------------|-----------------------------|----------------|----------------------|---------------------|----|-----------------------------------------|-------------|
| :2 | Arc   | hivo    | <u>E</u> dición | <u>V</u> er <u>I</u> nsertar | Eormato <u>H</u> erramienta | as <u>P</u> ro | yecto Ve <u>n</u> ta | ana <u>?</u>        | _  |                                         | Escriba una |
|    | ) 🖻   |         | g 🖪             | 🍄 🕒 🔁 🛛                      | 기 😒 🖙 🔅 🗯                   | 16             | Eiltro para: 1       | Tareas críticas 🔹 🕨 |    | Hitos                                   | Arial 💌     |
|    |       |         |                 |                              |                             |                | <u>A</u> grupar por  | : Sin agrupar 🔹 🕨   |    | Intervalo de fechas                     |             |
|    | 1     | 0       | EDT             | Nombre de tarea              | a Duración                  |                | <u>N</u> otas de tar | reas                |    | Inte <u>r</u> valo de tareas            | 10 jun '07  |
|    | 1     |         | 1               | 🗆 a                          | 11 días                     |                | Info <u>r</u> mación | del proyecto        |    | Que <u>u</u> tilizan el recurso         |             |
|    | 2     |         | 1.1             | с                            | 5 días                      |                |                      | *                   |    | Tareas <u>c</u> ompletadas              |             |
|    | 3     |         | 1.2             | z                            | 6 días                      |                | lun 11/06/07         | lun 18/06/07 2      |    | Tareas con <u>d</u> uraciones estimadas |             |
|    | 4     |         | 2               | d                            | 1 día                       | n              | nar 19/06/07         | mar 19/06/07 3      | 4  | Tarea <u>s</u> críticas                 |             |
|    |       |         | _               |                              |                             |                |                      |                     | -  | T <u>a</u> reas de resumen              |             |
|    |       |         |                 |                              |                             |                |                      |                     |    | Tareas i <u>n</u> completas             |             |
|    |       |         |                 |                              |                             |                |                      |                     |    | <u>T</u> odas las tareas                |             |
|    |       |         |                 |                              |                             |                |                      |                     |    | <u>M</u> ás filtros                     |             |
|    |       |         |                 |                              |                             |                |                      |                     | 7= | Autofiltro                              |             |
|    | -     |         |                 |                              |                             |                |                      |                     |    |                                         | _           |

| Ð  | Місго  | soft Project - Proyect2                                                                      |                                     |                    |              |                     |                             |
|----|--------|----------------------------------------------------------------------------------------------|-------------------------------------|--------------------|--------------|---------------------|-----------------------------|
| :0 | 🖞 Arch | nivo Edición Ver Insertar Eormato Herramientas                                               | Proyecto Ventana<br>🕵   Sin agrupar | : <u>2</u><br>⊋ ⊕. |              | :                   | 🗕 Mostrar 🕶 🗌 Ari           |
| _  |        | Más filtros                                                                                  |                                     |                    |              |                     | - 1 -                       |
|    |        | Eiltros: © Tarea C Recurso                                                                   |                                     | Fin                | Predecesoras | ay '07<br>M X J V S | 03 jun '07<br>D L M X J V S |
|    | 1      |                                                                                              | Nuovo                               | lun 18/06/07       |              |                     |                             |
|    | 2      | Progreso retrasado o pospuesto                                                               | <u></u> devo                        | vie 08/06/07       |              |                     | _                           |
|    | 3      | Que usan el recurso en el intervalo de fechas                                                | Modificar                           | lun 18/06/07       | 2            |                     |                             |
|    | 4      | Tareas completadas<br>Tareas con datos adjuntos                                              | <u>C</u> opiar                      | mar 19/06/07       | 3            |                     |                             |
|    |        | Tareas con duraciones estimadas<br>Tareas con fechas fijas<br>Tareas con fechas límite       | Organizador                         |                    |              |                     |                             |
|    |        | Tareas con retraso o presup, sobrep, asign, a<br>Tareas con un calendario de tareas asignado | Ayuda                               |                    |              |                     |                             |
|    |        | Regaltar Aplicar                                                                             | Cancelar                            |                    |              |                     |                             |

Caso 1.2. : Identificar la ruta crítica en el Diagrama de gantt

- Haga clic en la opción "Formato"
- Ubíquese en "Asistente para diagramas de Gantt"
- Al salir la pregunta "que tipo de información desea que salga en el diagrama de Gantt" seleccione "Ruta crítica"
- A Continuación "Dar formato"
- Finalmente "Salir del asistente"

| Ð  | Micro         | soft P        | roject | - Pr        | oyect2       |     |       |                      |                     |                  |        |              |                         |              |           |
|----|---------------|---------------|--------|-------------|--------------|-----|-------|----------------------|---------------------|------------------|--------|--------------|-------------------------|--------------|-----------|
| :@ | ] <u>A</u> rc | hivo <u>E</u> | dición | <u>V</u> er | Insertar     | Eor | mato  | <u>H</u> erramientas | Proyecto            | Ve <u>n</u> tana | 2      |              |                         |              | Escril    |
| 10 | ) 📂           |               | 3 D.   | ABC         | D 🔁          | Α   | Euer  | te                   |                     |                  |        | -   😔 🤤   🌘  | ) 📲 🤃 🔶 🔶 🗕             | Mostrar • Ar | ial       |
|    |               |               |        |             | lun 18/06/07 | ,   | Barra | a                    |                     |                  |        |              |                         |              |           |
|    |               | EDT           | Nombre | deta        | area         |     | Esca  | la temporal          |                     |                  |        | Predecesoras | Nombres de los recursos | 03 ju        | n '07     |
|    | 1             | 1             | ⊡a     |             |              |     | Asist | ente para diagra     | amas de <u>G</u> an | itt              | +      |              |                         |              | W A J V S |
|    | 2             | 1.1           |        | c           |              |     | Deta  | lles                 |                     | •                | /06/07 |              |                         |              |           |
|    | 3             | 1.2           |        | z           |              |     | Disei | io                   |                     |                  | /06/07 | 2            |                         |              |           |
|    | 4             | 2             | d      |             |              |     | Disei | iar ahora            |                     |                  | /06/07 | 3            |                         |              |           |
|    |               |               |        |             |              |     | DISCI |                      |                     |                  |        |              |                         |              |           |

| Ð   | Micro | soft P | roject |                | yect2   |       |         |                 |          |          |                   |             |       |                  |                    |                   |                   |                 |                     |          |           |       |
|-----|-------|--------|--------|----------------|---------|-------|---------|-----------------|----------|----------|-------------------|-------------|-------|------------------|--------------------|-------------------|-------------------|-----------------|---------------------|----------|-----------|-------|
| :0  | Arch  | nivo E | dición | Ver            | Insert  | ar (  | Formato | Herram          | nientas  | Proyect  | o Ve <u>n</u> tar | a <u>2</u>  |       |                  |                    |                   |                   |                 |                     |          |           | Escri |
| 10  | 1 12  |        | 3 0    | ABC            | b 🕲     | 1.10  |         | <b>6</b>        | <b>1</b> | B 🕵      | Sin agrupa        | r           | - 1 🕀 | QI               | 0                  | 2 : -             | • •               | ÷ •             | - <u>M</u> o        | ostrar 🕶 | Arial     |       |
|     |       |        |        | lu             | n 18/06 | 5/07  |         |                 |          |          |                   |             |       |                  |                    | <b>-</b>          |                   |                 |                     |          |           |       |
|     |       | EDT    | Nombr  | e de tar       | ea      |       |         |                 |          |          | ante.             |             |       |                  |                    |                   |                   |                 |                     |          | 3 jun '07 |       |
|     | 1     | 1      |        |                | _       | ASIS  | tente p | oara dia        | grama    | s de Ga  | ntt               |             |       |                  |                    |                   |                   |                 |                     |          | LMX       | JVS   |
|     | 2     | 11     | ца     | C              | _       | 1     |         |                 |          |          |                   |             |       | A sister         |                    | بم مالم من        |                   |                 |                     |          |           |       |
|     | 3     | 1.2    |        | z              | -       | 1     | -       | _               |          |          |                   |             |       | Asiste           | nte pa             | ra ulagi          | ramas u           | e Gano          | ι.                  |          |           |       |
|     | 4     | 2      | d      | 6.8            |         | A     |         |                 | Lu       |          |                   |             |       | Este a<br>barras | sistent<br>del dia | e da el<br>agrama | formati<br>de Gan | o desea<br>htt. | ado a l             | las      |           |       |
|     | -     |        |        |                |         |       |         |                 |          | 7        |                   |             |       |                  |                    |                   |                   |                 |                     |          |           |       |
|     |       |        |        |                | _       | Ϋ [   | 2       |                 |          |          |                   |             |       | Para c           | ontinu             | ar, hag           | ia clic er        | n Siguie        | nte.                |          |           |       |
|     |       |        |        |                | _       | 41    | -1      |                 | - 1      |          |                   |             |       |                  |                    |                   |                   |                 |                     |          |           |       |
|     |       |        |        |                |         |       |         | 1               | h.       |          |                   |             |       |                  |                    |                   |                   |                 |                     |          |           |       |
|     |       |        |        |                | _       |       |         |                 |          |          |                   |             |       |                  |                    |                   |                   |                 |                     |          |           |       |
| ŧ   |       |        |        |                | -       |       | Ĵ,      | r -             |          |          |                   |             |       |                  | . 1                | ,,                |                   | a -             |                     |          |           |       |
| Gan |       |        |        |                |         |       |         |                 |          |          | -                 | Cancel      | ar    | < <u>A</u> tr    | ás                 | Siguie            | e <u>n</u> te >   |                 | Ein                 |          |           |       |
| e   |       |        |        |                |         |       |         |                 |          |          |                   |             |       |                  |                    |                   |                   |                 |                     |          |           |       |
|     | _     |        |        |                |         |       |         |                 |          |          |                   |             |       |                  |                    |                   |                   |                 |                     |          |           |       |
| 2   | Mic   | rosoft | Proje  | ct - Pr        | oyect   | 2     |         |                 |          |          |                   |             |       |                  |                    |                   |                   |                 |                     |          |           |       |
|     | A     | rchivo | Edició | n <u>V</u> er  | Inse    | ertar | Eormate | o <u>H</u> erra | amientas | Proyec   | to Ve <u>n</u> ta | na <u>?</u> | 1     |                  |                    |                   |                   |                 |                     |          |           | Escri |
| 1   |       | 7 🔙    | 8      | <u>∂</u> , 489 |         | 8     | 1 🔒     | <b>B</b>        | ş 👬      | 🖹 🕵      | Sin agrup         | ar          | -   0 | 00               | 0                  | 11 II.            | 4 4               | +               | <b>—</b> <u>M</u> e | ostrar 🔻 | Arial     |       |
|     |       |        |        | 6              | lun 18/ | 06/07 |         |                 |          |          | -                 |             | -     |                  |                    |                   |                   |                 |                     |          |           |       |
|     |       | EDT    | Nom    | bre de t       | area    | As    | istente | para di         | iaeram   | as de Ga | untt              |             |       |                  |                    |                   |                   |                 |                     |          | 3 jun '07 | JVS   |
|     | 1     |        | 1 🗆 a  | R.             |         |       |         |                 |          |          |                   |             |       |                  |                    |                   |                   |                 |                     |          |           |       |
|     | 2     | 1      | .1     | с              |         | Г     |         |                 |          |          |                   |             |       | έQué             | tipo de            | e inforn          | nación d          | lesea qi        | ue apa              | arezca   |           |       |
|     | 3     | 1      | .2     | z              |         |       |         |                 |          |          |                   | -           |       | en el            | diagra             | ma de (           | Gantt?            |                 |                     |          |           |       |
|     | 4     |        | 2 d    |                |         |       |         |                 |          |          |                   |             |       |                  |                    |                   |                   |                 |                     |          |           |       |

C Estándar • Ruta critica C Línea de base C Otra:

C Diagrama de <u>G</u>antt personalizado

< Atrás

\*

Ein

| and a    | 5       | 0      |         |              |                       |                     |               | _     |                                            |                                    |                                 |                    |       |
|----------|---------|--------|---------|--------------|-----------------------|---------------------|---------------|-------|--------------------------------------------|------------------------------------|---------------------------------|--------------------|-------|
| đ.       | Micro   | noft D | roioc   | t Drovoci    | 2                     |                     |               |       |                                            |                                    |                                 |                    |       |
| :105     | and and |        | idición | Ver Toc      | artar Eormato         | Herremientes Broves | to Ventana 2  |       |                                            |                                    |                                 |                    | Escri |
| : [      |         |        |         |              | andar <u>r</u> onnaco |                     |               | _ ( @ | <b>A B</b> :                               | A A A                              | - Machener                      | - Orial            | Esch  |
| <u>.</u> |         |        |         |              |                       |                     | Sinagiupai    |       |                                            | ~ ~ ~                              | - Musurar                       | mildi              |       |
|          |         | EDT    | Norph   | iun Io       | 106/07                |                     |               |       |                                            |                                    |                                 | <b>3</b> 3 iun '07 |       |
|          |         | LUI    | NOTINO  | i e de tarea | Asistente pa          | ra diagramas de G   | antt          |       |                                            |                                    |                                 |                    | JVS   |
|          | 1       | 1      | Ξa      |              | _                     |                     |               |       | (Tabanaharana)                             |                                    |                                 |                    |       |
|          | 3       | 1.2    |         | z            |                       |                     |               |       | ichnorabuena:                              |                                    |                                 |                    |       |
|          | 4       | 2      | d       | 1            |                       |                     | ▼<br>Federico |       | El Asistente para d<br>preparado para da   | liagramas de G<br>Ir formato al di | iantt está<br>Iagrama de        |                    |       |
|          |         |        |         |              |                       |                     | M             | ara   | Gantt.                                     |                                    |                                 |                    |       |
|          |         |        |         |              |                       |                     | <b>•</b> 1    | 5-9   | Si desea modificar<br>haga clic en el botó | las opciones se<br>ón Atrás v vav  | eleccionadas,<br>a al cuadro de |                    |       |
|          |         |        |         |              |                       |                     |               |       | diálogo correspond                         | liente.                            |                                 |                    |       |
|          |         |        |         |              |                       | Fracto              |               |       |                                            |                                    |                                 |                    |       |
|          |         |        |         |              |                       | Enlesto             | María         |       |                                            | Dar formato                        |                                 |                    |       |
|          |         |        |         |              |                       |                     |               |       |                                            |                                    |                                 |                    |       |
| ŧ        |         |        |         |              | -                     |                     |               |       |                                            |                                    |                                 |                    |       |
| Gan      |         |        |         |              |                       |                     | Cancelar      |       | < <u>A</u> trás Sigu                       | ie <u>n</u> te >                   | Ein                             |                    |       |
| a de     |         |        |         |              |                       |                     |               |       |                                            |                                    |                                 |                    |       |
| E.       |         |        |         |              |                       |                     |               |       |                                            |                                    |                                 |                    |       |

Cancelar

| 1        | Micro | osoft P       | roject | - Proye  | ct2     |            |             |                  |                     |        |       |                      |                          |                     |                       |                    |           |           |
|----------|-------|---------------|--------|----------|---------|------------|-------------|------------------|---------------------|--------|-------|----------------------|--------------------------|---------------------|-----------------------|--------------------|-----------|-----------|
| :2       | Arc   | hivo <u>E</u> | dición | ⊻er Ir   | isertar | Eormato    | Herramienta | s <u>P</u> royec | to Ve <u>n</u> tana | 2      |       |                      |                          |                     |                       |                    |           | Escr      |
| 1        | ) 🞽   |               | 3 Q.   | **   🗈   | 2       | 7 🔒        | લ્ટ 💥 💥     | 🗎 🕵              | Sin agrupar         |        | -   🕀 | 9.0                  | 1                        | 4 4                 |                       | - <u>M</u> ostrar  | 🕶   Arial |           |
|          |       |               |        | lun 1    | 8/06/0  | 7          |             |                  |                     |        |       |                      |                          |                     |                       |                    |           | 1964 - 19 |
|          |       | EDT           | Nombre | de tarea | A       | sistente p | ara diagran | nas de G         | antt                |        |       |                      |                          |                     |                       | 5                  | 3 jun '0  | 7<br>XJVS |
|          | 1     | 1             | Ξa     |          |         | -          | 2           |                  |                     |        |       |                      |                          |                     |                       |                    |           |           |
|          | 2     | 1.1           |        | •        | _       | 30 V       | <u></u>     |                  |                     |        |       | El diagra            | na de Ga                 | ntt está            | termina               | do.                |           |           |
|          | 3     | 1.2           |        | z        | _       |            |             |                  |                     |        |       | Para obt             | ener más                 | informa             | ción sob              | re cómo            |           |           |
|          | 4     | 2             | d      |          |         | N          |             | le<br>Main       |                     |        |       | dar form<br>correspo | ato a un i<br>Indiente s | diagram<br>ección d | a de Gar<br>le la Ayu | itt, lea la<br>da. |           |           |
|          |       |               |        |          |         |            |             | ,µ               |                     |        |       |                      | <u>S</u> a               | lir del As          | istente               |                    |           |           |
| de Gantt |       |               |        |          |         |            |             |                  |                     | ancela | ar    | < <u>A</u> trás      | Sig                      | ule <u>n</u> te >   |                       | En                 |           |           |

#### 3. Programación de recursos.

#### 3.1 Crear la base de datos de recursos del proyecto

Caso: Ingresar los recursos 1, 2, 3, 4, 5 al proyecto

Vista requerida: Ver / Hoja de recursos/ tabla de entrada

- Diligencie la información de los recursos
- Establezca si es de tipo Material o Trabajo
- Ubíquese en "Tasa Estándar" y coloque el valor del recurso por unidad

| 🚳 Microsoft Project | - Pr     | oyect2                        |       |                       |                      |            |                  |               |     |
|---------------------|----------|-------------------------------|-------|-----------------------|----------------------|------------|------------------|---------------|-----|
| Mrchivo Edición     | Ver      | Insertar Eormato              | Herra | mientas <u>P</u> roye | cto Ve <u>n</u> tana | a <u>?</u> |                  |               |     |
| i 🗅 💕 🛃 🖪 🖪         |          | ⊆alendario                    | No.   | š 🔬 🖹 📾 🕵             | Sin agrupar          | -   🔍      | . 🤍 🕜 📲 🗄        | + + -         | Mos |
|                     |          | Diagrama de <u>G</u> antt     |       |                       |                      |            |                  |               |     |
| Nombre              |          | <u>D</u> iagrama de red       | qu    | ieta de material      | Iniciales            | Grupo      | Capacidad máxima | Tasa estándar | Tas |
|                     |          | Ga <u>n</u> tt de seguimiento |       |                       |                      |            |                  |               |     |
|                     |          | U <u>s</u> o de tareas        |       |                       |                      |            |                  |               |     |
|                     |          | Gráfico de <u>r</u> ecursos   | _     |                       |                      |            |                  |               |     |
|                     | <b>~</b> | H <u>o</u> ja de recursos     |       |                       |                      |            |                  |               |     |
|                     |          | <u>U</u> so de recursos       |       |                       |                      |            |                  |               |     |
|                     |          | Tabļa: Entrada                | •     |                       |                      |            |                  |               |     |
|                     |          | Informes                      | _     |                       |                      |            |                  |               |     |
|                     |          | *                             |       |                       |                      |            |                  |               |     |
|                     |          |                               |       |                       |                      |            |                  |               |     |

| Ð   | Mic          | rosoft | Project         | - Pr        | oyect2   |                  |                                    |                      |            |                  |                                     |
|-----|--------------|--------|-----------------|-------------|----------|------------------|------------------------------------|----------------------|------------|------------------|-------------------------------------|
| : 4 | <u>8</u> ) a | rchivo | <u>E</u> dición | <u>V</u> er | Insertar | Eormato <u>F</u> | <u>H</u> erramientas <u>P</u> roye | cto Ve <u>n</u> tana | 1 <u>7</u> |                  |                                     |
| ł   | 1            | j 📕    | a 🗳             | ABC         | D 12     | -7 😫 🖙           | » 💥 🎽 🛅 🕵                          | Sin agrupar          | - 🗨        | . 🔍   💿 📲 🗄      | $\Rightarrow$ $\Rightarrow$ $+$ $-$ |
|     |              |        |                 |             |          |                  |                                    |                      |            |                  |                                     |
|     |              | 0      | Nombre          | e del r     | ecurso   | Tipo             | Etiqueta de material               | Iniciales            | Grupo      | Capacidad máxima | Tasa estándar                       |
|     | 1            |        | 1               |             |          | Trabajo          |                                    | 1                    |            | 100%             | \$ 0,00/hora                        |
|     | 2            |        | 2               |             |          | Trabajo          |                                    | 2                    |            | 100%             | \$ 0,00 <i>i</i> hora               |
|     | 3            |        | 3               |             |          | Trabajo          |                                    | 3                    |            | 100%             | \$ 0,00/hora                        |
|     | 4            |        | 4               |             |          | Trabajo          |                                    | 4                    |            | 100%             | \$ 0,00/hora                        |
|     | 5            |        | 5               |             |          | Trabajo          |                                    | 5                    |            | 100%             | \$ 0,00/hora                        |
|     |              |        |                 |             |          |                  |                                    |                      |            |                  |                                     |

#### 3.2 Establecer el tipo de moneda y número de decimales

Caso: Organizar los costos valorados en "\$" y sin ningún decimal

- Ubíquese en "Herramientas"
- Haga clic en "Opciones"
- Seleccione la pestaña "Vista"
  Diligencie manualmente "\$" el en el campo "símbolo", y en el campo "decimales" con las flechas ubique "0"

| 1           | Micro         | osoft | Project - Proyect2          |                   |     |                                                                                      |   |                  |               |                   |
|-------------|---------------|-------|-----------------------------|-------------------|-----|--------------------------------------------------------------------------------------|---|------------------|---------------|-------------------|
| :0          | ] <u>A</u> rc | hivo  | Edición <u>V</u> er Inserta | r <u>F</u> ormato | Hei | rramientas Proyecto Ve <u>n</u> tana                                                 | 2 |                  |               |                   |
| : []        |               |       |                             | 98                | Ý   | Opciones de <u>a</u> utocorrección                                                   |   |                  | * * * -       | Mostrar 🕶   Arial |
|             |               | 0     | Nombre del recurso          | Tipo              |     | Área de trabajo <u>c</u> ompartida                                                   | _ | Capacidad máxima | Tasa estándar | Tasa horas extra  |
|             | 1             |       | 1                           | Trabajo           |     | Vínculos entre proyectos                                                             |   | 100%             | \$ 0,00/hora  | \$ 0,00/hora      |
|             | 2             |       | 2                           | Trabajo           |     | Importar tareas de Outlook                                                           |   | 100%             | \$ 0,00/hora  | \$ 0,00/hora      |
|             | 3             |       | 3                           | Trabajo           |     |                                                                                      | - | 100%             | \$ 0,00/hora  | \$ 0,00/hora      |
|             | 4             |       | 4                           | Trabajo           |     | Cam <u>b</u> iar calendario laboral                                                  |   | 100%             | \$ 0,00/hora  | \$ 0,00/hora      |
|             | 5             |       | 5                           | Trabajo           | SH. | Asignar_recursos Alt+F10                                                             |   | 100%             | \$ 0,00/hora  | \$ 0,00/hora      |
|             |               |       |                             |                   |     | Compartir r <u>e</u> cursos<br>Redistrib <u>u</u> ir recursos<br><u>S</u> eguimiento | • |                  |               |                   |
|             |               |       |                             |                   |     | Macro<br>Organizador                                                                 | • |                  |               |                   |
|             | _             |       |                             |                   |     | Personalizar                                                                         | • |                  |               |                   |
| rsos        |               |       |                             |                   |     | Opciones                                                                             |   |                  |               |                   |
| Tec.        | _             |       |                             |                   | _   |                                                                                      |   |                  |               |                   |
| le recursos |               |       |                             |                   |     | Personalizar Opciones                                                                | • |                  |               |                   |

| Ð    | Micros         | oft Proj          |         | Proyect2           |     |                            |                  |                         |                       |                 |                          |              |           |          |
|------|----------------|-------------------|---------|--------------------|-----|----------------------------|------------------|-------------------------|-----------------------|-----------------|--------------------------|--------------|-----------|----------|
| :02  | ] <u>A</u> rch | ivo <u>E</u> dici | ón ⊻e   | er <u>I</u> nserta |     | Opciones                   |                  |                         |                       |                 |                          | $\mathbf{X}$ | Escriba   | una pre  |
| 10   |                |                   | ABC     |                    | 1 1 | Interfaz                   | 5                | eguridad                |                       |                 |                          | I            |           | • 8      |
|      |                |                   |         |                    |     | Programación               |                  | Cálculo                 | Ortog                 | grafía          | Guardar                  |              |           |          |
|      |                | O Nor             | nbre de | l recurso          | T   | Vista                      |                  | General                 | Edio                  | ción            | Calendario               | a            | Costo/Uso | Acum     |
|      | 1              |                   |         |                    | Т   | Victa prodatorminada;      | Diagrama de      | Gaptt                   |                       | -               |                          | pra          | \$ 0,00   | ) Prorra |
|      | 2              |                   | 2       |                    | T   | vista preueterninaua:      |                  | dance                   |                       |                 |                          | bra          | \$ 0,00   | ) Prorra |
|      | 3              |                   | 3       |                    | Т   | Formato de fec <u>h</u> a: | lun 28/01/02     |                         |                       | -               |                          | bra          | \$ 0,00   | ) Prorra |
|      | 4              |                   | 4       |                    | N   | Mostrar                    |                  |                         |                       |                 |                          | -            | \$ 0,00   | ) Prorre |
|      | 5              |                   | 5       |                    | N   | 🔽 <u>B</u> arra de estado  |                  | 🔽 Barras de <u>d</u> e  | splazamiento          | ✓ Indicador     | de vínculos O <u>L</u> E |              | \$ 0,00   | J Prorra |
|      |                |                   |         |                    |     | 🔽 <u>W</u> indows en la ba | arra de tareas   | 🔽 Barra de <u>e</u> nti | ada                   | Mostrar s       | ugerencias               |              |           | _        |
|      |                |                   |         |                    |     | Opciones de vinculació     | n entre provect  | os para 'Provect2'      |                       |                 |                          |              |           | _        |
|      |                |                   |         |                    |     | Mostrar sucesora           | s externas       | Mostrar el dia          | ilogo Vípculos (      | entre provecto  | s al abrir               |              |           | _        |
|      | -              |                   |         |                    |     | Mostrar predecer           | toras externas   |                         | máticamente la        | os datos extern | nos prievos              |              |           |          |
|      |                |                   |         |                    |     | I. Moscial predece:        | Sol as externas  | . Heopean auto          | mangamente n          | 09 00009 070011 | 103.1100703.             |              |           | -        |
|      | -              |                   |         |                    |     | Opciones de moneda p       | ara 'Proyect2' - |                         | -                     |                 |                          |              |           | -        |
|      |                |                   |         |                    | -   | ≦ímbolo:                   | \$               | Deci <u>m</u> ales:     | ۵                     | ÷               |                          |              |           | -        |
| 5    |                |                   |         |                    | -   | Posi <u>c</u> ión:         | \$1 <b>•</b>     |                         |                       |                 |                          |              |           |          |
| Irsc | -              |                   |         |                    | -   |                            |                  |                         |                       |                 |                          |              |           |          |
| 8    |                | _                 |         |                    | -   | Opciones de esquema j      | oara 'Proyect2'  | _                       |                       |                 |                          |              |           |          |
| 용    | -              | -                 |         |                    | -   | Aplicar sangría al         | nombre           | Mostrar tare            | as de resume <u>n</u> |                 |                          |              |           |          |
| Ę.   | -              | -                 |         |                    | -   | Mostrar números            | de esquema       | Mostrar tare            | a de resumen o        | del proyecto    |                          |              |           |          |
| -    |                |                   |         |                    |     | Mostr <u>a</u> r símbolos  | de esquema       |                         |                       |                 |                          |              |           | -        |
|      | -              |                   |         |                    |     |                            |                  |                         |                       | 1               | 15 H                     |              |           | -        |
|      | -              | -                 |         |                    |     | Ayuda                      |                  |                         |                       | Ace             | ptar Cancelar            |              |           | +        |
|      |                |                   |         |                    |     |                            |                  | 191                     | 193                   |                 |                          |              | -         |          |
|      | -              |                   |         |                    | +   |                            |                  |                         |                       |                 |                          |              |           |          |
|      | -              |                   |         |                    | +   |                            |                  |                         |                       |                 |                          |              |           | +        |

# 3.3 Asignar los recursos a las actividades de un proyecto

Caso: Asignar los recursos 1, 2, 3, 4, 5 a las actividades del proyecto

Forma 1: Vista requerida: Ver / Diagrama de Gantt/ tabla de entrada

 Seleccione los recursos para cada actividad en el campo "Nombre de los recursos"

| ł | Mic Nic | rosoft | Project | - Proyect2                                   |                      |                 |              |              |                         |                                   |
|---|---------|--------|---------|----------------------------------------------|----------------------|-----------------|--------------|--------------|-------------------------|-----------------------------------|
| - | 🖾 e     | rchivo | Edición | <u>V</u> er <u>I</u> nsertar <u>F</u> ormato | <u>H</u> erramientas | Proyecto Vent   | ana <u>?</u> |              |                         | Escriba una                       |
|   |         | 2 II   | 1 🗃 🖻   | 10 2 10 8                                    | 📾 🥁 🛱                | 🖹 🥵 🛛 Sin agrup | oar 👻 🔍      | 🤍 🕜 谋        | i 🔶 🔶 🔶 – Mostrar       | - Arial -                         |
|   |         |        | ×       |                                              |                      |                 |              |              | A                       |                                   |
|   |         | 0      | EDT     | Nombre de tarea                              | Duración             | Comienzo        | Fin          | Predecesoras | Nombres de los recursos | 03 jun '07<br>J V S D L M X J V S |
|   | 1       |        | 1       | 🖃 a                                          | 11 días              | lun 04/06/07    | lun 18/06/07 |              | -                       |                                   |
|   | 2       |        | 1.1     | C                                            | 5 días               | lun 04/06/07    | vie 08/06/07 |              | 1                       | -                                 |
|   | 3       |        | 1.2     | z                                            | 6 días               | lun 11/06/07    | lun 18/06/07 | 2            | 2                       |                                   |
|   | 4       |        | 2       | d                                            | 1 día?               | mar 19/06/07    | mar 19/06/07 | 3            | 3                       |                                   |
|   |         |        |         |                                              |                      |                 |              |              | 4                       |                                   |
|   |         |        |         |                                              |                      |                 |              |              | 5                       |                                   |
|   |         |        |         |                                              |                      |                 |              |              |                         |                                   |

Forma 2: Vista requerida: Ver / Diagrama de Gantt/ tabla de entrada

- Ubíquese en "Ventana"
- Haga clic en "Dividir"
- En la división que sale, seleccione los recursos para cada actividad en el campo "Nombre de los recursos"

| 🖉 Mie                                                                                                    | rosoft                                                                                                    | Project                                                                                                    | - Proyect                                                                                                    | 2                        |                                                                                                    |                                                                                                    |                                                                                                    |                                                            |                      |                   |               |
|----------------------------------------------------------------------------------------------------|----------------------------------------------------------------------------------------------------|----------------------------------------------------------------------------------------------------|----------------------------------------------------------------------------------------------------|--------------------------|----------------------------------------------------------------------------------------------------|----------------------------------------------------------------------------------------------------|----------------------------------------------------------------------------------------------------|------------------------------------------------------------|----------------------|-------------------|---------------|
| :22                                                                                                    | Archivo                                                                                                    | Edición                                                                                                    | ⊻er Ins                                                                                                    | ertar <u>F</u> ormal     | :o <u>H</u> erramienta:                                                                                                   | s <u>P</u> royecto Ve                                                                                                 | ntana <u>?</u>                                                                                                    | -                                                          |                      |                   | Escriba una p |
| 10                                                                                                    | 3 🗐                                                                                                    | A D.                                                                                                    | *                                                                                                    | <b>B</b> 9 9             |                                                                                                    | 🖹 🕵   Sir                                                                                                    | <u>N</u> ueva ventana                                                                                                    | 0 2                                                        | 1 4 4 + - M          | 1ostrar 🕶 🛛 Arial | - 8           |
|                                                                                                    |                                                                                                    |                                                                                                    | d                                                                                                    |                          |                                                                                                    |                                                                                                    | Org <u>a</u> nizar todo                                                                                                    |                                                            | - 100 - 10           |                   | non l         |
|                                                                                                    | 0                                                                                                    | EDT                                                                                                    | Nombre de                                                                                                    | tarea                    | Duración                                                                                                    | Comienzo                                                                                                    | Ocultar                                                                                                    | cesoras                                                    | Nombres de los recur | rsos 03 j         | un '07        |
| 1                                                                                                    | -                                                                                                    |                                                                                                    |                                                                                                    |                          | 44 . 16                                                                                                    | hun 0.1/0                                                                                                    | Mostrar                                                                                                    |                                                            |                      | JVSDL             | .MXJVS        |
|                                                                                                    |                                                                                                    | 14                                                                                                    | ⊟a                                                                                                    |                          | 11 dias                                                                                                    | lun 04/0                                                                                                    | Dividir                                                                                                    |                                                            |                      |                   |               |
| 3                                                                                                    |                                                                                                    | 13                                                                                                    | 7                                                                                                    |                          | 6 días                                                                                                    | lun 11/0                                                                                                    | 1 Desusabl                                                                                                    |                                                            |                      |                   |               |
| 4                                                                                                    |                                                                                                    | 1                                                                                                    | d                                                                                                    |                          | 1 día?                                                                                                    | mar 19/06/07                                                                                                    | <u>1</u> Proyect2<br>mar 19/06/07                                                                                                    | 3                                                          |                      |                   |               |
|                                                                                                    |                                                                                                    |                                                                                                    |                                                                                                    |                          |                                                                                                    |                                                                                                    |                                                                                                    |                                                            |                      |                   |               |
|                                                                                                    |                                                                                                    |                                                                                                    |                                                                                                    |                          |                                                                                                    |                                                                                                    |                                                                                                    |                                                            |                      |                   |               |
|                                                                                                    |                                                                                                    |                                                                                                    |                                                                                                    |                          |                                                                                                    |                                                                                                    |                                                                                                    |                                                            | 1                    |                   |               |
| 25                                                                                                    |                                                                                                    |                                                                                                    |                                                                                                    | 2                        |                                                                                                    |                                                                                                    |                                                                                                    |                                                            |                      |                   |               |
| MIC MIC                                                                                                    | rosott P                                                                                                    | roject                                                                                                    | - Proyect                                                                                                    | 2                        |                                                                                                    |                                                                                                    |                                                                                                    |                                                            |                      |                   |               |
| :01 A                                                                                                    | rchivo                                                                                                    | Edición                                                                                                    | Ver Inse                                                                                                    | rtar <u>F</u> ormat      | o <u>H</u> erramientas                                                                                                    | Proyecto Ve                                                                                                    | <u>n</u> tana <u>?</u>                                                                                                    |                                                            |                      |                   | Escriba una p |
| 0                                                                                                    |                                                                                                    | 3 D.                                                                                                    | 19 100 1                                                                                                    | 1 9 8                    |                                                                                                    | Sin agr                                                                                                    | rupar 👻 🔍                                                                                                    | 9.0                                                        | 4 4 + <u>M</u>       | lostrar 🕶 🛛 Arial | + 8           |
|                                                                                                    |                                                                                                    | ×                                                                                                    | <ul> <li>Image: A start of the start of the start of</li></ul> |                          |                                                                                                    |                                                                                                    |                                                                                                    |                                                            |                      |                   |               |
|                                                                                                    | 0                                                                                                    | EDT                                                                                                    | Nombre de                                                                                                    | tarea                    | Duración                                                                                                    | Comienzo                                                                                                    | Fin                                                                                                    | Predecesoras                                               | Nombres de los recur | rece 03 it        | un '07        |
|                                                                                                    |                                                                                                    |                                                                                                    |                                                                                                    |                          |                                                                                                    |                                                                                                    |                                                                                                    |                                                            |                      | JVSDL             | MXJVS         |
| 1                                                                                                    |                                                                                                    | 1                                                                                                    | 🗆 a                                                                                                    |                          | 11 dias                                                                                                    | lun 04/06/07                                                                                                    | lun 18/06/07                                                                                                    |                                                            |                      | JVSDL             | MXJVS         |
| 1                                                                                                    |                                                                                                    | 1.1                                                                                                    | ⊟ a<br>⊂                                                                                                    |                          | 11 días<br>5 días                                                                                                    | lun 04/06/07<br>lun 04/06/07                                                                                          | lun 18/06/07<br>vie 08/06/07                                                                                                    |                                                            |                      |                   | MXJVS         |
| 1<br>2<br>3                                                                                                    |                                                                                                    | 1<br>1.1<br>1.2                                                                                                    | ⊟a<br>c<br>z                                                                                                    |                          | 11 días<br>5 días<br>6 días                                                                                               | lun 04/06/07<br>lun 04/06/07<br>lun 11/06/07                                                                          | lun 18/06/07<br>vie 08/06/07<br>lun 18/06/07                                                                                                    | 2                                                          |                      | JVSDL             | MXJVS         |
| 1<br>2<br>1<br>3<br>4                                                                                                    |                                                                                                    | 1.1<br>1.2<br>2                                                                                                    | ⊟ a<br>C<br>Z<br>d                                                                                                    |                          | 11 días<br>5 días<br>6 días<br>1 día?                                                                                     | lun 04/06/07<br>lun 04/06/07<br>lun 11/06/07<br>mar 19/06/07                                                          | lun 18/06/07<br>vie 08/06/07<br>lun 18/06/07<br>mar 19/06/07                                                                                         | 2 3                                                        |                      | JVSDL             | MXJVS         |
| 1<br>2<br>3<br>4<br>4                                                                                                    |                                                                                                    | 1<br>1.1<br>1.2<br>2                                                                                                    | a<br>C<br>Z<br>d                                                                                                    |                          | 11 días<br>5 días<br>6 días<br>1 día?                                                                                     | lun 04/06/07<br>lun 04/06/07<br>lun 11/06/07<br>mar 19/06/07                                                          | lun 18/06/07<br>vie 08/06/07<br>lun 18/06/07<br>mar 19/06/07                                                                                         | 2                                                          |                      |                   |               |
| abrama de Gantt<br>3<br>4                                                                                                    |                                                                                                    | 1<br>1.1<br>1.2<br>2                                                                                                    | a<br>c<br>z<br>d                                                                                                    |                          | 11 dias<br>5 dias<br>6 dias<br>1 dia?                                                                                     | lun 04/06/07<br>lun 04/06/07<br>lun 11/06/07<br>mar 19/06/07                                                          | lun 18/06/07<br>vie 08/06/07<br>lun 18/06/07<br>mar 19/06/07                                                                                         | 2 3                                                        |                      |                   | MXJVS         |
| Diagrama de Gantt<br>3<br>4<br>4                                                                                                    |                                                                                                    | 1.1<br>1.2<br>2                                                                                                    | i⊐ a<br>C<br>Z<br>d                                                                                                    |                          | 11 días<br>5 días<br>6 días<br>1 día?                                                                                     | lun 04/06/07<br>lun 04/06/07<br>lun 11/06/07<br>mar 19/06/07                                                          | lun 18/06/07<br>vie 08/06/07<br>lun 18/06/07<br>mar 19/06/07                                                                                         | 2 3                                                        |                      |                   | MXJVS         |
| Diagrama de Gantt<br>4<br>4                                                                                                    |                                                                                                    | 1<br>1.1<br>1.2<br>2                                                                                                    | ⊟ a<br>C<br>Z<br>d                                                                                                    |                          | 11 dias<br>5 días<br>6 días<br>1 día?                                                                                     | lun 04/06/07<br>lun 04/06/07<br>lun 11/06/07<br>mar 19/06/07                                                          | lun 18/06/07<br>vie 08/06/07<br>lun 18/06/07<br>mar 19/06/07                                                                                         | 2 3                                                        |                      |                   | MXJVS         |
| Diagrama de Gantt                                                                                                    |                                                                                                    | 1<br>1.1<br>1.2<br>2                                                                                                    | ⊟ a<br>C<br>Z<br>d                                                                                                    |                          | 11 dias<br>5 dias<br>6 dias<br>1 dia?                                                                                     | lun 04/06/07<br>lun 04/06/07<br>lun 11/06/07<br>mar 19/06/07                                                          | lun 18/06/07<br>vie 08/06/07<br>lun 18/06/07<br>mar 19/06/07                                                                                         | 2 3 3                                                      |                      |                   | MXJVS         |
| Diagrama de Gantt                                                                                                    |                                                                                                    | 1<br>1.1<br>1.2<br>2                                                                                                    | a<br>z<br>d                                                                                                    |                          | 11 dias<br>5 dias<br>6 dias<br>1 dia?                                                                                     | lun 04/06/07<br>lun 04/06/07<br>lun 11/06/07<br>mar 19/06/07                                                          | lun 18/06/07<br>vie 08/06/07<br>lun 18/06/07<br>mar 19/06/07                                                                                         | 2 3                                                        |                      |                   | MXJVS         |
| Diagrama de Gant<br>Vor                                                                                                    | nbre: C                                                                                                    | 1<br>1.1<br>1.2<br>2                                                                                                    | a<br>c<br>z<br>d                                                                                                    |                          | 11 días<br>5 días<br>6 días<br>1 día?                                                                                     | tun 04/06/07<br>Iun 04/06/07<br>Iun 11/06/07<br>mar 19/06/07                                                          | Iun 18.06.07<br>vie 08.06.07<br>lun 18.06.07<br>mar 19.06.07<br>por el esfuerzo А                                                                    | 2<br>3<br>ceptar Canco                                     | star                 |                   |               |
| 1<br>2<br>3<br>3<br>4<br>Diaprama de Gautt                                                                                                    | nbre: [C                                                                                                    | 1<br>1.1<br>1.2<br>2                                                                                                    |                                                                                                    |                          | 11 dias<br>5 días<br>6 días<br>1 día?<br>Duración: 1                                                                      | tun 04/06/07<br>Iun 04/06/07<br>Iun 11/06/07<br>mar 19/06/07                                                          | <b>Iun 18:06:07</b><br>vie 08:06:07<br>lun 18:06:07<br>mar 19:06:07<br>por el esfuerzo А                                                             | 2<br>3<br>ceptar Cance                                     | kar                  |                   | MX17V         |
| 1<br>2<br>1<br>2<br>3<br>4<br>4<br>4<br>4<br>4<br>1<br>2<br>0<br>7<br>0<br>7<br>Cor                                                                                                    | nbre: [c<br>nienzo: [l                                                                                                    | 1<br>1.1<br>1.2<br>2                                                                                                    | a c z d                                                                                                    | En: Vie 08/              | 11 dias<br>5 días<br>6 días<br>1 día?<br>Quración:                                                                        | tun 04/06/07<br>Lun 04/06/07<br>Lun 11/06/07<br>mar 19/06/07<br>5d → F <sup>2</sup> C. 1<br>jpo de tarea: Uni         | Iun 18/06/07           vie 08/06/07           lun 18/06/07           mar 19/06/07           por el esfuerzo           A           dades fijas ▼ % co | 2<br>3<br>ceptar Cance<br>ompletado: 0%                    | slar                 |                   | MXJV S        |
| 1<br>2<br>3<br>4<br>0<br>4<br>0<br>9<br>4<br>0<br>9<br>4<br>0<br>7<br>0<br>1<br>1                                                                                                    | nbre: C<br>nienzo: 1<br>d Nomb                                                                                                    | 1<br>1.1<br>1.2<br>2<br>1<br>1.2<br>2<br>1.2<br>1.2<br>2<br>1.2<br>2<br>2<br>1.2<br>2<br>1.2<br>2<br>1.2<br>2<br>1.2<br>2<br>1.2<br>2<br>1.2<br>2<br>1.2<br>2<br>1.2<br>2<br>2<br>2 | □ a<br>C<br>Z<br>d<br>/07 ▼                                                                                                    | Ein: vie 08/<br>Unidades | 11 dias       5 días       6 días       1 día?       Quración:       Quración:       1       06/07       1       Trabajo  | lun 04/06/07<br>Iun 04/06/07<br>Iun 11/06/07<br>mer 19/06/07<br>5d ☆ I7 ⊆, I<br>ipo de tarea: Unii<br>Id Nombre de I  | Iun 18.06.07<br>vie 08.06.07<br>lun 18.06.07<br>mer 19.06.07<br>por el esfuerzo A<br>dades fijas V % co                                              | 2<br>3<br>ceptar Cancr<br>ompletadg: 0%<br>po Posposición  | slar<br>•            |                   |               |
| 1<br>2<br>3<br>4<br>0<br>abrama de Gautt<br>↓<br>Vor<br>Cor                                                                                                    | nbre: c<br>nienzo: l<br>d Nomb                                                                                                    | 1<br>1.1<br>1.2<br>2<br>2<br>1<br>1<br>1.2<br>2<br>2<br>1<br>1.2<br>2<br>1.2<br>1.                                                                                                    | □ a<br>C<br>Z<br>d<br>/07 ▼<br>Curso                                                                                                    | Ein: vie 08/             | 11 dias       5 dias       6 dias       1 dia?       Duración:       2       06/07       I                                | lun 04/06/07<br>Iun 04/06/07<br>Iun 11/06/07<br>mar 19/06/07<br>5d : I♥ ⊆, I<br>ijpo de tarea: Unii<br>Id Nombre de I | Iun 18.06.07<br>vie 08.06.07<br>lun 18.06.07<br>mar 19.06.07<br>por el esfuerzo A<br>dades fijas V & c<br>la predecesora Tij                         | 2<br>3<br>ceptar Cance<br>ompletado: 0%<br>po Posposición  | slar<br>•            |                   |               |
| 1<br>12<br>11/159 30 EUERIGENO<br>Voor                                                                                                    | nbre: C<br>nienzo: 1<br>d Nomb                                                                                                    | 1<br>1.1<br>1.2<br>2                                                                                                    | □ a<br>C<br>Z<br>d<br>/07 ▼<br>Curso                                                                                                    | Ein: vie 08/<br>Unidades | 11 dias       5 días       6 días       1 día?       Deuración:       Quración:       1       06/07       1       Trabajo | Iun 04/06/07<br>Iun 04/06/07<br>Iun 11/06/07<br>mar 19/06/07<br>Sd → I▼ ⊆.<br>jpo de tarea: Uni<br>Id Nombre de I     | Iun 18.06.07<br>vie 08.06.07<br>lun 18.06.07<br>mar 19.06.07<br>por el esfuerzo A<br>dades fijas V % c<br>la predecesora Tij                         | 2<br>3<br>ceptar Canco<br>ompletado: 0%<br>Posposición     | elar                 |                   |               |
| 1<br>12<br>10<br>3<br>4<br>4<br>4<br>10<br>5<br>0<br>Cor<br>Cor                                                                                                    | nbre: c<br>nienzo: 1<br>d Nomb                                                                                                    | 1<br>1.1<br>1.2<br>2                                                                                                    | □ a<br>C<br>Z<br>d<br>/07 ▼                                                                                                    | Ein: vie 08/<br>Unidades | 11 dias<br>5 dias<br>6 dias<br>1 dia?<br>Quración: 7<br>06/07 I I<br>Trabajo                                              | Iun 04/06/07<br>Iun 04/06/07<br>Iun 11/06/07<br>mar 19/06/07<br>5d : ▼ ⊊.<br>ipo de tarea: Uniú<br>Id Nombre de I     | Iun 18/06/07<br>vie 08/06/07<br>lun 18/06/07<br>mar 19/06/07<br>por el esfuerzo<br>dades fijas v % c<br>la predecesora                               | 2<br>3<br>ceptar Cancro<br>ompletado: 0%<br>po Posposición | star<br>•            |                   |               |
| 1<br>Status<br>Status<br>Sta | nbre: c<br>nienzo: [<br>d Nomb<br>1<br>2<br>3<br>4                                                                                                    | 1<br>1.1<br>1.2<br>2                                                                                                    | □ a                                                                                                    | En: vie 08/<br>Unidades  | 11 dias<br>5 dias<br>6 dias<br>1 dia?<br>006/07 V I<br>Trabajo                                                            | Iun 04/06/07<br>Iun 04/06/07<br>Iun 11/06/07<br>mar 19/06/07<br>5d → I7 ⊆, I<br>ipo de tarea: Unii<br>Id Nombre de I  | Iun 18.06.07<br>vie 08.06.07<br>Jun 18.06.07<br>mar 19.06.07<br>por el esfuerzo A<br>dades fijas ♥ % cc<br>a predecesora Tij                         | 2<br>3<br>ceptar Cancer<br>ompletadg: 0%<br>po Posposición | elar                 |                   |               |
| 1<br>1<br>3<br>3<br>4<br>4<br>0<br>0<br>0<br>0<br>0<br>0<br>0<br>0<br>0<br>0<br>0<br>0<br>0<br>0<br>0<br>0                                                                                                    | Image: state state | 1<br>1.1<br>1.2<br>2<br>2<br>4<br>4<br>4<br>4<br>4<br>4<br>6<br>6<br>7<br>6<br>7<br>7<br>7<br>7<br>7<br>7<br>7<br>7<br>7<br>7                                                                                                    | /07 v                                                                                                    | Ein: vie 08/<br>Unidades | 11 dias         5 dias         6 dias         1 dia?         Quración:         Quración:         Trabajo                  | Iun 04/06/07<br>Iun 04/06/07<br>Iun 11/06/07<br>mer 19/06/07                                                          | Iun 18.06.07<br>vie 08.06.07<br>lun 18.06.07<br>mar 19.06.07<br>por el esfuerzo A<br>dades fijas V % co                                              | 2<br>3<br>ceptar Cancr<br>ompletadg: 0%<br>po Posposición  | slar<br>•            |                   |               |

#### 3.4 Determinar la carga de trabajo de un recurso en el proyecto

Caso: Determinar la carga de trabajo del recurso "1" en un 50% para la actividad "c"

Vista requerida: Ver / Diagrama de Gantt/ tabla de entrada

- Ubíquese en la actividad "c"
- Elija la opción "Ventana"
- Haga clic en "Dividir"
- Ubíquese en la tarea "c"
- Seleccione en la ventana divisoria el recurso "1" asignándole un 50% en el campo "Unidades"

| Ð   | Mic  | cros          | oft P        | roject | - Proyect2                | 2     |                 |                     |                     |      |                         |   |         |   |
|-----|------|---------------|--------------|--------|---------------------------|-------|-----------------|---------------------|---------------------|------|-------------------------|---|---------|---|
| : 8 | 2) 6 | <u>A</u> rchi | vo E         | dición | <u>V</u> er <u>I</u> nsei | rtar  | <u>F</u> ormato | <u>H</u> erramienta | as <u>P</u> royecto | Ven  | itana <u>?</u>          |   | 1       |   |
| ÷   |      | 2             | <b>.</b>   é | 3 🗳    | 🍄   🗈 🧯                   | 2     | 9 😫             | ee 💥 🎽              | 🛅 🕵   Sir           |      | <u>N</u> ueva ventana   |   | 🕐 谋     | ł |
|     |      |               |              |        |                           |       |                 |                     |                     |      | Org <u>a</u> nizar todo |   |         | - |
|     |      |               | 0            | EDT    | Nombre de t               | tarea |                 | Duración            | Comienzo            |      | <u>O</u> cultar         |   | cesoras | T |
|     | 1    |               |              | 1      | 🗆 a                       |       |                 | 9 días              | lun 04/0            |      | Mostrar                 |   |         | - |
|     | 2    |               |              | 1.1    | с                         |       |                 | 5 días              | lun 04/0            |      | Dividir                 |   |         | - |
|     | 3    |               |              | 1.2    | z                         |       |                 | 4 días              | lun 11/0            | ~    | <u>1</u> Proyect2       |   |         |   |
|     | 4    |               |              | 2      | d                         |       |                 | 1 día               | vie 15/0            | 6707 | VIE 15/06/07            | 3 | 1       | 4 |
|     | _    |               |              |        |                           |       |                 |                     |                     |      |                         |   |         | 4 |
|     | -    |               |              |        |                           |       |                 |                     |                     |      |                         |   |         | + |
|     |      |               |              |        |                           |       |                 |                     |                     |      |                         |   |         |   |

| 47  | Micro | osoft P           | roject          | - Proye      | ct2      |                 |                     |                        |         |                        |          |                        |                    |
|-----|-------|-------------------|-----------------|--------------|----------|-----------------|---------------------|------------------------|---------|------------------------|----------|------------------------|--------------------|
| :@  | Ard   | hivo ļ            | <u>E</u> dición | ⊻er <u>I</u> | nsertar  | <u>F</u> ormato | <u>H</u> erramienta | s <u>P</u> royecto     | Veg     | <u>i</u> tana <u>?</u> |          |                        |                    |
| 1   | ) 🖻   |                   | 3 🗳             | ABC   E      | 1 📇      | 9 😣             | ee 💥 💥              | 🖹 🕵   S                | in agri | upar                   | - 🗠      | 🤍   🕐 📲                | 💠 🧼 🕂 🗕            |
|     |       |                   |                 | c            |          |                 |                     |                        |         |                        |          |                        |                    |
|     |       | 0                 | EDT             | Nombre       | de tarea |                 | Duración            | Comienzo               | )       | Fi                     | n        | Predecesoras           | Nombres de los rec |
|     | 1     |                   | 1               | 🗆 a          |          |                 | 9 días              | lun 04/                | 06/07   | jue                    | 14/06/07 |                        |                    |
|     | 2     |                   | 1.1             | С            |          |                 | 5 días              | lun 04/                | 06/07   | vie                    | 08/06/07 |                        | 1[50%],2           |
|     | 3     |                   | 1.2             | z            |          |                 | 4 días              | lun 11A                | 06/07   | jue                    | 14/06/07 | 2                      | 3,4,1              |
|     | 4     |                   | 2               | d            |          |                 | 1 día               | vie 15A                | 06/07   | vie                    | 15/06/07 | 3                      | 5,1                |
| ant |       |                   |                 |              |          |                 |                     |                        |         |                        |          |                        |                    |
| 음   |       |                   |                 |              |          |                 |                     |                        |         |                        |          |                        |                    |
| ğ   |       |                   |                 |              |          |                 |                     |                        |         |                        |          |                        |                    |
| gra |       |                   |                 |              |          |                 |                     |                        |         |                        |          |                        |                    |
| ö   |       |                   |                 |              |          |                 |                     |                        |         |                        |          |                        |                    |
|     |       |                   |                 |              |          |                 |                     |                        |         |                        |          |                        |                    |
|     |       |                   |                 |              |          |                 |                     |                        |         |                        |          |                        |                    |
|     |       |                   |                 |              |          |                 |                     |                        |         |                        |          |                        |                    |
|     |       |                   |                 |              |          |                 |                     |                        |         |                        |          |                        |                    |
|     | •     |                   |                 |              |          |                 |                     |                        |         |                        |          |                        | ►                  |
|     | Nomb  | re: C             |                 |              |          |                 | Duración            | ित मि ह                |         | or of octur            |          | -tanian   Cana         |                    |
|     | Nomb  | ie. Je            |                 |              |          |                 | Duracion:           |                        | e S P   | or ei esrue            | arzo Al  | nterior Sigui          | ence               |
|     | Comie | en <u>z</u> o: Ik | JN 04/06        | /07          | Ein:     | vie 08/06/      | 07 🔽                | <u>T</u> ipo de tarea: | Unic    | lades fijas            | ▼ % 0    | ompletad <u>o</u> : 0% | *                  |
|     | Id    | Nomb              | re del re       | curso        | Upic     | lades Tra       | baio 🚺 🔨            | Id Nombr               | e de la | a predeces             | nra Tir  | no Posposición         |                    |
|     | 1     | 1                 |                 |              | 50%      | 20h             |                     |                        |         | 1 11000000             |          |                        |                    |
| - E | 2     | 2                 |                 |              | 100%     | 6 40h           |                     |                        |         |                        |          |                        |                    |

#### 3.5 Nivelar la carga de trabajo de los recursos del proyecto

Caso: Redistribuir los recursos automáticamente

- Ubíquese en "Herramientas"
- Haga clic en "Redistribuir recursos"
- Seleccione Redistribución "Automática"
- Elija "Redistribuir ahora"

| 🖉 Mic                                                                                                    | rosoft Pr                                                                                                    | oject - Proy       | vect2                                             |                                                        |                                                                                                    |                                                                                                    |                                                                                                    |                                                                                                    |                  |                                                       |                                                                                                    |                      |
|----------------------------------------------------------------------------------------------------|----------------------------------------------------------------------------------------------------|--------------------|---------------------------------------------------|--------------------------------------------------------|----------------------------------------------------------------------------------------------------|----------------------------------------------------------------------------------------------------|----------------------------------------------------------------------------------------------------|----------------------------------------------------------------------------------------------------|------------------|-------------------------------------------------------|----------------------------------------------------------------------------------------------------|----------------------|
| · 🖾 🛓                                                                                                    | rchivo <u>E</u>                                                                                                    | dición <u>V</u> er | Insertar Eormato                                  | Herra                                                  | amientas E                                                                                                    | royecto 1                                                                                                    | Ve <u>n</u> tana                                                                                                    | 2                                                                                                    |                  |                                                       |                                                                                                    | Escriba un           |
|                                                                                                    | <b>3</b> 🗐 1 é                                                                                                    |                    | h 🖭 🔊 🔍                                           | ABC                                                    | Ortografía                                                                                                    |                                                                                                    | F7                                                                                                    |                                                                                                    | 💿 💾 i 🦊          | 🧼 💠 📼 Ma                                              | strar 👻 🛛 Arial                                                                                                    |                      |
|                                                                                                    |                                                                                                    |                    |                                                   |                                                        | Opciones de                                                                                                    | autocorrect                                                                                                    | ción                                                                                                    |                                                                                                    |                  | an an an an an an an an an an an an an a              | 1                                                                                                    | 100                  |
|                                                                                                    | Nombre                                                                                                    | de tarea           | Corpienzo                                         | -                                                      | Área de trab                                                                                                    | ajo compart                                                                                                    | tida                                                                                                    | Fin previsto                                                                                                    | Var comienzo     | Var fin                                               | 03 jun '07                                                                                                    | 10 ji                |
| 2                                                                                                    | Temore                                                                                                    | ao taroa           | -                                                 |                                                        | Vinculae anti                                                                                                    |                                                                                                    |                                                                                                    |                                                                                                    | Y GI . COMIONEO  |                                                       | JVSDĹMX                                                                                                    | JVSDĹ                |
| 1                                                                                                    | 🗆 a                                                                                                    |                    | lun 04/06/07                                      |                                                        |                                                                                                    | e proyectos                                                                                                    | 2<br>                                                                                                    | NA                                                                                                    | 0 días           | 0 días                                                |                                                                                                    |                      |
| 2                                                                                                    | c                                                                                                    |                    | lun 04/06/07                                      |                                                        | Importar tar                                                                                                    | eas de Outi                                                                                                    | оок                                                                                                    | NA                                                                                                    | v Odias          | 0 dias                                                |                                                                                                    | 1150%                |
| 4                                                                                                    | d                                                                                                    |                    | vie 15/06/07                                      |                                                        | Cam <u>b</u> iar cale                                                                                                    | ndario labor                                                                                                    | ral                                                                                                    | NA                                                                                                    | v Udias<br>Odias | 0 días                                                |                                                                                                    |                      |
| -                                                                                                    | u                                                                                                    |                    | VIE 13/00/01                                      | 5                                                      | Asigna <u>r</u> recu                                                                                                    | rsos                                                                                                    | Alt+F10                                                                                                    | 190                                                                                                    | ( Odias          | 0 uids                                                |                                                                                                    |                      |
| -                                                                                                    |                                                                                                    |                    |                                                   |                                                        | Compartir re                                                                                                    | cursos                                                                                                    | 1                                                                                                    |                                                                                                    |                  |                                                       |                                                                                                    |                      |
|                                                                                                    |                                                                                                    |                    |                                                   |                                                        | Redistrib <u>u</u> ir r                                                                                                    | ecursos                                                                                                    |                                                                                                    |                                                                                                    |                  |                                                       |                                                                                                    |                      |
| 2                                                                                                    |                                                                                                    |                    |                                                   |                                                        | <u>S</u> eguimiento                                                                                                    |                                                                                                    | 1                                                                                                    |                                                                                                    |                  |                                                       |                                                                                                    |                      |
|                                                                                                    |                                                                                                    |                    |                                                   |                                                        | Macro                                                                                                    |                                                                                                    | 1                                                                                                    |                                                                                                    |                  |                                                       |                                                                                                    |                      |
| _                                                                                                    |                                                                                                    |                    |                                                   |                                                        | —<br>Organizador                                                                                                    |                                                                                                    |                                                                                                    |                                                                                                    |                  |                                                       |                                                                                                    |                      |
| -                                                                                                    |                                                                                                    |                    |                                                   | -                                                      |                                                                                                    |                                                                                                    |                                                                                                    | 53                                                                                                    |                  |                                                       |                                                                                                    |                      |
| ₽                                                                                                    |                                                                                                    |                    | -                                                 |                                                        |                                                                                                    |                                                                                                    |                                                                                                    | 8                                                                                                    |                  |                                                       |                                                                                                    |                      |
| - E                                                                                                    |                                                                                                    |                    |                                                   |                                                        | opcioties                                                                                                    |                                                                                                    |                                                                                                    |                                                                                                    |                  |                                                       |                                                                                                    |                      |
|                                                                                                    |                                                                                                    |                    |                                                   |                                                        |                                                                                                    |                                                                                                    |                                                                                                    |                                                                                                    |                  |                                                       |                                                                                                    |                      |
|                                                                                                    |                                                                                                    |                    | 9   🖻 📇   4                                       | 8                                                      | <b>ee</b> ežé                                                                                                    |                                                                                                    | Proyecto                                                                                                    | in agrupar                                                                                                    |                  | 0                                                     | 4 4 4 -                                                                                                    | Mostrar <del>*</del> |
|                                                                                                    | Nomk                                                                                                    | re de tarea        | 9 🗈 🔁 9                                           | nzo                                                    | ĕžé eee  <br>I                                                                                                    | in la la la la la la la la la la la la la                                                                                                    | Proyecto                                                                                                    | in agrupar                                                                                                    | Fin previsto     | Var. comienz                                          | 💠 🏟 💠 🛥                                                                                                    | Mostrar 🕶            |
|                                                                                                    | Nomk                                                                                                    | re de tarea        | 9   🔁 📇   🔊<br>a<br>Comie                         | nzo                                                    | <u>ر</u> ور رور رور رور رور رور رور رور رور رور                                                                                                    | in 14/06/07                                                                                                    | Proyecto                                                                                                    | ve <u>n</u> tana <u>s</u><br>in agrupar<br>zo previsto<br>IIA                                                                                                    | Fin previsto     | Var. comienz                                          | olar of the second second sec | Mostrar ▼<br>JVS     |
|                                                                                                    | Nomk                                                                                                    | re de tarea        | 9     1     1       a     Comie       Iun     Iun | nzo<br>04/06/0                                         | و بي محمد المحمد المحمد المحمد المحمد المحمد المحمد المحمد المحمد المحمد المحمد المحمد المحمد المحمد المحمد ال<br>1 محمد المحمد المحمد المحمد المحمد المحمد المحمد المحمد المحمد المحمد المحمد المحمد المحمد المحمد المحمد المحمد<br>1 محمد المحمد المحمد المحمد المحمد المحمد المحمد المحمد المحمد المحمد المحمد المحمد المحمد المحمد المحمد المحمد | in<br>in<br>14/06/07<br>08/06/07                                                                                                    | Comien                                                                                                    | vencana ;<br>in agrupar<br>zo previsto<br>IIA<br>NA                                                                                                    | Fin previsto     | Var. comienz                                          | o Var. fin<br>as 0 día<br>as 0 día                                                                                                    | Mostrar •            |
|                                                                                                    | Norma<br>Norma<br>Norma<br>Norma                                                                                                    | re de tarea        | a Comie Iun Un                                    | nzo<br>94/06/0<br>04/06/0                              | ا بھی چی اور اور اور اور اور اور اور اور اور اور                                                                                                    | in<br>14/06/07<br>08/06/07<br>14/06/07                                                                                                    | Comien                                                                                                    | vencana g<br>in agrupar<br>zo previsto<br>NA<br>NA                                                                                                    | Fin previsto     | Var. comienz                                          | 20 Var. fin<br>as 0 día<br>as 0 día                                                                                                    | Mostrar •            |
|                                                                                                    | Nomk                                                                                                    | re de tarea        | a Comia Comia Iun Un Un Vie                       | nzo<br>04/06/0<br>04/06/0<br>11/06/0<br>15/06/0        | ارت میں میں میں میں میں میں میں میں میں میں                                                                                                    | in<br>14/06/07<br>08/06/07<br>14/06/07<br>ibuir rev                                                                                                    | Cornien                                                                                                    | vegtana ;<br>in agrupar<br>zo previsto<br>IIA<br>NA<br>NA                                                                                                    | Fin previsto     | Var. comienz                                          | Image: Warking of the second second secon                 | Mostrar V            |
|                                                                                                    | Nomk                                                                                                    | re de tarea        | a<br>Comia<br>Lun<br>Un<br>Vie                    | nzo<br>94/06/0<br>04/06/0<br>11/06/0<br>15/06/0        | 7 jue<br>Redistr                                                                                                    | Tin<br>14/06/07<br>08/06/07<br>14/06/07<br>14/06/07<br>14/06/07<br>14/06/07<br>14/06/07                                                                                                    | Comien                                                                                                    | in agrupar<br>zo previsto<br>IIA<br>NA<br>NA                                                                                                    | Fin previsto     | Var. comienz                                          | Image: Apple of the second second                  | Mostrar ▼            |
|                                                                                                    | Nomb<br>Nomb<br>2<br>3<br>4 d                                                                                                    | re de tarea        | a<br>Comie<br>lun<br>lun<br>vie                   | nzo<br>)4/06/0<br>)4/06/0<br>11/06/0<br>15/06/0        | 7 jue<br>7 jue<br>7 vie<br>7 Redistr                                                                                                    | in 14/06/07<br>14/06/07<br>08/06/07<br>14/06/07<br>14/   | Cursos                                                                                                    | in agrupar                                                                                                    | Fin previsto     | Var. comienz                                          | Image: Wark of the second second s                 | Mostrar V            |
|                                                                                                    | Nomk<br>Nomk<br>2<br>3<br>4 d                                                                                                    | re de tarea        | a<br>Comie<br>lun<br>lun<br>vie                   | nzo<br>04/06/0<br>04/06/0<br>11/06/0<br>15/06/0        | F<br>7 jue<br>7 vie<br>7 vie<br>7 kedistr<br>6 Aut                                                                                                    | Image: Additional and the additional and the additional andit additite additional and the additionand and the additional an                                                                                                    | Cursos                                                                                                    | in agrupar                                                                                                    | Fin previsto     | Var. comienz                                          | Var. fin as 0 día as 0 día as 0 día                                                                                                    | Mostrar V            |
|                                                                                                    | Nomk                                                                                                    | re de tarea        | a<br>Comie<br>Lun<br>Lun<br>vie                   | nzo<br>94/06/0<br>04/06/0<br>11/06/0<br>15/06/0        | F<br>7 jue<br>7 vie<br>7 kedistr<br>Redistr<br>6 Aut<br>Buscar                                                                                                    | Image: Constraint of the second second sec                                                                                                    | Cursos                                                                                                    | in agrupar<br>zo previsto<br>IIA<br>NA<br>NA<br>NA<br>C Manual<br>con el criterio:                                                                                                    | Fin previsto     | Var. comienz                                          | <ul> <li>Var. fin</li> <li>Var. fin</li> <li>0 día</li> <li>0 día</li> </ul>                                                                                                    | Mostrar -            |
|                                                                                                    | Nomk<br>Nomk<br>A<br>A<br>A<br>A<br>A<br>A<br>A<br>A<br>A<br>A<br>A<br>A<br>A                                                                                                    | re de tarea        | a<br>Comie<br>lun<br>lun<br>vie                   | nzo<br>94/06/0<br>04/06/0<br>11/06/0<br>15/06/0        | F<br>7 jue<br>7 vie<br>7 vie<br>7 Redistr<br>6 Aut<br>Busçar<br>1 ₽ Bor                                                                                                    | in 14/06/07<br>14/06/07<br>208/06/07<br>14/06/07<br>14/06/07<br>14/06/07<br>208/06/07<br>14/06/07<br>14/06/07<br>208/06/07<br>208/07<br>208/06/07<br>208/06/07<br>208/07<br>208/07<br>208/06/07<br>208/06/07<br>208/07<br>208/06/07<br>208/0                                     | Cornien<br>Cornien<br>Cursos                                                                                        | in agrupar                                                                                                    | Fin previsto     | Var. comienz<br>Var. comienz<br>0 di<br>0 di          | Var. fin<br>as 0 día<br>as 0 día                                                                                                    | Mostrar ▼            |
|                                                                                                    | Nomk<br>0 0 0<br>1 0 0<br>2<br>3<br>4 d                                                                                                    | re de tarea        | a<br>Comia<br>Iun<br>Uun<br>vie                   | nzo<br>94/06/0<br>94/06/0<br>11/06/0<br>11/06/0        | F<br>7 jue<br>7 vie<br>7 kedistr<br>Redistr<br>6 Aut<br>Buscar<br>F Bor                                                                                                    | in<br>14/06/07<br>14/06/07<br>14 | Comien<br>Comien<br>Cursos<br>gnaciones<br>es de redis                                                              | Veguana ;<br>in agrupar<br>zo previsto<br>IIA<br>NA<br>NA<br>NA<br>NA<br>NA<br>NA<br>NA<br>NA<br>NA<br>N                                                                                                    | Fin previsto     | Var. comienz                                          | Image: Apple of the second second                  | Mostrar ▼            |
|                                                                                                    | Nomk                                                                                                    | re de tarea        | a<br>Comia<br>Iun<br>Uun<br>vie                   | nzo<br>04/06/0<br>04/06/0<br>11/06/0<br>15/06/0        | 7 jue<br>7 jue<br>7 vie<br>7 kedistr<br>Redistr<br>6 Aut<br>Buscar<br>IV Bor<br>Ámbito                                                                                                    | in<br>14/06/07<br>14/06/07<br>14 | Comien<br>Comien<br>Cursos<br>gnaciones<br>es de redis                                                              | Veguana :<br>in agrupar<br>zo previsto<br>IIA<br>NA<br>NA<br>NA<br>NA<br>NA<br>NA<br>NA<br>NA<br>NA<br>N                                                                                                    | Fin previsto     | Var. comienz                                          | Image: Apple of the second second                  | Mostrar ▼            |
|                                                                                                    | Nomk<br>Nomk<br>A<br>A<br>A<br>A<br>A<br>A<br>A<br>A<br>A<br>A<br>A<br>A<br>A                                                                                                    | re de tarea        | a<br>Comia<br>Iun<br>Uun<br>Vie                   | nzo<br>04/06/0<br>04/06/0<br>11/06/0<br>11/06/0        | 7 jue<br>7 jue<br>7 vie<br>7 kedistr<br>Redistr<br>6 Aut<br>Buscar<br>17 Bor<br>Ámbito<br>6 Red                                                                                                    | in<br>14/06/07<br>14/06/07<br>14 | Comien<br>Comien<br>Cursos<br>gnaciones<br>es de redis<br>stribución                                                | Veguana :<br>in agrupar<br>zo previsto<br>IIA<br>NA<br>NA<br>NA<br>NA<br>NA<br>NA<br>NA<br>NA<br>NA<br>N                                                                                                    | Fin previsto     | Var. comienz                                          | Var. fin as 0 día as 0 día as 0 día                                                                                                    | Mostrar ▼            |
|                                                                                                    | Nomk<br>Nomk<br>A<br>A<br>A<br>A<br>A<br>A<br>A<br>A<br>A<br>A<br>A<br>A<br>A                                                                                                    | re de tarea        | a<br>Comie<br>lun<br>lun<br>vie                   | 120<br>120<br>14/06/0<br>14/06/0<br>11/06/0<br>15/06/0 | F<br>7 jue<br>7 vie<br>7 kedistr<br>Redistr<br>Redistr<br>G Aut<br>Busgar<br>F Bor<br>Ámbito<br>G Red                                                                                                    | in<br>14/06/07<br>14/06/07<br>14 | Comien<br>Comien<br>Cursos<br>gnaciones<br>es de redis<br>stribución<br>proyecto<br>Desde:                          | Veguana ;<br>in agrupar<br>zo previsto<br>IIA<br>NA<br>NA<br>NA<br>NA<br>C Manual<br>con el criterio:<br>tribución antes<br>de 'Proyect2'                                                                                                    | Fin previsto     | Var. comienz                                          | Var. fin<br>as<br>as<br>as<br>0 día<br>as<br>0 día                                                                                                    | Mostrar ▼            |
| regeration of the second second | Nomk                                                                                                    | re de tarea        | a Comie Iun Uu Vie                                | nzo<br>194.06.00<br>11.06.00<br>11.06.00               | F<br>7 jue<br>7 vie<br>7 vie<br>7 kedistr<br>Redistr<br>6 Aut<br>Busgar<br>F Bor<br>Ámbito<br>6 Red<br>C Red                                                                                                    | in<br>14/06/07<br>14/06/07<br>14/06/07<br>24/06/07<br>24 | Cursos<br>gnaciones<br>stribución<br>d proyecto<br>Desde:<br>Hasta:                                                 | Vegcana ;<br>in agrupar<br>zo previsto<br>IIA<br>NA<br>NA<br>NA<br>NA<br>C Manual<br>con el criterio:<br>tribución antes<br>de 'Proyect2' –<br>o completo<br>[un 04/06/07<br>vie 15/06/07                                                                                                    | Fin previsto     | Var. comienz<br>• 0 dí.<br>• 0 dí<br>• 0 dí<br>• 0 dí | Var. fin as 0 día as 0 día as 0 día                                                                                                    | Mostrar V            |
| ma de Gantt                                                                                                    | Nomk<br>a<br>a<br>b<br>a<br>b<br>a<br>a<br>a<br>b<br>a<br>b<br>a<br>b<br>a<br>b<br>a<br>b<br>a<br>a<br>a<br>b<br>a<br>a<br>a<br>b<br>a<br>a<br>a<br>a<br>a<br>a<br>a<br>a<br>a<br>a<br>a<br>a<br>a                                                                                                    | re de tarea        | a Comie Iun Uun Uun Uun Uun Uun Uun Uun Uun Uun U | 120<br>11/06/0<br>11/06/0<br>11/06/0                   | F<br>7 jue<br>7 vie<br>7 kedistr<br>Redistr<br>Redistr<br>G Aut<br>Busgar<br>I Bor<br>Ambito<br>G Red                                                                                                    | in<br>14/06/07<br>14/06/07<br>14 | Cursos<br>gnaciones<br>stribución<br>proyecto<br>Desde:<br>Hasta:                                                   | Veguana ;<br>in agrupar<br>zo previsto<br>IIA<br>NA<br>NA<br>NA<br>NA<br>C Manual<br>con el criterio:<br>tribución antes<br>de 'Proyect2' -<br>o completo<br>[un 04/06/07<br>vie 15/06/07                                                                                                    | Fin previsto     | Var. comienz<br>Var. comienz<br>0 di<br>0 di<br>0 di  | Var. fin as 0 día as 0 día as 0 día                                                                                                    | Mostrar ~            |
| grama de Gantt                                                                                                    | Nomk<br>a<br>a<br>b<br>a<br>b<br>a<br>a<br>a<br>b<br>a<br>a<br>b<br>a<br>b | re de tarea        | a Comie Iun Uun Uun Uun Uun Uun Uun Uun Uun Uun U | 120<br>14/06/0<br>14/06/0<br>11/06/0<br>15/06/0        | F<br>7 jue<br>7 vie<br>7 kedistr<br>Redistr<br>6 Aut<br>Busgar<br>F Bor<br>- Âmbito<br>6 Rec<br>C Rec                                                                                                    | in<br>14/06/07<br>14/06/07<br>14 | Cursos<br>gnaciones<br>es de redis<br>stribución<br>proyecto<br>Desde:<br>Hasta:<br>ignacione                       | veguana ;<br>in agrupar<br>zo previsto  <br>IIA  <br>NA  <br>NA | Fin previsto     | Var. comienz<br>Var. comienz<br>0 di<br>0 di<br>0 di  | Var. fin as 0 día as 0 día as 0 día                                                                                                    | Mostrar ~            |
| Diagrama de Gantt                                                                                                    | Nomk<br>a<br>a<br>a<br>a<br>b<br>a<br>a<br>a<br>a<br>a<br>a<br>a<br>a<br>a<br>a<br>a<br>a<br>a                                                                                                    | c<br>z             | a Comie Iun Uun Uun Vie                           | nzo<br>04406/0<br>04/06/0<br>11/06/0<br>15/06/0        | F<br>7 jue<br>7 vie<br>7 kedistr<br>Redistr<br>6 Aut<br>Busgar<br>F Bor<br>- Ámbito<br>6 Rec<br>C Rec<br>Vie<br>Particional<br>C Rec                                                                                                    | in<br>14/06/07<br>14/06/07<br>14 | Currsos<br>gnaciones<br>stribución<br>l proyecto<br>Desde:<br>Hasta:<br>signacione<br>ribución:                     | veguana ;<br>in agrupar<br>zo previsto  <br>IIA  <br>NA  <br>NA  <br>NA  <br>NA  <br>NA  <br>NA  <br>NA  <br>VIA  <br>C Manual<br>con el criterio:<br>tribución antes<br>de 'Proyect2' -<br>o completo  <br>[un 04/06/07]<br>vie 15/06/07<br>s  <br>Estándar                                                                                                    | Fin previsto     | Var. comiena<br>0 di<br>0 di<br>0 di                  | Var. fin as 0 día as 0 día as 0 día as 0 día                                                                                                    | Mostrar ~            |
|                                                                                                    | Nomk<br>a<br>Nomk<br>a<br>a<br>a<br>a<br>a<br>a<br>a<br>a<br>a<br>a<br>a<br>a<br>a                                                                                                    | c<br>z             | a Comie Iun Uun Uun Uun Uun Uun Uun Uun Uun Uun U | 1 20<br>11 /06 /0<br>11 /06 /0                         | F<br>7 jue<br>7 vie<br>7 vie<br>Redistr<br>Redistr<br>6 Aut<br>Busgar<br>F Bor<br>- Ámbito<br>6 Rec<br>C Rec<br>Vie<br>Participation<br>6 Rec<br>C Rec                                                                                                    | in<br>14.06/07<br>14.06/07<br>14 | Comien<br>Comien<br>Cursos<br>stribución<br>d proyecto<br>Desde:<br>Hasta:<br>signacione<br>ribución:<br>sólo confo | Veguana ;<br>in agrupar<br>zo previsto IIA<br>NA<br>NA<br>NA<br>NA<br>NA<br>NA<br>NA<br>NA<br>NA<br>N                                                                                                    | Fin previsto     | Var. comiena<br>Var. comiena<br>0 di<br>0 di<br>0 di  | Var. fin<br>as 0 día<br>as 0 día                                                                                                    | Mostrar -            |

🔽 La redi<u>s</u>tribución puede crear divisiones en el trabajo restante

Borrar redistribución...

Ayuda

Cancelar

Aceptar

Redistribuir ahora

#### 4. Programación de costos

# 4.1 Asignar una tasa estándar de costo a un recurso

Caso: Asignar la tasa estándar a cada recurso

Vista requerida: Ver / Hoja de recursos/ tabla de entrada

Diligencie la información en el campo "tasa estándar"

| 1  | dicro         | osoft | Project         | - Pr | oyect2                        |    |                          |                     |            |                  |
|----|---------------|-------|-----------------|------|-------------------------------|----|--------------------------|---------------------|------------|------------------|
| :0 | ) <u>A</u> rc | hivo  | <u>E</u> dición | Ver  | Insertar Eormato              | He | rramientas <u>P</u> roye | cto Ve <u>n</u> tan | a <u>?</u> |                  |
|    | 6             |       | 🖪 🗳             |      | ⊆alendario                    |    | 🎉 👾 i 🖻 🕵                | Sin agrupa          | r 🚽 🕀      |                  |
| _  |               |       |                 |      | Diagrama de <u>G</u> antt     |    |                          |                     |            |                  |
|    |               | 0     | Nombre          |      | <u>D</u> iagrama de red       |    | queta de material        | Iniciales           | Grupo      | Capacidad máxima |
|    | 1             |       | 1               |      | Ga <u>n</u> tt de seguimiento |    |                          | 1                   |            | 100%             |
|    | 2             |       | 2               |      | U <u>s</u> o de tareas        |    |                          | 2                   |            | 100%             |
|    | 3             |       | 3               |      | <br>Cráfico do rocurcos       |    |                          | 3                   |            | 100%             |
|    | 4             |       | 4               |      | Granco de <u>r</u> ecursos    |    | 1                        | 4                   |            | 100%             |
|    | 5             |       | 5               | × .  | Hoja de recursos              |    |                          | 5                   |            | 100%             |
|    |               |       |                 |      | <u>U</u> so de recursos       |    |                          |                     |            |                  |
|    |               |       |                 |      | Tab <u>l</u> a: Entrada       | ►  |                          |                     |            |                  |
|    |               |       |                 | m    | Informes                      |    | l                        |                     |            |                  |
|    |               |       |                 | -    | - *                           |    |                          |                     |            |                  |
|    |               |       |                 |      |                               |    | 1                        |                     |            |                  |
|    |               |       |                 |      |                               |    |                          |                     |            |                  |

| Ł | Mi        | icro | soft | Project         | - Pr        | oyect2           |                          |                                    |                       |            |                  |                 |
|---|-----------|------|------|-----------------|-------------|------------------|--------------------------|------------------------------------|-----------------------|------------|------------------|-----------------|
| ÷ | <u>(7</u> | Arch | ivo  | <u>E</u> dición | <u>V</u> er | <u>I</u> nsertar | <u>F</u> ormato <u>I</u> | <u>H</u> erramientas <u>P</u> roye | ecto Ve <u>n</u> tana | a <u>?</u> |                  |                 |
| ł |           | 2    |      | d 🖪             | ABC         | <b>b B</b>       | ୬   😫   େ                | » 🔅 👬   🖹 🕵                        | Sin agrupar           | -   🕀      | . 🧠   🕐 📲 🔛      |                 |
|   |           |      |      |                 |             |                  |                          |                                    |                       |            |                  |                 |
|   |           |      | 0    | Nombre          | e del r     | ecurso           | Tipo                     | Etiqueta de material               | Iniciales             | Grupo      | Capacidad máxima | Tasa estándar 1 |
|   |           | 1    |      | 1               |             |                  | Trabajo                  |                                    | 1                     |            | 100%             | \$ 200/hora     |
|   |           | 2    |      | 2               |             |                  | Trabajo                  |                                    | 2                     |            | 100%             | \$ 300/hora     |
|   | :         | 3    |      | 3               |             |                  | Trabajo                  |                                    | 3                     |            | 100%             | \$100/hora      |
|   |           | 4    |      | 4               |             |                  | Trabajo                  |                                    | 4                     |            | 100%             | \$ 50/hora      |
|   |           | 5    |      | 5               |             |                  | Trabajo                  |                                    | 5                     |            | 100%             | \$100/hora      |
|   |           |      |      |                 |             |                  |                          |                                    |                       |            |                  |                 |

#### 4.2 Asignar un costo fijo a las actividades del proyecto

Caso: Asignar los costos fijos a cada recurso (\$10 para todos)

Vista requerida: Ver / Diagrama de Gantt/ tabla de costo

Diligencie la información en el campo "Costo fijo"

| Ø M    | icro         | soft | Project         | - Pr     | oyect2                        |     |       |                        |                           |                |           |       |                 |
|--------|--------------|------|-----------------|----------|-------------------------------|-----|-------|------------------------|---------------------------|----------------|-----------|-------|-----------------|
| :@)    | <u>A</u> rch | ivo  | <u>E</u> dición | Ver      | Insertar <u>F</u> ormato      | Her | ramie | entas <u>P</u> royecto | Ve <u>n</u> tana <u>?</u> |                |           |       |                 |
| 10     | 2            |      | a 🖪             |          | ⊆alendario                    |     | ¥.    | 🏂   🖹 🕵   Sin          | agrupar                   | - 🔍 🔍          | 0 🔋 🗄 🔶   | 🔶 🕂 🗕 | <u>M</u> ostrar |
| _      |              |      |                 | <b>~</b> | Diagrama de <u>G</u> antt     |     |       |                        |                           |                |           |       |                 |
|        | 1            | Nomk | ore de tare     |          | <u>D</u> iagrama de red       |     | nulac | ión de costos fijos    | Costo total               | Costo previsto | Variación | Real  |                 |
|        | 1            | ⊡ a  |                 |          | Ga <u>n</u> tt de seguimiento |     |       | Prorrateo              | \$ 27.230                 | \$ 0           | \$ 27.230 | \$ 0  | JVSL            |
|        | 2            |      | с               |          | U <u>s</u> o de tareas        |     |       | Prorrateo              | \$16.010                  | \$0            | \$16.010  | \$0   |                 |
|        | 3            |      | z               |          | Gráfico de <u>r</u> ecursos   |     |       | Prorrateo              | \$ 11.210                 | \$0            | \$11.210  | \$0   |                 |
|        | 4            | d    |                 |          | H <u>o</u> ja de recursos     |     |       | Prorrateo              | \$ 2.410                  | \$0            | \$ 2.410  | \$0   |                 |
|        |              |      |                 |          | <u>U</u> so de recursos       |     |       |                        |                           |                |           |       |                 |
|        |              |      |                 |          | Tabla: Costo                  | ۲   | ~     | Costo                  |                           |                |           |       |                 |
|        |              |      |                 | P        | Informes                      |     |       | Entrada                |                           |                |           |       |                 |
|        |              |      |                 |          | ی                             |     |       | –<br>Hipervínculo      |                           |                |           |       |                 |
|        |              |      |                 |          |                               |     |       | Programación           |                           |                |           |       |                 |
|        |              |      |                 |          |                               |     |       | <u>R</u> esumen        |                           |                |           |       |                 |
| ŧ      |              |      |                 |          |                               |     |       | <u>S</u> eguimiento    |                           |                |           |       |                 |
| Gar    |              |      |                 |          |                               |     |       | Irabajo                |                           |                |           |       |                 |
| a<br>a |              |      |                 |          |                               |     |       | Uso                    |                           |                |           |       |                 |
| gram-  |              |      |                 |          |                               |     |       | <u>V</u> ariación      |                           |                |           |       |                 |
| Dia    |              |      |                 |          |                               |     |       | <br>Más tablas         |                           |                |           |       |                 |
|        |              |      |                 |          |                               |     |       |                        |                           |                |           |       |                 |
|        |              |      |                 |          |                               |     |       |                        |                           |                |           |       |                 |
| 1 N    | icro         | soft | Project         | - Pr     | oyect2                        |     |       |                        |                           |                |           |       |                 |

| #S/ | Micro         | soft Project - Proyect                         | 2                   |                                       |                           |                |           |         |                 |
|-----|---------------|------------------------------------------------|---------------------|---------------------------------------|---------------------------|----------------|-----------|---------|-----------------|
| 1   | 🚈 <u>A</u> rc | hivo <u>E</u> dición <u>V</u> er <u>I</u> nsei | tar <u>F</u> ormato | <u>H</u> erramientas <u>P</u> royecto | Ve <u>n</u> tana <u>?</u> |                |           |         |                 |
| ł   | 1 🖻           | 🔒 🎒 🛕 🖤 🖻 🕻                                    | 1 🤊 😣               | 🥯 💥 🎽 🛅 🕵   Sin                       | agrupar                   | •   🔍 🔍        | 0 🔋 🕻 🕯   | • + + - | <u>M</u> ostrar |
|     |               | \$ 10                                          |                     |                                       |                           |                |           |         |                 |
|     |               | Nombre de tarea                                | Costo fijo          | Acumulación de costos fijos           | Costo total               | Costo previsto | Variación | Real    | JVS             |
|     | 1             | 🗆 a                                            | \$ 10               | Prorrateo                             | \$ 27.230                 | \$ 0           | \$ 27.230 | \$ 0    |                 |
|     | 2             | с                                              | \$10                | Prorrateo                             | \$16.010                  | \$0            | \$16.010  | \$0     |                 |
|     | 3             | z                                              | \$10                | Prorrateo                             | \$ 11.210                 | \$0            | \$ 11.210 | \$0     |                 |
|     | 4             | d                                              | \$10                | Prorrateo                             | \$ 2.410                  | \$0            | \$ 2.410  | \$0     |                 |
|     |               |                                                |                     |                                       |                           |                |           |         |                 |

# 4.3 Verificar el costo de las actividades del proyecto

Vista requerida: Ver / Uso de tareas/ tabla de costo

| Ð  | Micro  | soft P | Project         | - Pr     | oyect2                        |     |          |                                 |                |              |                    |           |
|----|--------|--------|-----------------|----------|-------------------------------|-----|----------|---------------------------------|----------------|--------------|--------------------|-----------|
| :8 | 🗿 Arch | hivo   | <u>E</u> dición | ⊻er      | Insertar Eormato              | Her | ramienta | as <u>P</u> royecto Ve <u>n</u> | itana <u>?</u> |              |                    |           |
| ŧ  | 1 🖻    |        | a 🗅             |          | ⊆alendario                    |     | ž ž      | 🛅 🕵   Sin agru                  | upar 🚽 🔍       | 🔍   🕜 📲      | - + + + -          | Mostrar 🔻 |
| _  |        |        |                 | <b>~</b> | Diagrama de <u>G</u> antt     |     |          |                                 |                |              |                    |           |
|    |        | 0      | EDT             |          | <u>D</u> iagrama de red       |     | ración   | Comienzo                        | Fin            | Predecesoras | Nombres de los rec | 0:        |
|    | 1      |        | 1               |          | Ga <u>n</u> tt de seguimiento |     | 9 días   | lun 04/06/07                    | jue 14/06/07   |              |                    | J V S D   |
|    | 2      |        | 1.1             |          | U <u>s</u> o de tareas        |     | 5 días   | lun 04/06/07                    | vie 08/06/07   |              | 1[50%],2           |           |
|    | 3      |        | 1.2             |          | Gráfico de <u>r</u> ecursos   |     | 4 días   | lun 11/06/07                    | jue 14/06/07   | 2            | 3,4,1              |           |
|    | 4      |        | 2               |          | H <u>o</u> ja de recursos     |     | 1 día    | vie 15/06/07                    | vie 15/06/07   | 3            | 5,1                |           |
|    |        |        |                 |          | <u>U</u> so de recursos       |     |          |                                 | -              |              |                    |           |
|    |        |        |                 |          | Tabla: Entrada                | ×   |          |                                 |                |              |                    |           |
|    |        |        |                 | P        | Informes                      |     |          |                                 |                |              |                    |           |
|    |        |        |                 |          | ۲                             |     |          |                                 |                |              |                    |           |
|    |        |        |                 |          |                               |     |          |                                 |                |              |                    |           |
|    |        |        |                 |          |                               |     |          |                                 |                |              |                    |           |

| Ø 1 | hicros        | oft Project        | - Pr | oyect2                  |                   |      |                          |                           |   |                                         |   |
|-----|---------------|--------------------|------|-------------------------|-------------------|------|--------------------------|---------------------------|---|-----------------------------------------|---|
| :@  | <u>A</u> rchi | vo <u>E</u> dición | ⊻er  | Insertar <u>F</u>       | ormato <u>H</u> e | erra | mientas <u>P</u> royecto | Ve <u>n</u> tana <u>?</u> |   |                                         |   |
|     | 2             | , a d              |      | <u>⊂</u> alendario      |                   | Na.  | 🧯 📺   🛅 🕵   Sin          | agrupar                   | - | 0 🤤                                     | 2 |
|     |               |                    |      | Diagrama de <u>G</u>    | antt              |      |                          |                           |   |                                         |   |
|     |               | Nombre de f        |      | <u>D</u> iagrama de re  | ed                |      | Acumulación de           | Costo total               | C | Detalles                                |   |
|     |               |                    |      | Ga <u>n</u> tt de segui | miento            |      | costos fijos             |                           |   | 200000000000000000000000000000000000000 | / |
|     | 1             | ⊡a                 |      | Liso de tareas          |                   | 0    | Prorrateo                | \$ 27.230                 |   | Trab.                                   |   |
|     | 2             | Ξc                 | _    |                         |                   | - 0  | Prorrateo                | \$16.010                  |   | Trab.                                   |   |
|     |               | 1                  |      | Gráfico de <u>r</u> ecu | Jrsos             |      |                          | \$ 4.000                  |   | Trab.                                   |   |
|     |               | 2                  |      | Hoja de recurs          | os                |      |                          | \$ 12.000                 |   | Trab.                                   |   |
|     | 3             | 🖃 z                |      | Uso de recurso          | 15                | 0    | Prorrateo                | \$ 11.210                 |   | Trab.                                   |   |
|     |               | 1                  |      | <u>o</u> so do rocarso  |                   | -    |                          | \$ 6.400                  |   | Trab.                                   |   |
|     |               | 3                  |      | Tab <u>l</u> a: Costo   | +                 |      |                          | \$ 3.200                  |   | Trab.                                   |   |
|     |               | 4                  | e    | Informes                |                   |      |                          | \$ 1.600                  |   | Trab.                                   |   |
|     | 4 🗆 d         |                    |      | -                       |                   | 0    | Prorrateo                | \$ 2.410                  |   | Trab.                                   |   |
|     |               | 1                  |      |                         |                   |      |                          | \$ 1.600                  |   | Trab.                                   |   |
|     |               | 5                  |      |                         |                   |      |                          | \$ 800                    |   | Trab.                                   |   |
|     |               |                    |      |                         |                   |      |                          |                           |   | Trab.                                   |   |

# 4.4 Verificar el costo de los recursos por actividad

Vista requerida: Ver / Uso de recursos/ tabla de costo

| 🖉 Mic | rosoft Project          | - Pr | oyect2                                  |    |        |                   |           |                  |            |           |          |                          |
|-------|-------------------------|------|-----------------------------------------|----|--------|-------------------|-----------|------------------|------------|-----------|----------|--------------------------|
| :@) e | yrchivo <u>E</u> dición | ⊻er  | Insertar Eormato                        | He | rramie | entas <u>P</u> ro | yecto     | Ve <u>n</u> tana | 1 2        |           |          |                          |
| 100   | <u> </u>                |      | <u>C</u> alendario<br>Diagrama de Gapti |    | 1      | : <b>۵</b>        | 🔒   Sin a | agrupar          | •   🕀 G    | & I @ 📲   | 4 4 4    | — <u>M</u> ostrar ▼   Ar |
|       | Nombre del rec          |      | Diagrama de red                         |    | sto p  | revisto           | Variacio  | ón               | Costo real | Restante  | Detalles | 20/05                    |
| 1     | 🗆 1                     |      | Gantt de seguimiento                    |    |        | \$0               | \$1       | 2.025            | \$0        | \$ 12.025 | Costo    |                          |
|       | c                       |      | U <u>s</u> o de tareas                  |    |        | \$0               | \$        | 4.005            | \$0        | \$ 4.005  | Costo    |                          |
|       | Z                       |      | Gráfico de <u>r</u> ecursos             |    |        | \$0               | \$        | 6.410            | \$0        | \$ 6.410  | Costo    |                          |
|       | d                       |      | Hoia de recursos                        |    |        | \$0               | \$        | 1.610            | \$0        | \$ 1.610  | Costo    |                          |
| 2     | <b>2</b>                |      | lles de veevweee                        |    |        | \$0               | \$1       | 2.010            | \$0        | \$ 12.010 | Costo    |                          |
|       | c                       | ¥    |                                         |    |        | \$0               | \$1       | 2.010            | \$0        | \$ 12.010 | Costo    |                          |
| 3     | <b>I</b> 3              |      | Tabļa: Costo                            | •  | ~      | ⊆osto             |           | 210              | \$0        | \$ 3.210  | Costo    |                          |
|       | I                       | 1    | Informes                                |    |        | Entrada           |           | 210              | \$0        | \$ 3.210  | Costo    |                          |
| 4     | <b>=</b> 4              |      | 3                                       |    |        | Hipervípo         | ulo       | 610              | \$0        | \$ 1.610  | Costo    |                          |
|       | Z                       | -    | \$ 1.6                                  | 10 |        |                   | 0.0       | 610              | \$0        | \$ 1.610  | Costo    |                          |
| 5     | E 5                     |      | \$8                                     | 10 |        | Resumen           |           | 810              | \$0        | \$ 810    | Costo    |                          |
|       | d                       |      | \$8                                     | 10 |        | <u>T</u> rabajo   |           | 810              | \$0        | \$ 810    | Costo    |                          |
| 5     |                         |      |                                         |    |        | Uso               |           |                  |            |           | Costo    |                          |
| Drso  |                         |      |                                         |    |        | Más tabla         | is        |                  |            |           | Costo    |                          |
| 8     |                         |      |                                         |    |        | -                 | 2001      |                  |            |           | Costo    |                          |

| Ð  | Micro   | osoft | Project - I              | Proyect2            |                 |                     |                 |      |         |               |                   |            |            |                  |
|----|---------|-------|--------------------------|---------------------|-----------------|---------------------|-----------------|------|---------|---------------|-------------------|------------|------------|------------------|
| :6 | Ard Ard | hivo  | <u>E</u> dición <u>V</u> | er <u>I</u> nsertar | <u>F</u> ormato | <u>H</u> erramienta | is <u>P</u> roy | ecto | Vej     | <u>n</u> tana | 2                 |            |            |                  |
| 1  | ) 💕     |       | 🖪 🖪 🖏                    | *  <b>b b</b>       | 19 😫            | ee 💥 💥              | 🖹 🕵             | S    | iin agr | upar          | - 🕄               | 🧠   🕐 📲    | (+ o) (+ - | Mostrar 🔹 🛛 Aria |
| _  |         |       |                          | 8 horas             |                 |                     |                 |      |         |               |                   |            |            |                  |
|    |         | A     | Nombre de                | el recurso          |                 | Trab                | ajo             | Det  | tallaa  |               |                   | 20 may '07 |            |                  |
|    |         |       |                          |                     |                 |                     | ·               | Der  | lailes  |               | S                 | D          | L          | M                |
|    | 1       |       | 🗆 1                      |                     |                 |                     | 60 horas        | Co   | sto     |               |                   |            |            |                  |
|    |         |       | 0                        |                     |                 | 2                   | 0 horas         | Co   | sto     |               |                   |            |            |                  |
|    |         |       | 2                        |                     |                 | 3                   | 32 horas        | Cr   | -4-     |               |                   | <u> </u>   |            |                  |
|    |         |       | G                        | (                   |                 |                     | 8 horas         | C    |         | Estilos       | de detalle        |            |            |                  |
|    | 2       |       | Ξ2                       |                     |                 |                     | 10 horas        | c    |         | Traba         | jo                |            | Í          |                  |
|    |         |       | 0                        |                     |                 | 4                   | 0 horas         | C    |         | Traba         | io real           |            |            |                  |
|    | 3       |       | Ξ 3                      |                     |                 | ;                   | 32 horas        | С    |         | T             | in nour           |            |            |                  |
|    |         |       | 2                        |                     |                 | 3                   | 32 horas        | C    |         | Iraba         | jo acumulado      |            |            |                  |
|    | 4       |       | <b>=</b> 4               |                     |                 | :                   | 32 horas        | c    |         | Sobre         | asignación        |            | ĺ          |                  |
|    |         |       | 2                        |                     |                 | 3                   | 32 horas        | C    | ~       | Costo         |                   |            |            |                  |
|    | 5       |       | <b>=</b> 5               |                     |                 | 8 horas             | *               | С    |         | Dispor        | nibilidad restant | e          | ĺ          |                  |
|    |         |       | G                        | (                   |                 |                     | 8 horas         | Co   | sto     |               |                   |            | <u> </u>   |                  |

| Ð    | Micro | osoft I | Project - Proyect2          |                            |                          |                      |                    |                         |                     |                   |
|------|-------|---------|-----------------------------|----------------------------|--------------------------|----------------------|--------------------|-------------------------|---------------------|-------------------|
| :0   | Ard   | hivo    | Edición <u>V</u> er Inserta | r <u>E</u> ormato <u>H</u> | erramientas <u>P</u> roy | ecto Ve <u>n</u> tan | a <u>?</u>         |                         |                     |                   |
| ŧ 🖸  | 1 🚰   |         | 🖪 🖪 🖤 🗈 🖻                   | 4) 😫 📾                     | ₩ 🛍 🖻 💋                  | Sin agrupa           | -   🕀 (            | 3 🕜 📲                   | ) 🔅 🔶 🔶 💆           | lostrar 🕶   Aria  |
|      |       |         |                             |                            |                          |                      |                    |                         |                     |                   |
|      |       | 0       | Nombre del recurso          |                            | Trabajo                  | Detalles             | 20/05              | junio                   | 02/06               | 40,000            |
| -    | 1     |         | □ 1                         | 1                          | 60 horas                 | Costo                | 20/05              | 27105                   | \$ 4.005            | 10/06<br>\$ 8 020 |
|      |       |         | C                           |                            | 20 horas                 | Costo                |                    |                         | \$ 4,005            | ψ 0.020           |
|      |       |         | Z                           |                            | 32 horas                 | Costo                |                    |                         | φ <del>4</del> .005 | \$6410            |
|      |       |         | d                           |                            | 8 horas                  | Costo                | -                  |                         |                     | \$ 1 610          |
|      | 2     |         | E 2                         | Escala ter                 | nnoral                   |                      |                    |                         |                     |                   |
|      |       |         | с                           |                            | nponar                   |                      |                    |                         | 3                   | ,<br>,            |
|      | 3     |         | ∃ 3                         | Nive                       | l superior               | Nivel interr         | nedio              | Nivel inferior          | Período no l        | aborable          |
|      |       |         | Z                           | Formato d                  | el nivel intermedio —    |                      |                    |                         |                     |                   |
|      | 4     |         | <b>=</b> 4                  | Uni <u>d</u> ades          | : Meses                  | ▼ Eti                | iqueta: enero      |                         | 🛨 🔽 Utilizar año    | fiscal            |
|      |       |         | Z                           | Contador                   |                          | Aline                |                    | Separar                 | lores               |                   |
|      | 5     |         | <b>⊡</b> 5                  | Congador                   | · I*                     | AIIU                 | sacion, Tredelorde |                         |                     |                   |
|      |       |         | đ                           | Opciones o                 | de escala temporal -     |                      |                    |                         |                     |                   |
| 8    |       |         |                             | M <u>o</u> strar:          | Dos niveles (inter       | medio, inferior      | ) 🝷 т.             | a <u>m</u> año: 100 🛨 < | % 🔽 Separador       | de escalas        |
| nrsc |       |         |                             | Victa previ                | -                        |                      |                    |                         |                     |                   |
| Ð    |       |         |                             | visca previ                | a                        |                      |                    |                         |                     |                   |
| 8    |       |         |                             | 20.00                      | 5 27/05                  | junio<br>03/         | 10/0               | 6 17/06                 | 24/06               | julio             |
| nso- |       |         |                             | 2010                       | 5 21705                  | 00/                  | 10/0               |                         | 24/00               |                   |
|      |       |         |                             |                            |                          |                      |                    |                         |                     |                   |
|      |       |         |                             | _                          |                          |                      |                    |                         |                     |                   |
|      |       |         |                             |                            |                          |                      |                    |                         |                     |                   |
|      |       | -       |                             | Ayuda                      | i )                      |                      |                    |                         | Aceptar C           | ancelar           |
|      | _     |         |                             |                            |                          |                      |                    |                         |                     |                   |
| -    | _     |         |                             |                            |                          |                      |                    |                         |                     |                   |

| ] Ar | chivo <u>E</u> dición | ⊻er | Insertar Formato              | Herrami | entas <u>P</u> | royecto Ve <u>n</u> i | tana <u>?</u> |          |           |           |
|------|-----------------------|-----|-------------------------------|---------|----------------|-----------------------|---------------|----------|-----------|-----------|
| 1 🖻  |                       |     | ⊆alendario                    | 15      | ¥ 🖻            | 🥵   Sin agru          | ipar 👻 🗨 💽    |          |           | Mostrar 🔻 |
|      |                       |     | Diagrama de <u>G</u> antt     |         |                |                       |               |          |           |           |
|      | Nombre del rec        |     | <u>D</u> iagrama de red       | sto p   | revisto        | Detalles              |               | junic    | )         |           |
| 4    |                       |     | Ga <u>n</u> tt de seguimiento | _       |                |                       | 20/05         | 27/05    | 03/06     | 10/06     |
| 1    | <b>E</b> 1            |     | Lico de tareac                |         | \$U            | Costo                 |               | <b>.</b> | \$ 4.005  | \$ 8.020  |
| _    | c                     |     |                               | _       | \$0            | Costo                 |               |          | \$ 4.005  |           |
|      | Z                     |     | Gráfico de <u>r</u> ecursos   |         | \$0            | Costo                 |               |          |           | \$6.410   |
|      | d                     |     | H <u>oj</u> a de recursos     |         | \$0            | Costo                 |               |          |           | \$ 1.610  |
| 2    | ⊟ 2                   | ~   | Lico de recursos              |         | \$0            | Costo                 |               |          | \$ 12.010 |           |
|      | c                     | ~   | <u>U</u> so de recursos       |         | \$0            | Casta                 |               |          | \$ 12.010 |           |
| 3    | ⊟ 3                   |     | Tabļa: Costo                  | + -     | ⊆osto          |                       |               |          |           | \$ 3.210  |
|      | Z                     |     | Informes                      |         | Entrada        | 3                     |               |          |           | \$ 3.210  |
| 4    | ⊟ 4                   | -   | *                             | _       | Hipervír       | oculo                 |               |          |           | \$ 1.610  |
|      | Z                     |     | \$ 1.610                      |         | - por vii      |                       |               | •        |           | \$ 1.610  |
| 5    | E 5                   |     | \$ 810                        |         | Resume         | en 🔰                  |               |          |           | \$ 810    |
|      | d                     |     | \$ 810                        |         | Irabajo        |                       |               | •••••••  |           | \$ 810    |
|      |                       |     |                               |         | Uso            |                       |               |          |           |           |
|      |                       |     |                               |         | Más tab        | olas                  |               |          |           |           |
|      |                       |     |                               |         | -              | Costo                 |               |          |           |           |

# 4.5 Verificar el costo total del proyecto y sus estadísticas

- Ubíquese en la opción "Proyecto"
  Haga clic en "Información del proyecto"
  Selecciones "Estadísticas"

| Ð   | Micro | osoft Project - Proyect2                          |           |                      |     |                  |               |                    |   |       |                         |                        |
|-----|-------|---------------------------------------------------|-----------|----------------------|-----|------------------|---------------|--------------------|---|-------|-------------------------|------------------------|
| : 🖉 | 🖞 Arc | hivo <u>E</u> dición <u>V</u> er <u>I</u> nsertar | Eormato   | <u>H</u> erramientas | Pro | oyecto           | Ve <u>n</u> t | ana <u>?</u>       |   |       |                         |                        |
| : [ | ) 📬   | 🔒 🖪 📐 🖤 🖻 🖭                                       | n 😫 🛛     | ⇒ šž ží [            |     | <u>F</u> iltro p | oara:         | Todos los recursos | • | 0     | ] <b>(</b> → <b>→</b> + | - <u>M</u> ostrar - Ar |
| _   |       | c                                                 |           |                      |     | <u>A</u> grup    | ar po         | r: Sin agrupar     | • |       |                         |                        |
|     |       | Nombre del recurso                                | Costo     | Detalles             |     | <u>N</u> otas    | de la         | asignación         |   | junio |                         |                        |
|     | 1     | □ 1                                               | \$ 12 025 |                      |     | Inform           | naciór        | del proyecto       |   | 27/05 | 03/06                   | 10/06                  |
|     |       | с.                                                | \$ 4.005  | Costo                |     |                  |               | 3                  |   |       | \$ 4.005<br>\$ 4.005    | <b>\$ 0.020</b>        |
|     |       | Z                                                 | \$ 6.410  | Costo                |     |                  |               |                    |   |       | •                       | \$ 6.410               |
|     |       | d                                                 | \$ 1.610  | Costo                |     |                  |               |                    |   |       |                         | \$1.610                |
|     | 2     | □ 2                                               | \$12.010  | Costo                |     |                  |               |                    |   |       | \$ 12.010               |                        |
|     |       | c                                                 | \$ 12.010 | Costo                |     |                  |               |                    |   |       | \$ 12.010               |                        |
|     | 3     | ∃ 3                                               | \$ 3.210  | Costo                |     |                  |               |                    |   |       |                         | \$ 3.210               |
|     |       | Z                                                 | \$ 3.210  | Costo                | _   |                  |               |                    |   |       |                         | \$ 3.210               |
|     | 4     | - 4                                               | \$1.610   | Costo                |     |                  |               |                    |   |       |                         | \$1.610                |
|     |       | Z                                                 | \$ 1.610  | Costo                |     |                  |               |                    |   |       |                         | \$1.610                |
|     | 5     | <b>⊟</b> 5                                        | \$810     | Costo                |     |                  |               |                    |   |       |                         | \$ 810                 |
|     |       | d                                                 | \$ 810    | Costo                |     |                  |               |                    |   |       |                         | \$ 810                 |
| g   |       |                                                   |           | Costo                |     |                  |               |                    |   |       |                         |                        |

|   | Nombre del recurso | Costo                 | Detalles         |                     |               | junio                  |                  |          |          |
|---|--------------------|-----------------------|------------------|---------------------|---------------|------------------------|------------------|----------|----------|
|   |                    |                       | Detailes         | 13/05               | 20/05         | 27/05                  | 03/06            | 10/06    |          |
| 1 | □ 1                | \$ 12.025             | Costo            |                     |               |                        | \$ 4.005         | \$ 8.020 | ļ        |
|   | C                  | \$ 4.005              | Costo            |                     |               |                        | \$ 4.005         |          |          |
|   | I                  | \$ 6.410              | Costo            |                     |               |                        |                  | \$ 6.410 | 1        |
|   | d                  | # A CAO               |                  |                     |               | 1                      |                  |          |          |
| 2 | ⊟ 2                | Informaci             | ión del proy     | ecto 'Proyect2'     |               |                        |                  |          | $\times$ |
|   | С                  |                       |                  |                     |               |                        | L                |          | -        |
| 3 | 3                  | Fecha de <u>c</u> o   | omienzo: [lu     | n 04/06/07          |               | Fecha de h <u>o</u> y: | jue 31/05/07     |          | -        |
|   | Z                  | F <u>e</u> cha de fir | n: 🔽             | e 15/06/07          | *             | Eecha de estado:       | NA               |          | -        |
| 4 | ⊟ 4                |                       |                  |                     |               |                        |                  |          |          |
|   | Z                  | P <u>r</u> ogramar a  | a partir de: Fe  | echa de comienzo d  | el proyecto 📩 | C <u>a</u> lendario:   | Calendario Proye | ctos     | -        |
| 5 | ⊟ 5                | Toc                   | las las tareas c | omienzan lo antes p | oosible.      | Prioridad:             | 500 -            |          |          |
|   | d                  | Ay <u>u</u> da        | E <u>s</u> tadí  | sticas              |               | D                      | Aceptar          | Cancelar | 1        |

🚳 Microsoft Project - Proyect2

|                 | Micro | osoft Project - Proyect2<br>:hivo <u>E</u> dición <u>V</u> er <u>I</u> nsertar | Eormato <u>F</u>            | <u>H</u> erramientas             | Proyecto Ve <u>n</u> tar  | na <u>?</u>  |                |          |                          |
|-----------------|-------|--------------------------------------------------------------------------------|-----------------------------|----------------------------------|---------------------------|--------------|----------------|----------|--------------------------|
| 10              | ) 😂   |                                                                                | 9 8 0                       | s ∰ ∰  [                         | 🛅 🥵   Sin agrupa          | r 👻   🕀 (    | 3. 10          |          | - <u>M</u> ostrar →   Ar |
|                 |       | Nombre del recurso                                                             | Costo                       | Detalles                         | 13/05                     | 20/05        | junio<br>27/05 | 03/06    | 10/06                    |
|                 | 1     | ⊟ 1                                                                            | \$ 12.025                   | Costo                            |                           |              |                | \$ 4.005 | \$ 8.020                 |
|                 |       | c<br>z                                                                         | <u>\$ 4,005</u><br>Estadíst | icas del pr                      | oyecto 'Proyect2          | 2            | i              | \$ 4 005 |                          |
|                 | 2     | d<br>= 2                                                                       | Actual                      |                                  | Comienzo                  | lup 04/06/07 |                | Fin      | vie 15/06/07             |
|                 | 3     | c<br>🖃 3                                                                       | Previst                     | 0                                |                           | NA           |                |          | NA -                     |
|                 | 4     | Z                                                                              | Variaci                     | ón                               |                           | Od           |                | Od .     |                          |
|                 |       | Z                                                                              |                             |                                  | Duración                  | Traba        | ijo            | Costo    |                          |
|                 | 5     | <b>□</b> 5                                                                     | Actual<br>Previst           | 0                                | 10d<br>0d?                |              | 172h<br>0h     |          | \$29.665                 |
|                 |       | đ                                                                              | Real                        |                                  | DO                        |              | Oh             |          | \$0.                     |
| Iso de recursos |       |                                                                                | Porcen<br>Duraci            | ite  <br>taje completa<br>ón: 0% | 10d<br>do:<br>Trabajo: 0% |              | 172h           | [        | \$ 29.665                |

#### 5. Seguimiento del proyecto.

#### 5.1 Establecer la línea de base del proyecto

Caso: Establecer la línea de base para que el costo previsto sea igual que el costo total

- Ubíquese en la opción "Herramientas"
  Haga clic en "Seguimiento"
  Seleccione "Guardar línea de base"

| Ð     | Micr  | osoft Project - Proyect2                          |                 |     |                                     |                       |                  |      |       |                          |           |                     |
|-------|-------|---------------------------------------------------|-----------------|-----|-------------------------------------|-----------------------|------------------|------|-------|--------------------------|-----------|---------------------|
| : 2   | 🖹 Arc | hivo <u>E</u> dición <u>V</u> er <u>I</u> nsertar | <u>F</u> ormato | Her | ramientas                           | Proyecto              | Ve <u>n</u> tana | 2    |       |                          |           |                     |
| : [   | ) 🖻   | - 🖪 🖪 💪 🖑 🖻 🛍                                     | 9 😫             | ABC | Ortografí                           | a                     | F7               |      | -   0 | 2 🔍 1 🕜 🔡                |           | — Mostrar •   /     |
|       |       |                                                   |                 |     | Opciones                            | de <u>a</u> utocorre  | ección           |      |       |                          |           |                     |
|       |       | Nombre del recurso                                | Costo           |     | Área de t                           | rabajo <u>c</u> ompa  | artida           | - 04 | 5     | junio<br>27/05           | 03/06     | 10/06               |
|       | 1     | <b>⊡</b> 1                                        | \$ 12.025       |     | Vínculos e                          | entre <u>p</u> royect | os               |      |       | 21705                    | \$ 4.005  | \$ 8.020            |
|       |       | c                                                 | \$ 4.005        |     | <u>I</u> mportar                    | tareas de Ou          | itlook           |      |       |                          | \$ 4.005  |                     |
|       |       | Z                                                 | \$ 6.410        |     | Cam <u>b</u> iar calendario laboral |                       |                  |      |       |                          | •         | \$ 6.410            |
|       | 2     | a<br>E 2                                          | \$ 7.670        | 55  | Asigna <u>r</u> recursos Alt+F10    |                       |                  |      |       |                          | ¢ 40.040  | \$ 1.610            |
|       |       | с                                                 | \$ 12.010       |     | Compartir                           | r r <u>e</u> cursos   |                  | •    |       |                          | \$ 12.010 |                     |
|       | 3     | <b>⊡</b> 3                                        | \$ 3.210        |     | Redistriby                          | uir recursos          |                  |      |       |                          |           | \$ 3.210            |
|       |       | z                                                 | \$ 3.210        |     | <u>S</u> eguimier                   | nto                   |                  | ۲    | A     | ctualizar <u>t</u> areas |           | \$ 3.210            |
|       | 4     | - 4                                               | \$ 1.610        |     | <u>M</u> acro                       |                       |                  | ۶.   | e     | ctualizar proyecto       |           | \$1.610             |
|       | 5     |                                                   | \$ 810          |     | Organizad                           | dor                   |                  |      | Ľ     | íneas de progreso        |           | \$ 1.610;<br>\$ 810 |
|       |       | d                                                 | \$ 810          |     | Personali                           | <u>z</u> ar           |                  | •    | 9     | juardar línea de ba      | ise       | \$ 810              |
| 8     |       |                                                   |                 |     | Opcio <u>n</u> es                   |                       |                  |      | B     | orrar línea de base      | э         |                     |
| Surs  |       |                                                   |                 | C   | osto                                |                       |                  |      |       |                          |           |                     |
| de re |       |                                                   |                 | c   | osto                                |                       |                  |      |       |                          |           |                     |
| ß     |       |                                                   |                 | c   | osto                                |                       |                  |      |       |                          |           |                     |

| Ð    | Micr          | osoft Project - Proyect2                   |           |           |                                                |       |
|------|---------------|--------------------------------------------|-----------|-----------|------------------------------------------------|-------|
| :0   | ∐) <u>A</u> r | chivo <u>E</u> dición <u>V</u> er Insertar | Eormato   | Herramien | tas <u>P</u> royecto Ve <u>n</u> tana <u>?</u> |       |
| 10   | 1 🖻           |                                            | 7 8 8     | a 25 mi   | 🕯   🛅 🥵   Sin agrupar 🛛 👻 🔍 🍳   🕢 🚆 🔅 🗇        | + - M |
| -    |               |                                            |           |           |                                                |       |
|      |               | Nombre del recurso                         | Costo     | Detalles  | Guardar línea de base                          |       |
|      | 1             | ⊡ 1                                        | \$12.025  | Costo     |                                                | 05    |
|      |               | c                                          | \$ 4.005  | Costo     | Guardar línea de base                          | 05    |
|      |               | Z                                          | \$ 6.410  | Costo     | Línea de base 💌 💌                              |       |
|      |               | d                                          | \$ 1.610  | Costo     | C Guardar plan provisional                     |       |
|      | 2             | 2                                          | \$12.010  | Costo     | Copiar: Comienzo/Ein                           | 10    |
|      |               | c                                          | \$ 12.010 | Costo     |                                                | 10    |
|      | 3             | Ξ 3                                        | \$ 3.210  | Costo     | En: Comienzol/Fin1                             |       |
|      |               | Z                                          | \$ 3.210  | Costo     | Para:                                          |       |
|      | 4             | ⊟ 4                                        | \$1.610   | Costo     | Proyecto completo                              |       |
|      |               | Z                                          | \$ 1.610  | Costo     | <ul> <li>Iareas seleccionadas</li> </ul>       |       |
|      | 5             | E 5                                        | \$ 810    | Costo     | Resumir lineas de base;                        |       |
|      |               | d                                          | \$ 810    | Costo     | Para toda <u>s</u> las tareas de resumen       |       |
| 8    |               |                                            |           | Costo     | De subtareas a tareas de resumen seleccionadas |       |
| l IS |               |                                            |           | Costo     | Predeterminar                                  |       |
| 8    |               |                                            |           | Costo     |                                                |       |
| 용    |               |                                            |           | Costo     |                                                |       |
| S    |               |                                            |           | Costo     | AyudaCancelarCancelar                          |       |
|      |               |                                            |           | Costo     |                                                | -     |

#### 5.2 Borrar la línea de base

- Ubíquese en la opción "Herramientas"
- Haga clic en "Seguimiento"
- Seleccione "Borrar línea de base"
- Elija "Borrar plan previsto: Línea de base"

| 🕸 M | icrosoft | Project - Pr                | oyect2   |           |            |                    |                        |              |       |                      |         |           |             |
|-----|----------|-----------------------------|----------|-----------|------------|--------------------|------------------------|--------------|-------|----------------------|---------|-----------|-------------|
| :@] | Archivo  | <u>E</u> dición <u>V</u> er | Insertar | Eormato   | Herram     | nientas            | Proyecto Ve <u>n</u> t | ana <u>?</u> |       |                      |         |           |             |
| 1   | 12       | 1 🖪 🖪 💖                     | D B.     | 9         | C.         | am <u>b</u> iar ca | lendario laboral       |              | -   🕀 |                      |         | 4 4 -     | Mostrar - A |
|     |          |                             |          |           | <u>5</u> 6 | eguimient          | 0                      | •            | Act   | ualizar <u>t</u> are | as      |           |             |
|     | Nom      | bre del recurso             |          | Costo     | 0          | pcio <u>n</u> es   |                        |              | Act   | ualizar proy         | ecto    | 6         | 10/06       |
|     | 1 🗆 1    |                             |          | \$12.025  | Cost       |                    | <u> </u>               |              | Líne  | eas de prog          | reso    | \$ 4.005  | \$ 8.020    |
|     |          | c                           |          | \$ 4.005  | Cost       | 0                  |                        |              | Gua   | ardar línea (        | le base | 4.005     |             |
|     |          | Z                           |          | \$ 6.410  | Cost       | 0                  |                        |              | Bor   | rar línea de         | base    |           | \$6.410     |
|     |          | d                           |          | \$ 1.610  | Cost       | 0                  |                        | L            |       |                      |         |           | \$1.610     |
|     | 2 🗆 2    |                             |          | \$12.010  | Cost       | 0                  |                        |              |       |                      |         | \$ 12.010 |             |
|     |          | с                           |          | \$ 12.010 | Coste      | 0                  |                        | 2            |       |                      |         | \$12.010  |             |
|     | 3 🗆 3    |                             |          | \$ 3.210  | Coste      | 0                  |                        |              |       |                      |         |           | \$ 3.210    |
|     |          | z                           |          | \$ 3.210  | Cost       | 0                  |                        | ~            |       |                      |         |           | \$ 3.210    |
|     | 4 🗆 4    |                             |          | \$1.610   | Cost       | 0                  |                        |              |       |                      |         |           | \$ 1.610    |
|     |          | z                           |          | \$ 1.610  | Coste      | 0                  |                        |              |       |                      |         |           | \$ 1.610    |
|     | 5 🗆 5    |                             |          | \$ 810    | Cost       | 0                  |                        |              |       |                      | ĺ       |           | \$ 810      |
|     |          | d                           |          | \$ 810    | Coste      | 0                  |                        |              |       |                      |         |           | \$ 810      |

|     | licro | osoft Project - Proyect2                          |           |                   |                  |                   |       |             |                 |
|-----|-------|---------------------------------------------------|-----------|-------------------|------------------|-------------------|-------|-------------|-----------------|
| :02 | Arc   | hivo <u>E</u> dición <u>V</u> er <u>I</u> nsertar | Eormato   | Herramientas      | Proyecto Vent    | ana <u>?</u>      |       |             |                 |
| 1   | 12    |                                                   | 12        | > 35 ∰ []         | 🖹 🍕   Sin agrup  | oar 👻 🗨           |       |             | Mostrar 🕶 🛛 A   |
|     |       |                                                   |           |                   |                  |                   |       |             |                 |
|     |       | Nombre del recurso                                | Costo     | Detalles          |                  |                   | juni  | 5           |                 |
|     |       |                                                   |           | Detailes          | 13/05            | 20/05             | 27/05 | 03/06       | 10/06           |
|     | 1     | □ 1                                               | \$ 12.025 | Costo             |                  |                   |       | \$ 4.005    | \$ 8.020        |
|     |       | c                                                 | \$ 4.005  | Costo             |                  |                   |       | \$ 4 005    |                 |
| Į   |       | Z                                                 | \$6 Bor   | rar línea de      | base             |                   |       |             | 6.410           |
|     |       | d                                                 | \$1       |                   |                  |                   |       |             | 1,610           |
|     | 2     | □ 2                                               | \$12 @ E  | orrar plan previs | to Línea de t    | base              |       |             | <b>_</b>        |
|     |       | c                                                 | \$ 12 ~~  |                   | terral Constants | a densi as        |       |             |                 |
| 2   | 3     | Ε3                                                | \$3       | orrar plan provis |                  | 1/FID1            |       |             | 2 210           |
|     |       | 7                                                 | e a Para  | Provecto c        | ompleto C        | Fareas selecciona | das   |             | 3.210           |
|     | 4     | 2                                                 | ¢3        |                   |                  |                   |       |             | 3.210           |
| -   | 4     | 二 4                                               | \$1       |                   |                  |                   | Ac    | eptar Cance | ar <u>1.610</u> |
|     |       | Z                                                 | \$1       |                   |                  |                   |       |             | 1.610           |
|     | 5     | ⊟ 5                                               | \$ 810    | Costo             |                  |                   |       |             | \$ 810          |
|     |       | d                                                 | \$ 810    | Costo             |                  |                   |       |             | \$ 810          |
| 10  |       |                                                   |           | Costo             |                  |                   |       |             |                 |

#### 5.3 Actualizar las tareas del proyecto

Vista requerida: Ver / Diagrama de Gantt/ tabla de seguimiento

Actualice la información

| Ł       | Mi | crosoft  | Project         | - Pr | oyect2               |                     |                |          |                |             |                          |           |            |          |         |
|---------|----|----------|-----------------|------|----------------------|---------------------|----------------|----------|----------------|-------------|--------------------------|-----------|------------|----------|---------|
| :8      | 21 | Archivo  | <u>E</u> dición | Ver  | Inserta              | ar <u>E</u> ormal   | to <u>H</u> er | ramie    | entas          | Proyecto V  | e <u>n</u> tana <u>?</u> |           |            |          |         |
| ÷       |    | 💕 🔒      | 🖪 🗳             |      | <u>⊂</u> alenda      | rio                 |                | ž        | 💥   E          | 🗄 🕵   Sin a | grupar 🚽                 | 3 🔍 🖉     | 2 : 4      | ⇒ + -    | Mostrar |
|         |    |          |                 | ~    | Diagram              | a de <u>G</u> antt  |                |          |                |             |                          |           |            |          |         |
|         |    | Nom      | bre de tare     |      | <u>D</u> iagram      | a de red            |                | hulad    | ción de        | Costo total | Costo previsto           | Variación | Real       | Restante | C       |
|         |    | . 🗖      |                 |      | Ga <u>n</u> tt de    | e seguimient        | :0             | stos     | fijos          | 4 07 000    |                          | 4.07.000  | 1.0        | 1 07 00  | JVSD    |
|         |    | 1 🖃 a    | <u> </u>        |      | U <u>s</u> o de t    | areas               |                | Pro      | rrateo         | \$ 27.230   | \$0                      | \$ 27.230 | \$0        | \$ 27.23 |         |
|         |    | 3        | 7               |      | Gráfico d            | de <u>r</u> ecursos |                | Pr       | orrateo        | \$ 10.010   | 30<br>\$0                | \$ 10.010 | \$0<br>\$0 | \$ 10.01 |         |
|         |    | -<br>4 d | -               |      | Hoja de              | recursos            |                | Pr       | orrateo        | \$ 2.410    | \$0                      | \$ 2.410  | \$0        | \$ 2.41  |         |
|         |    |          |                 |      | Usode r              | ecursos             |                |          |                |             |                          |           |            |          |         |
|         |    |          |                 |      | Tabla: C             | osto                | •              |          | Costo          |             | 1                        |           |            |          |         |
|         | _  |          |                 | 10   | Informe              | c                   |                | <u> </u> | Entra          | da          |                          |           |            |          |         |
|         | -  |          |                 | -    | <u>n</u> 1 0 1 1 10. | *                   |                |          | Hiper          | vínculo     |                          |           |            |          |         |
|         | -  |          |                 |      |                      |                     |                |          | Brogr          | amación     |                          |           |            |          |         |
|         |    |          |                 |      |                      |                     |                |          | El Ogli        |             |                          |           |            |          |         |
|         |    |          |                 |      |                      |                     |                |          | Resul          |             | 1                        |           |            |          |         |
| at      |    |          |                 |      |                      |                     |                |          | Segui          |             |                          |           |            |          |         |
| це<br>Б |    |          |                 |      |                      |                     |                |          | Iraba          | ijo         |                          |           |            |          |         |
| Ē       |    |          |                 |      |                      |                     |                |          | Uso            |             |                          |           |            |          |         |
| adra    | -  |          |                 |      |                      |                     | _              |          | <u>V</u> ariao | :ión        |                          |           |            |          |         |
| Ē       |    |          |                 |      |                      |                     |                |          | <u>M</u> ás t  | ablas       |                          |           |            |          |         |

| Æ) | Mi | cros           | oft Project -      | Proye          | ct2                     |                      |                     |                   |               |                   |            |     |
|----|----|----------------|--------------------|----------------|-------------------------|----------------------|---------------------|-------------------|---------------|-------------------|------------|-----|
| 88 | 2) | <u>A</u> rchiv | /o <u>E</u> dición | ⊻er <u>I</u> r | nsertar <u>F</u> ormati | o <u>H</u> erramient | as <u>P</u> royecto | Ve <u>n</u> tana  | 2             |                   |            |     |
| ł  |    | 2              | a   🖪 🖪 '          | <b>***</b>   🗈 | n 🖺   🤊   😣             | co 💥 💥               | i   🛅 🕵   Sin       | agrupar           | -   🔩 E       | 🕹   🕜 🔡 📮 🗄 🔶     | 🔶 🕂 😑      | Mos |
|    |    |                |                    | 10%            | ,                       |                      |                     |                   |               |                   |            |     |
|    |    | N              | ombre de tarea     | 1              | Comienzo real           | Fin real             | % completado        | % físico<br>comp. | Duración real | Duración restante | Costo real | S [ |
|    | 1  | I E            | a                  |                | lun 04/06/07            | NA                   | 23%                 | 0%                | 2,1 días      | 6,9 días          | \$ 6.087   |     |
|    | 2  | 2              | с                  |                | lun 04/06/07            | NA                   | 10% 🕂               | 0%                | 0,5 días      | 4,5 días          | \$ 1.601   |     |
|    | 3  | 3              | z                  |                | lun 11/06/07            | NA                   | 40%                 | 0%                | 1,6 días      | 2,4 días          | \$ 4.484   |     |
|    | 4  | 1              | d                  |                | vie 15/06/07            | NA                   | 20%                 | 0%                | 0,2 días      | 0,8 días          | \$ 482     |     |
|    |    |                |                    |                |                         |                      |                     |                   |               |                   |            |     |
|    |    |                |                    |                |                         |                      |                     |                   |               |                   |            |     |

# 5.4 Verificar la variación en las fechas de comienzo y fin de las actividades del proyecto.

|      | dicro | soft l | Project         | - Pr | oyect2               |                  |              |       |                      |                  |               |                   |            |       |
|------|-------|--------|-----------------|------|----------------------|------------------|--------------|-------|----------------------|------------------|---------------|-------------------|------------|-------|
| :63  | Arct  | nivo   | <u>E</u> dición | Ver  | Insertar             | <u>F</u> ormato  | <u>H</u> err | amien | tas <u>P</u> royecto | Ve <u>n</u> tana | 2             |                   |            |       |
| 10   | 1     |        | a 👌             |      | ⊆alendario           |                  |              | 15 🖻  | 🧯   🛅 🕵   Sin        | agrupar          | -   🕀 E       | 🕹 i 😨 📲 😫 🥪       | i 🔶 💠 😐    | Mostr |
| _    |       |        |                 | ~    | Diagrama d           | le <u>G</u> antt |              |       |                      |                  |               |                   |            |       |
|      |       | Nombr  | re de tare      |      | <u>D</u> iagrama d   | le red           | e            | eal   | % completado         | % físico         | Duración real | Duración restante | Costo real | 0     |
|      | 1     | ⊡ a    |                 |      | Ga <u>n</u> tt de se | eguimiento       |              | NA    | 23%                  | comp.<br>0%      | 2.1 días      | 6.9 días          | \$ 6.087   | SD    |
|      | 2     |        | с               |      | U <u>s</u> o de tare | eas              |              | NA    | 10% 🕂                | 0%               | 0,5 días      | 4,5 días          | \$ 1.601   |       |
|      | 3     |        | z               |      | Gráfico de j         | recursos         |              | NA    | 40%                  | 0%               | 1,6 días      | 2,4 días          | \$ 4.484   |       |
|      | 4     | d      |                 |      | H <u>o</u> ja de rec | ursos            |              | NA    | 20%                  | 0%               | 0,2 días      | 0,8 días          | \$ 482     |       |
|      |       |        |                 |      | <u>U</u> so de recu  | ursos            |              |       |                      |                  |               |                   |            |       |
|      |       |        |                 |      | Tabļa: Segu          | uimiento         | •            |       | ⊆osto                |                  |               |                   |            |       |
|      |       |        |                 |      | Informes             |                  |              |       | Entrada              |                  |               |                   |            |       |
|      |       |        |                 |      | ×                    |                  |              |       | Hipervínculo         |                  |               |                   |            |       |
|      |       |        |                 |      |                      |                  |              |       | <u>P</u> rogramación | _                |               |                   |            |       |
|      |       |        |                 |      |                      |                  |              |       | <u>R</u> esumen      |                  |               |                   |            |       |
| ŧ    |       |        |                 |      |                      |                  |              | ~     | <u>S</u> eguimiento  |                  |               |                   |            |       |
| Gar  |       |        |                 |      |                      |                  |              | _     | <u>T</u> rabajo      |                  |               |                   |            |       |
| a de |       |        |                 |      |                      |                  |              |       | Uso                  |                  |               |                   |            |       |
| gram |       |        |                 |      |                      |                  |              |       | <u>V</u> ariación    | <b>-</b>         |               |                   |            |       |
| Dia  |       |        |                 |      |                      |                  |              |       | Más tablas           |                  |               |                   |            |       |
|      |       |        |                 |      |                      |                  |              |       |                      |                  |               |                   |            |       |

Vista requerida: Ver / Diagrama de Gantt/ tabla de variación

| Ð  | Microsoft Project - Proyect2 |                      |                |                         |                               |                           |              |              |          |                |  |  |  |  |  |
|----|------------------------------|----------------------|----------------|-------------------------|-------------------------------|---------------------------|--------------|--------------|----------|----------------|--|--|--|--|--|
| :@ | Arc                          | hivo <u>E</u> dición | ⊻er <u>I</u> r | nsertar <u>F</u> ormato | <u>H</u> erramientas <u>F</u> | Proyecto Ve <u>n</u> tana | 2            |              |          |                |  |  |  |  |  |
| 1  | ) 🖻                          | 🔒 🖂 🛕                | <b>ABC</b>   🗈 | 1 🔁   🤊   😣             | ee 💥 💥 🗎                      | 🕵   Sin agrupar           | - 🔍 🔍        | 🕐 📲 🕻 🔶      | 🔶 🕂 🗕 🖸  | <u>M</u> ostra |  |  |  |  |  |
|    |                              |                      |                |                         |                               |                           |              |              |          |                |  |  |  |  |  |
|    |                              | Nombre de tarea      | a              | Comienzo                | Fin                           | Comienzo previsto         | Fin previsto | Var.comienzo | Var. fin | (<br>S [       |  |  |  |  |  |
|    | 1                            | 🗆 a                  |                | lun 04/06/07            | jue 14/06/07                  | NA                        | NA           | 0 días       | 0 días   |                |  |  |  |  |  |
|    | 2                            | с                    |                | lun 04/06/07            | vie 08/06/07                  | NA                        | NA           | 0 días       | 0 días   |                |  |  |  |  |  |
|    | 3                            | z                    |                | lun 11/06/07            | jue 14/06/07                  | NA                        | NA           | 0 días       | 0 días   |                |  |  |  |  |  |
|    | 4                            | d                    |                | vie 15/06/07            | vie 15/06/07                  | NA                        | NA           | 0 días       | 0 días   |                |  |  |  |  |  |
|    |                              |                      |                |                         |                               |                           |              |              |          |                |  |  |  |  |  |
|    |                              |                      |                |                         |                               |                           |              |              |          |                |  |  |  |  |  |
|    |                              |                      |                |                         |                               |                           |              |              |          |                |  |  |  |  |  |

# 5.5 Verificar la variación en los costos de las actividades del proyecto.

| Ð     | Microsoft Project - Proyect2 |       |                 |          |                     |                              |             |        |                      |                  |               |                   |            |     |
|-------|------------------------------|-------|-----------------|----------|---------------------|------------------------------|-------------|--------|----------------------|------------------|---------------|-------------------|------------|-----|
| ÷Ę    | 🖹 Arc                        | hivo  | <u>E</u> dición | Ver      | Insertar            | <u>F</u> ormato              | <u>H</u> er | ramien | tas <u>P</u> royecto | Ve <u>n</u> tana | 2             |                   |            |     |
|       | ) 🖻                          |       | a 🛓             |          | ⊆alendario          | i i                          |             | ž 🕺    | i   🛅 🕵   Sin        | agrupar          | -   🕀 E       | V 💿 🚦 🗧           | 🧼 💠 😐      | Mos |
|       |                              |       |                 | <b>~</b> | Diagrama (          | de <u>G</u> antt             |             |        |                      |                  |               |                   |            |     |
|       |                              | Nombr | e de tare       |          | <u>D</u> iagrama (  | de red                       |             | eal    | % completado         | % físico         | Duración real | Duración restante | Costo real | 03  |
|       | 1                            | 🗆 a   |                 |          | Ga <u>n</u> tt de s | a <u>n</u> tt de seguimiento |             | NA     | 23%                  | 0%               | 2,1 días      | 6,9 días          | \$ 6.087   |     |
|       | 2                            |       | с               |          | U <u>s</u> o de tar | o de tareas                  |             | NA     | 10%                  | 0%               | 0,5 días      | 4,5 días          | \$ 1.601   |     |
|       | 3                            |       | z               |          | Gráfico de          | ifico de <u>r</u> ecursos    |             |        | 40%                  | 0%               | 1,6 días      | 2,4 días          | \$ 4.484   |     |
|       | 4                            | d     |                 |          | H <u>o</u> ja de re | cursos                       |             | NA     | 20%                  | 0%               | 0,2 días      | 0,8 días          | \$ 482     |     |
|       |                              |       |                 |          | <u>U</u> so de rec  | ursos                        |             |        |                      |                  |               |                   |            |     |
|       |                              |       |                 |          | Tabla: Seg          | Tabla: Seguimiento 🔹 🕨       |             |        | <u>C</u> osto        |                  |               |                   |            |     |
|       |                              |       |                 | P        | Informes            |                              |             |        | <u>E</u> ntrada      |                  |               |                   |            |     |
|       |                              |       |                 |          |                     | 5                            |             |        | <u>H</u> ipervínculo |                  |               |                   |            |     |
|       |                              |       |                 |          |                     |                              |             |        | Programación         |                  |               |                   |            |     |
|       |                              |       |                 |          |                     |                              |             |        | <u>R</u> esumen      |                  |               |                   |            |     |
| ŧ     |                              |       |                 |          |                     |                              |             | ~      | <u>S</u> eguimiento  |                  |               |                   |            |     |
| e Gar |                              |       |                 |          |                     |                              |             |        | <u>T</u> rabajo      |                  |               |                   |            |     |
| la de |                              |       |                 |          |                     |                              |             |        | <u>U</u> so          |                  |               |                   |            |     |
| aran  |                              |       |                 |          |                     |                              |             |        | <u>V</u> ariación    |                  |               |                   |            |     |
| Dia   |                              |       |                 |          |                     |                              |             |        | <u>M</u> ás tablas   |                  |               |                   |            |     |
|       |                              |       |                 |          |                     |                              |             |        |                      |                  |               |                   |            |     |

Vista requerida: Ver / Diagrama de Gantt/ tabla de costo

| 🐏 Archivo Edición Ver Insertar Eormato Herramientas Proyecto Ve <u>n</u> tana <u>?</u> |                                                    |  |  |  |  |  |  |  |  |  |  |  |  |
|----------------------------------------------------------------------------------------|----------------------------------------------------|--|--|--|--|--|--|--|--|--|--|--|--|
| 🗄 🗅 😂 🗔 🖂 🖏 📭 🗈 🏝 🔊 । 😒 🕬 🐝 🗰 i 🛅 🥵 i Sin agrupar 💿 🛛 🍳 i @ 📲 🙀 🔶 💠 🛨 🗠                |                                                    |  |  |  |  |  |  |  |  |  |  |  |  |
|                                                                                        |                                                    |  |  |  |  |  |  |  |  |  |  |  |  |
| Real                                                                                   | Restante (                                         |  |  |  |  |  |  |  |  |  |  |  |  |
| \$ 6.087                                                                               | \$ 21.143                                          |  |  |  |  |  |  |  |  |  |  |  |  |
| \$ 1.601                                                                               | \$14.409                                           |  |  |  |  |  |  |  |  |  |  |  |  |
| \$ 4.484                                                                               | \$6.726                                            |  |  |  |  |  |  |  |  |  |  |  |  |
| \$ 482                                                                                 | \$1.928                                            |  |  |  |  |  |  |  |  |  |  |  |  |
|                                                                                        |                                                    |  |  |  |  |  |  |  |  |  |  |  |  |
|                                                                                        |                                                    |  |  |  |  |  |  |  |  |  |  |  |  |
|                                                                                        | Real<br>\$ 6.087<br>\$ 1.601<br>\$ 4.484<br>\$ 482 |  |  |  |  |  |  |  |  |  |  |  |  |

### 6. Informes

Vista: Ver / Informes

| Ð  | Micr     | osoft Project         | - Pr | oyect2                        |                    |                         |                      |                          |           |                      |          |            |
|----|----------|-----------------------|------|-------------------------------|--------------------|-------------------------|----------------------|--------------------------|-----------|----------------------|----------|------------|
| :6 | 🖞 Arc    | :hivo <u>E</u> dición | Ver  | Insertar Formato              | Herr               | amientas                | Proyecto V           | e <u>n</u> tana <u>?</u> |           |                      |          |            |
|    | ) 📬      |                       |      | <u>C</u> alendario            |                    | 5 🕉   E                 | 🖹 🕵   Sin aç         | grupar 🚽                 | € € 0     | - 📔 : 🧇              | 🧼 🔶 🖷    | - <u>M</u> |
| _  |          |                       | ~    | Diagrama de <u>G</u> antt     |                    |                         |                      |                          |           |                      |          |            |
|    |          | Nombre de tare        |      | <u>D</u> iagrama de red       |                    | nulación de             | Costo total          | Costo previsto           | Variación | Real                 | Restante | 0          |
|    | 1        | <b>F</b> a            |      | Ga <u>n</u> tt de seguimiento |                    | stos fijos<br>Protrotos | \$ 27 220            | ¢ n                      | \$ 27 220 | ¢ C 097              | \$ 24.44 | , D        |
|    | 2        |                       |      | U <u>s</u> o de tareas        | de tareas Pro      |                         | \$ 16 010            | ¥د<br>۵۷                 | \$ 16 010 | \$ 0.007<br>\$ 1.601 | \$ 14.40 | 9<br>9     |
|    | 3        | z                     |      | Gráfico de recursos           | co de recursos Pro |                         |                      | \$0                      | \$ 11.210 | \$ 4.484             | \$ 6.72  | 6          |
|    | 4        | d                     |      | Hoja de recursos              |                    | Prorrateo               | \$ 2.410             | \$0                      | \$ 2.410  | \$ 482               | \$1.92   | 8          |
|    |          |                       |      |                               |                    |                         |                      |                          |           |                      |          |            |
|    |          |                       |      |                               |                    |                         |                      |                          |           |                      |          |            |
|    |          |                       |      | Tabla: Costo                  | •                  |                         |                      |                          |           |                      |          | _          |
|    | Informes |                       |      |                               | _                  |                         |                      |                          |           |                      | _        |            |
|    | ×        |                       |      |                               |                    |                         |                      |                          |           |                      | -        |            |
|    |          |                       |      |                               |                    |                         |                      |                          |           |                      |          | -          |
|    |          |                       |      | 1 1                           |                    |                         |                      |                          | I         |                      |          |            |
| Ð  | Micro    | soft Project          | Pro  | yect2                         |                    |                         |                      |                          |           |                      |          |            |
| :0 | Arci     | hivo <u>E</u> dición  | Ver  | Insertar Formato              | <u>H</u> erran     | nientas <u>P</u> r      | oyecto Ve <u>n</u> t | ana <u>?</u>             |           |                      |          |            |
| 1  | 1 12     | S A L                 | ABC  | Ba (8. 19 ) Q. 16             | ම ද්දු             | dia Len                 | 🕵   Sin agruj        | par 🗸 🕣                  |           | 💾 : 🐢 🖕              | 💠 🗕 Me   | ostrai     |
| -  |          |                       |      |                               | 215                | 715                     |                      |                          |           |                      | <u> </u> |            |
|    |          | Nombre de tarea       | 3    | Costo                         | -                  |                         |                      |                          |           |                      |          | 8 jun      |
|    | 4        |                       |      |                               | mes                |                         |                      |                          |           | _                    |          | LA         |
|    | 2        | ⊟ a                   |      |                               |                    |                         |                      |                          | 9         | <u>S</u> ele         | ccionar  |            |
|    | 3        | z                     |      |                               | 143.0              | 5252                    | rerere<br>Freedo     | 1                        |           | -                    | errar    |            |
|    | 4        | d                     |      |                               |                    | DE PER                  | (interest            | 2                        |           |                      |          |            |
|    |          |                       |      |                               | Cana               | ralac                   | Actividados          | actualac                 | Costos    |                      |          |            |
|    |          |                       |      |                               | Gene               | raies                   | Actividades          | accuales                 | Costos    |                      |          |            |
|    |          |                       |      |                               |                    |                         |                      |                          |           |                      |          |            |

90

Asignaciones...

Carga de <u>t</u>rabajo...

Personalizados...

#### 6.1 Actividades del proyecto

Microsoft Project - Proyect2 Marchivo Edición Ver Insertar Eormato Herramientas Proyecto Ventana ? - | 🔍 🔍 | 🙆 : 🗋 💕 📕 🛃 🐧 ザ 🗈 🏨 🖤 😒 😡 💥 🗰 🛅 🕵 Sin agrupar 🚆 🔆 💠 💠 😑 Mostrar 🕶 🗛 Ari ay '07 03 jun '07 M X J V S D L M X J V S 0 EDT Nombre de tarea Duración Comienzo Fin Predecesoras 1 1 🗆 a X 2 1.1 С 3 1.2 z Seleccionar \*\*\*\*\* ..... 4 2 d Cerrar Generales... Actividades actuales... ⊆ostos… Informe de las actividades actuales Seleccionar \_\_\_\_\_ \_\_\_\_\_ Modificar... = : : = = Cerrar T<u>a</u>reas sin Tareas que comienzan Tareas en <u>c</u>urso comenzar pronto -== 1111 Tareas que deberían Tareas Tareas pospuestas completadas haber comenzado Microsoft Project - Proyect2 Marchivo Edición Ver Insertar Eormato Herramientas Proyecto Ventana ? 🗄 🗋 🚰 🛃 🛃 🖏 🌮 🗈 🏝 🔊 👷 📾 💑 🚎 🛅 🕵 Sin agrupar - 🔍 🔍 🞯 🍟 💠 🤿 💠 🗕 Mostrar 🕶 Ar EDT Nombre de tarea
 Duración Comienzo
 Fin Predecesoras av '07
 03 jun '07

|     | l 🗆 a | Informes                                    |
|-----|-------|---------------------------------------------|
| 1.: | 1 c   |                                             |
| 1.: | 2 z   |                                             |
|     | 2 d   |                                             |
|     |       |                                             |
|     |       | Informes generales                          |
|     |       |                                             |
|     |       |                                             |
|     |       |                                             |
|     |       | Resumen del Tareas de nivel Tareas críticas |
|     |       | proyecto superior                           |
| -   |       |                                             |
|     |       |                                             |
|     |       |                                             |
|     |       |                                             |
|     |       | Hitos Días laborables                       |
|     |       | 1.1     c       1.2     z       2     d     |

# 6.2 Costos por recursos

| 🖉 Mici                                                            | rosoft P            | roject - P                        | royect2                        |                      |                                                                                                    |                     |                                       |                                                            |
|-------------------------------------------------------------------|---------------------|-----------------------------------|--------------------------------|----------------------|----------------------------------------------------------------------------------------------------|---------------------|---------------------------------------|------------------------------------------------------------|
|                                                                   | rchivo              | Edición Ver                       | r Insertar Eormato             | Herramientas Proyect | o Ve <u>n</u> tana <u>?</u><br>Sin agrupar <b>-</b> I 🕀                                                                | A   A .             | 🖕 📥 📥 Most                            | Escriba                                                    |
| : 🖬 🖌                                                             |                     |                                   |                                | Se % ¥e (⊡ 29 )      |                                                                                                    |                     | <b>4 4 1</b> - <u>M</u> osc           |                                                            |
|                                                                   | 0                   | EDT Nor                           | nbre de tarea                  | Duración Comien      | zo Fin                                                                                                    | Predecesoras 3)     | / '07 03 jun '07<br>1 X J V S D L M ) | 10 jun '07                                                 |
| 1                                                                 |                     | 1 🗆 :                             | a 🦉                            | 11 días lun 0        | 4/06/07 lun 18/06/07                                                                                                   | 1                   |                                       |                                                            |
| 3                                                                 |                     | 1.1                               | z Inf                          | ormes                |                                                                                                    |                     |                                       |                                                            |
| 4                                                                 |                     | 2,                                |                                | Generales            | tividades actuales                                                                                                    | Çostos              | <u>S</u> eleccionar<br>Cerrar         |                                                            |
|                                                                   |                     |                                   | Inf                            | ormes de costos      | Informe general                                                                                                    | 1                   |                                       |                                                            |
| Diagrama de Gantt                                                 |                     |                                   |                                | Eujo de caja         | Definición Nombre: Flujo de caja Referencias cruzadas - Fila:Colun Fila:Cost Con asignaciones Elltro: Todos los recurs | Detailes            |                                       | Aceptar<br>Cancelar<br>Te <u>x</u> to<br>Ayuda<br>Resaltar |
| <ul> <li>Mic</li> <li>・ 配合</li> <li>・ 配合</li> <li>・ 回合</li> </ul> | rosoft  <br>Irchivo | Project - P<br>Edición <u>V</u> e | royect2<br>er Insertar Eormato | Herramientas Proyee  | ito Ve <u>n</u> tana <u>?</u><br> Sin agrupar                                                                          | R Q   0   1         | \$ \$ + - <u>M</u> o                  | Escr<br>strar ▼   Arial                                    |
|                                                                   |                     |                                   |                                |                      |                                                                                                    |                     |                                       |                                                            |
|                                                                   | 0                   | EDT No                            | mbre de tarea                  | Duración Comie       | nzo Fin                                                                                                    | Predecesoras        | ay '07 03 jun '<br>M X J V S D L M    | 07 10 jun '07<br> X J V S D L M X J                        |
| 1                                                                 |                     | 1.1                               | a<br>c                         | 11 días lun i        | )4/06/07   lun 18/06/                                                                                                  | 07                  |                                       |                                                            |
| 3                                                                 |                     | 1.2 2                             | z                              | Generales            | Letividades actuales                                                                                                   | <u>Costos</u>       | Seleccionar<br>Cerrar                 |                                                            |
| -                                                                 |                     |                                   | In                             | formes de costos     | Informe general                                                                                                    |                     |                                       |                                                            |
| la de Gantt                                                       |                     |                                   |                                |                      | Definición<br><u>N</u> ombre: Flujo de caja<br>Referencias cruzadas                                                    | a<br>umna: 1 🕂 Sema | anas 💌                                | Ordenar<br>Aceptar<br>Cancelar                             |

# 6.3 Costos por actividad

| ☑ Micro<br>:[2] Aro<br>: □] 23 | bsoft Project<br>hivo <u>E</u> dición | - ProyectZ<br>Ver Insertar | Eormato Herramienta<br>?  🌏   ∞ 💥 💥 | s <u>P</u> royecto Veg<br>💼 🥵   Sin agri | itana <u>?</u><br>upar 🚽 🍭                                                                                                    | Q @ ;                           | ja a a              | - <u>M</u> ostrar •        | Esc<br>Arial                             |
|--------------------------------|---------------------------------------|----------------------------|-------------------------------------|------------------------------------------|----------------------------------------------------------------------------------------------------|---------------------------------|---------------------|----------------------------|------------------------------------------|
|                                | O EDT                                 | Nombre de tarea            | Duración                            | Comienzo                                 | Fin                                                                                                    | Predecesoras                    | ay '07<br>M X J V S | 03jun '07<br>5 D _ M X J ' | 10 jun '07<br>V S D L M X .              |
| 1                              | 1                                     | l 🗆 a                      | 11 días                             | lun 04:06/07                             | lun 18/06/07                                                                                                    |                                 |                     |                            |                                          |
| 2                              | 1.:                                   | c                          | Informes                            |                                          |                                                                                                    |                                 |                     | ×                          | <b>-</b>                                 |
| Э                              | 1.3                                   | 2 🖌                        |                                     |                                          |                                                                                                    |                                 | -                   |                            |                                          |
|                                |                                       |                            | Generales                           | <u>A</u> ct vidade                       | s actuales                                                                                                    | <u>Costos</u>                   | Cerr                | ar                         |                                          |
| Diagrama de Gantt              |                                       |                            | Elujo de ca                         | isia Inform<br>Fila:<br>Fila:<br>Filtro: | ne general<br>Definición<br>re: Flujo de caja<br>renorias cruzadas<br>Colum<br>roaz T Cost<br>Cogn asignaciones<br>Todas las tareas | ne: 1 ÷ Ser<br>o<br>de recursos | manas               | Ordena<br>Au<br>Co<br>Te   | eptar<br>ar<br>arcelar<br>s <u>et</u> co |
|                                |                                       |                            | sobrepasa                           |                                          |                                                                                                    |                                 |                     |                            |                                          |

| Mrchivo Edición Ver Insertar Eor                                                                                                    | rmato <u>H</u> erramientas <u>P</u> royecto Ve <u>n</u> tana <u>?</u>                                                                                                    | Escriba una pregunta                                                                                                    |
|----------------------------------------------------------------------------------------------------|----------------------------------------------------------------------------------------------------|----------------------------------------------------------------------------------------------------|
| : 🗅 💕 🔒 🖪 🖪 🐧 🏞 📭 🖺 🔊 I                                                                                                    | 😫   👄 💑 🏥 🖹 🥵   Sin agrupar 🛛 🖌 🍕 🌏   🕑                                                                                                    | 🦉 🤅 💠 💠 🛥 Mostrar 🕶 🛛 Arial 🛛 🔹 8 🔹 🗌                                                                                                    |
| O         EDT         Nombre de tarea           1         1         ■           2         1.1         c           3         1.2         z                                                                                                    |                                                                                                    | 107         10 jun 107         17 jun 107           Seleccionar         IX J V S D L M X J V S D L M X                                                                                                    |
| 4 2 d                                                                                                    | Generales Actividades actuales Costos                                                                                                    |                                                                                                    |
| Diagrama de Gantra<br>Construir de Cantra<br>Construir de Cantra<br>Constru | Implemented for constant       Implemented for constant         Implemented for constant       Implemented for constant         Implemented for constant | Pers       in     Detailes     Ordenar       rme presupuestario     Aceptar       recto completo     Cancelar       in     Tegto       to     Image: Cancelar       as las tareas     Ayuda       egaltar     Ayuda       as de resumen     rises |

| 1 N             | licroso | ft Project        | - Proyect2                   |         |                               |                                    |                                   |             |           |
|-----------------|---------|-------------------|------------------------------|---------|-------------------------------|------------------------------------|-----------------------------------|-------------|-----------|
| :@)             | Archive | o <u>E</u> dición | <u>V</u> er <u>I</u> nsertar | Eormato | <u>H</u> erramientas <u>F</u> | Proyecto Ve <u>n</u> tana <u>?</u> |                                   |             |           |
| 10              |         |                   | 🌮 🕒 🖭                        | 1       | 👄 💥 🌺   🛅                     | 🕵   Sin agrupar                    | -   😔 🤜   🞯                       |             | Mostrar + |
| -               |         |                   |                              | 6       | -                             |                                    |                                   |             | ก         |
|                 | 0       | EDT               | Nombre de tarea              |         | ormes                         |                                    |                                   | -           |           |
|                 | 1       | 1                 | 🗆 a                          |         |                               |                                    |                                   | Seleccionar | N X 0 V   |
|                 | 2       | 1.1               | с                            |         | FFEEDER                       |                                    |                                   | Cerrar      |           |
|                 | 3       | 1.2               | z                            |         |                               |                                    |                                   |             |           |
|                 | 4       | 2                 | a                            | _       | Generales                     | Actividades actuales               | Costos                            |             |           |
|                 |         |                   |                              |         |                               |                                    |                                   |             |           |
|                 |         |                   |                              |         | 8                             | ञ्ची।                              |                                   |             |           |
|                 |         |                   |                              |         | Asignaciones                  | Carga de <u>t</u> rabajo           | Personalizados                    |             |           |
| ŧ               |         |                   |                              | Inf     | formes de carga               | de trabajo                         |                                   |             |           |
| Diagrama de Gan |         |                   |                              |         | Uso de <u>t</u> areas         | Uso de recurso                     | Seleccion<br>Modificar.<br>Cerrar | ar ]        |           |

# 6.4 Carga de trabajo de los recursos del proyecto

# 6.5 Actividades por recurso

|                 | hicros | soft Project        | - Proyect2                   |                |                                  |                                       |                                  |               |           |
|-----------------|--------|---------------------|------------------------------|----------------|----------------------------------|---------------------------------------|----------------------------------|---------------|-----------|
| :10             | Arch   | ivo <u>E</u> dición | <u>⊻</u> er <u>I</u> nsertar | <u>F</u> ormat | to <u>H</u> erramientas <u>F</u> | Proyecto Ve <u>n</u> tana <u>?</u>    |                                  |               |           |
|                 | 2      |                     | 10 21                        | 1              | <b>¦∣∞ šš šķ́∣</b> ⊟             | 🕵   Sin agrupar                       | -   🔍 🔍   🔘                      |               | Mostrar • |
|                 |        | n edt               | Nombre de tarea              | a (In          | nformes                          |                                       |                                  | ٥             | 07<br>107 |
|                 | 4      |                     |                              |                | 1                                | -                                     | 20,00                            | - Seleccionar | ΛXJV      |
| -               | 2      | 1                   |                              | _              | *****                            |                                       | la                               | Deleccionar   |           |
|                 | 3      | 1.2                 | 2 z                          |                |                                  |                                       |                                  | Cerrar        |           |
|                 | 4      | 2                   | 2 d                          |                | REERIN                           | 0                                     |                                  |               |           |
|                 |        |                     |                              |                | <u>G</u> enerales                | Actividades actuales                  | . <u>C</u> ostos                 |               |           |
|                 |        |                     |                              |                |                                  | · · · · · · · · · · · · · · · · · · · |                                  |               |           |
|                 |        |                     |                              |                | 8                                | न्ध्री                                |                                  |               |           |
|                 |        |                     |                              |                | Asignaciones                     | Carga de trabajo                      | Personalizados                   |               |           |
| Ŧ               |        |                     |                              |                | nformes de carga                 | de trabajo                            |                                  |               |           |
| Diagrama de Gan |        |                     |                              |                | Uso de <u>t</u> areas            | Uso de recurs                         | Seleccion<br>Modificar<br>Cerrar | kar           |           |

#### 🖉 Microsoft Project - Proyect2 Michivo Edición Ver Insertar Eormato Herramientas Proyecto Ventana ? Escriba una pregi 🗄 🗋 🚰 🛃 🎿 🏷 📭 隆 🔊 😓 📾 🐝 🗰 🔚 🚳 Sin agrupar 💌 🔍 🧠 🛛 🞯 📲 🗧 🗢 🗢 🛨 🗕 Mostrar 🕶 🗛 Arial • 8 03 jun '07 10 jun '07 S D L M X J V S D L M X EDT Nombre de tarea 0 Informes 1 1 🗆 a Seleccionar 1[50%],2 2 1.1 С \*\*\*\*\* 3 1.2 T----z HIII ( Cerrar 2 d 4 Generales... Actividades actuales... Costos... ath Ca 4 Informe general Definición Detalles Ordenar Nombre: Flujo de caja Aceptar Referencias cruzadas Cancelar <u>Columna:</u> 1 ÷ Semanas • Elujo de caja Presup Te<u>x</u>to... Fil<u>a</u>: Recursos 👻 Costo • ☐ C<u>o</u>n asignaciones de tareas Ay<u>u</u>da Eiltro: Grupo... <u>R</u>ecursos con presupuesto sobrepasado <u>V</u>alor acu

#### 6.6 Actividades por grupo de recurso